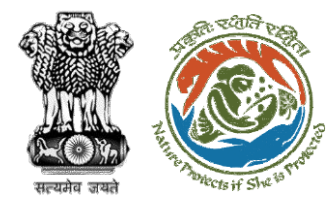

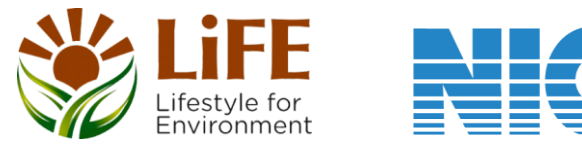

nformatics

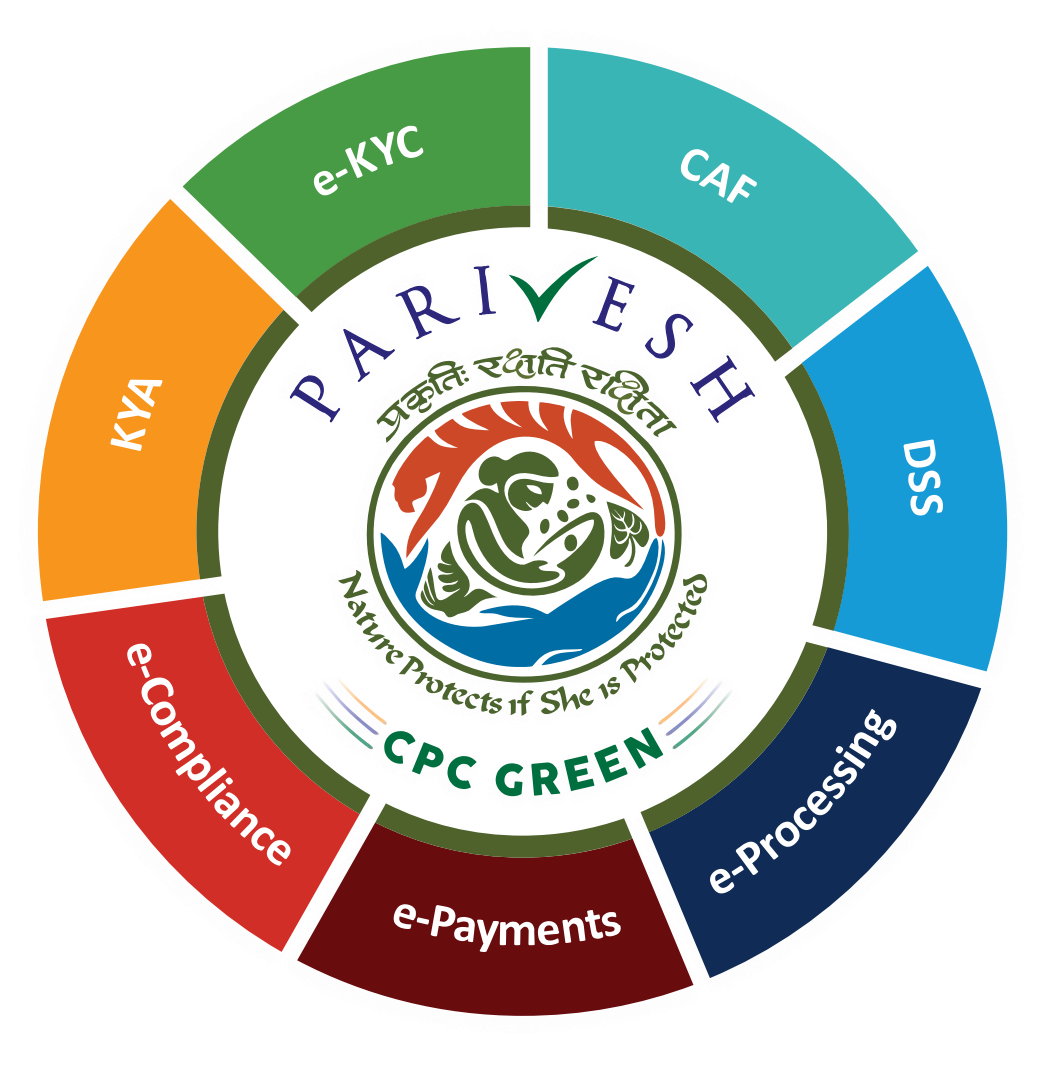

# User Manual for Forest Clearance Role Name-Nodal Officer

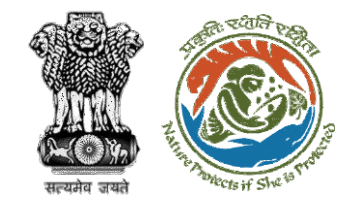

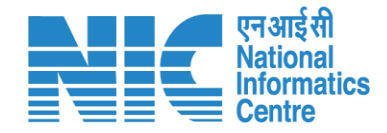

# Purpose of the manual

This manual aims at providing step-by-step instructions that would aid in navigating through the Nodal Officer. It also covers detailed information about operations, standards & guidelines, and functionalities of the envisaged PARIVESH portal, as presented to the Nodal Officer

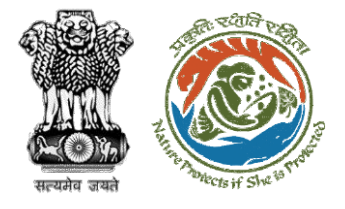

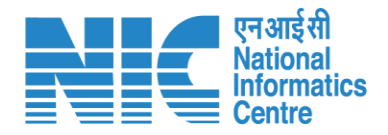

#### **Roles in Forest Clearance-**

1. User Agency

#### **State-Level Users:**

- 1. Divisional Forest Officer (DFO)
- 2. Nodal Officer
- 3. Member Secretary
- 4. Chief Conservator of Forest/Conservator of Forest
- 5. Principal Chief Conservator of Forest
- 6. State Secretary (SS)

#### **IRO Level Users:**

- 1. Technical Officer (TO)
- 2. Assistant Inspector General of Forest (AIG)
- 3. Deputy Inspector General of Forest (DIG)
- 4. IRO Head

#### This manual pertains to Nodal Officer Role

#### **Ministry Level Users:**

- 1. Technical Officer (TO)
- 2. Assistant Inspector General of Forest (AIGF)
- 3. Deputy Inspector General of Forest (DIGF)
- 4. Inspector General of Forest (IGF)
- 5. Additional Director General of Forest (ADGF)
- 6. Director General of Forest (DGF)
- 7. Secretary
- 8. Hon'ble Minister of State: MoS
- 9. Hon'ble Minister, MoEFCC: Central Minister Level User or MoE

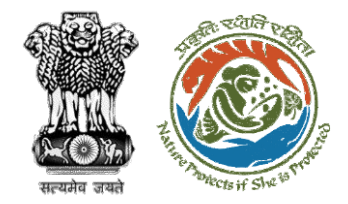

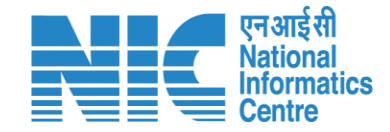

# **Forest Clearance**

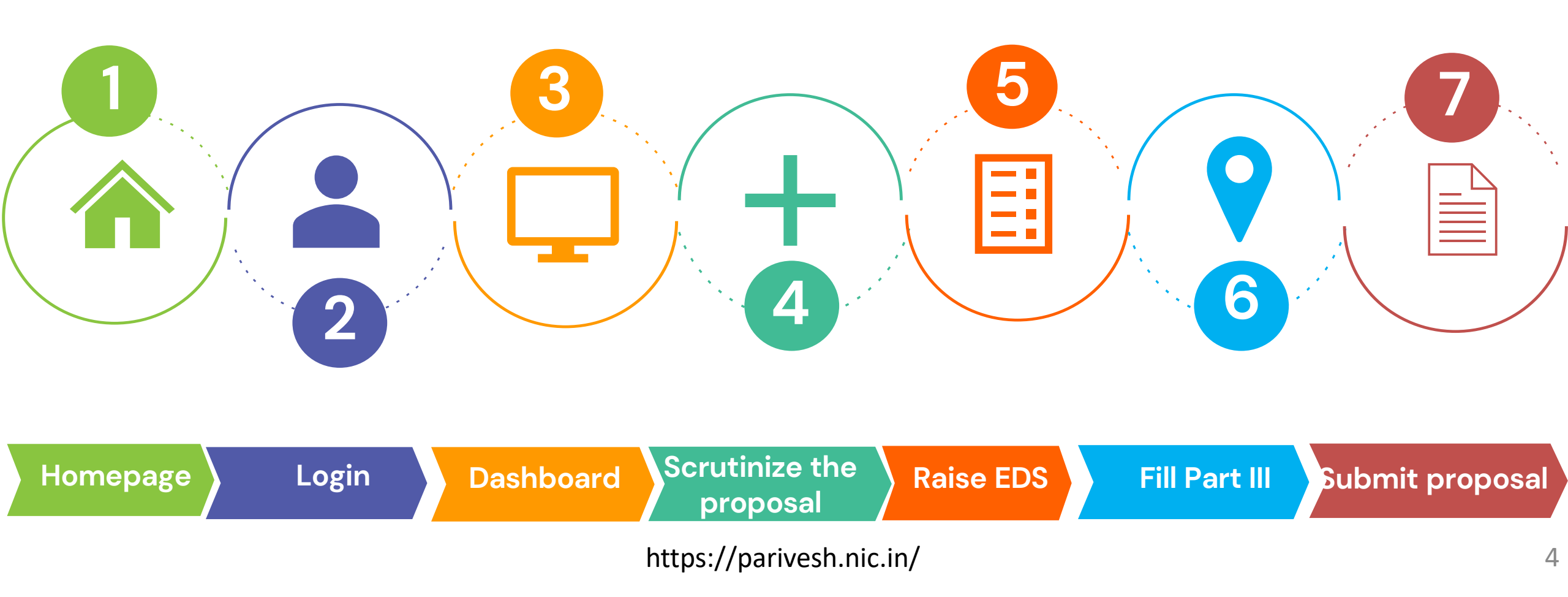

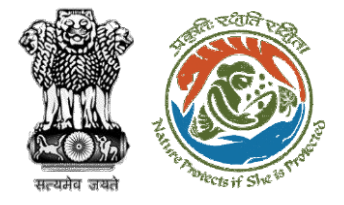

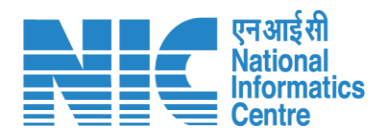

#### **Processing of Proposal: State Level Clearance/Workflow**

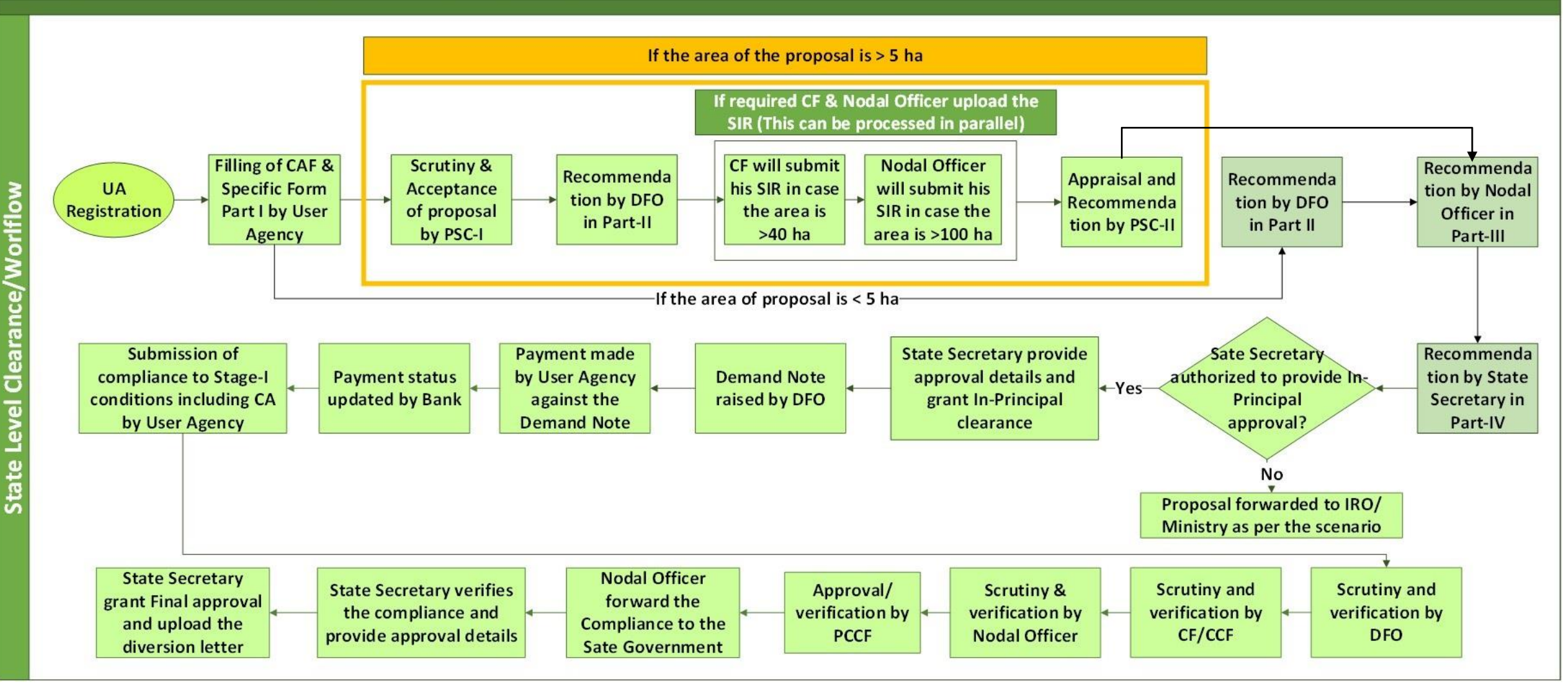

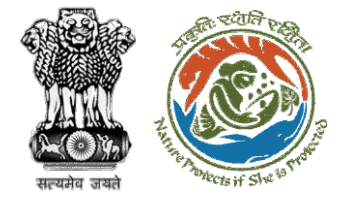

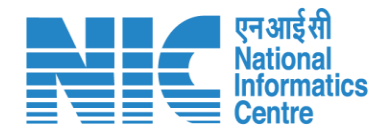

#### Ministry Level Workflow (1/2)

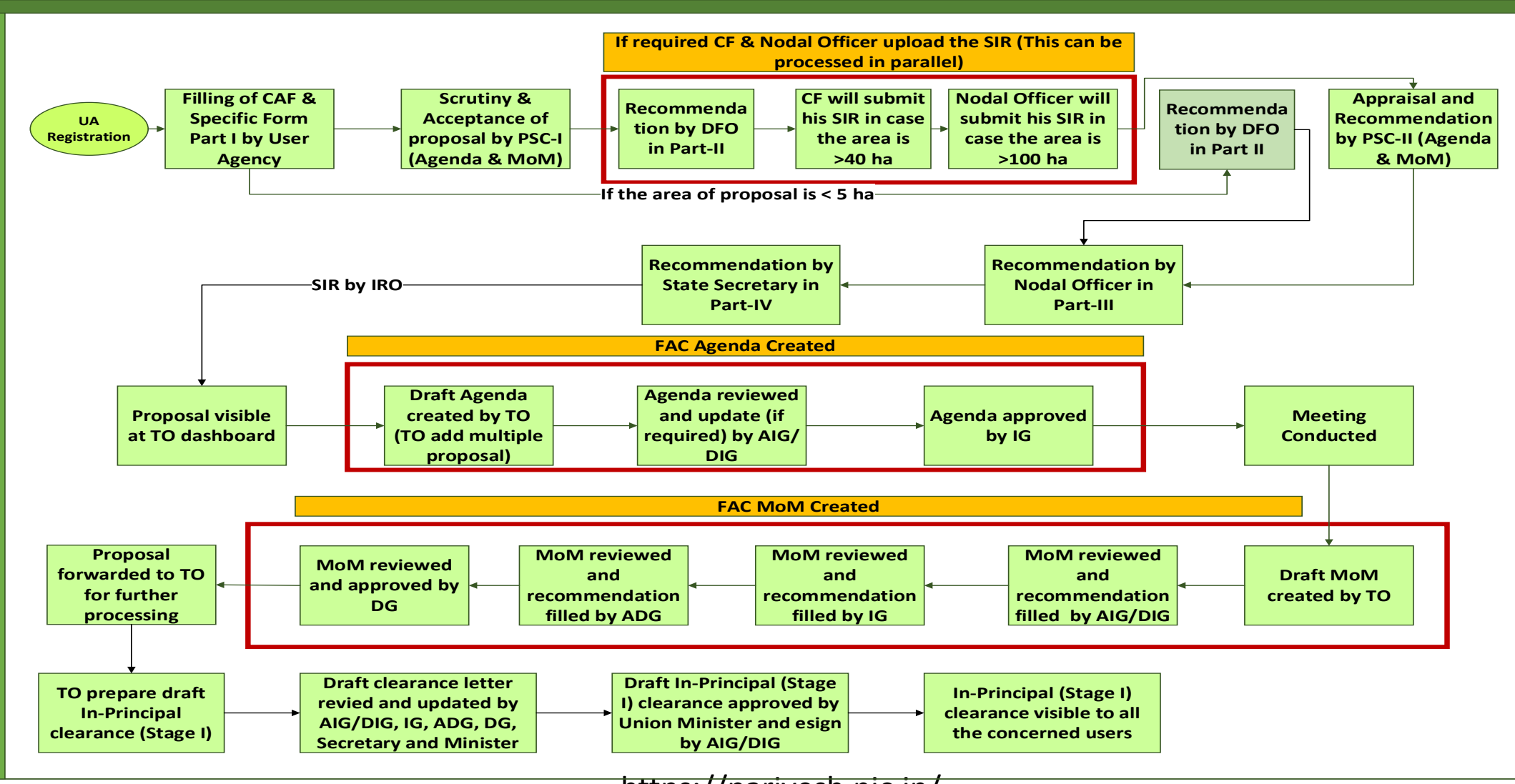

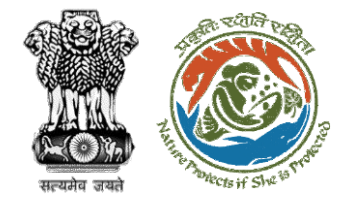

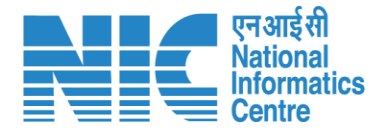

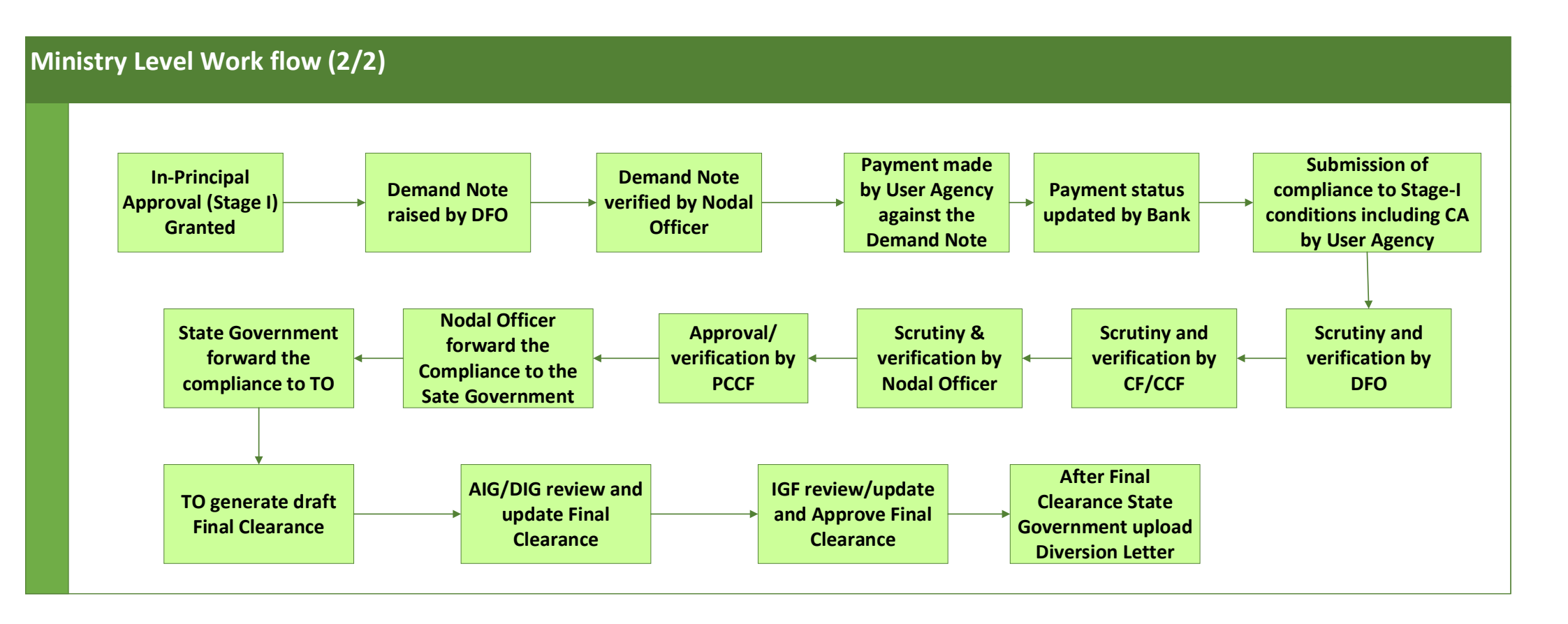

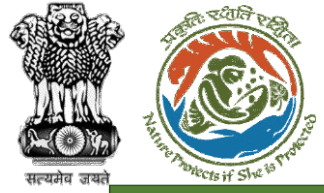

Level Work flow

ß

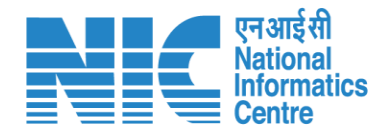

#### IRO Level Workflow (1/2)

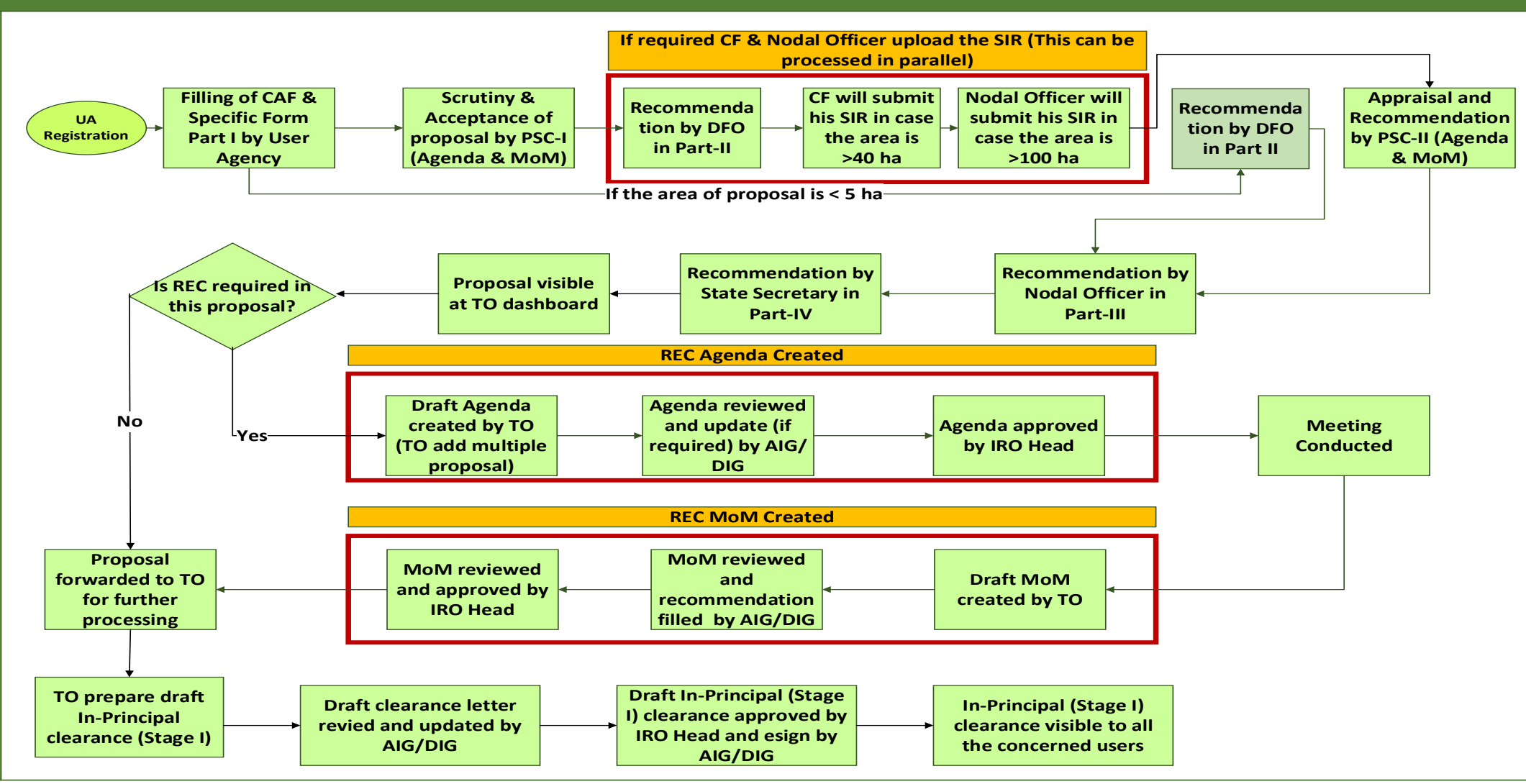

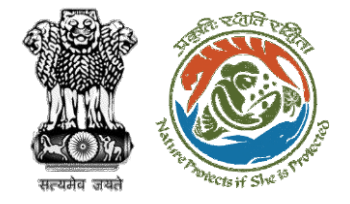

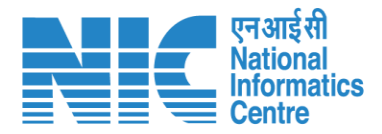

#### IRO Level Work flow (2/2)

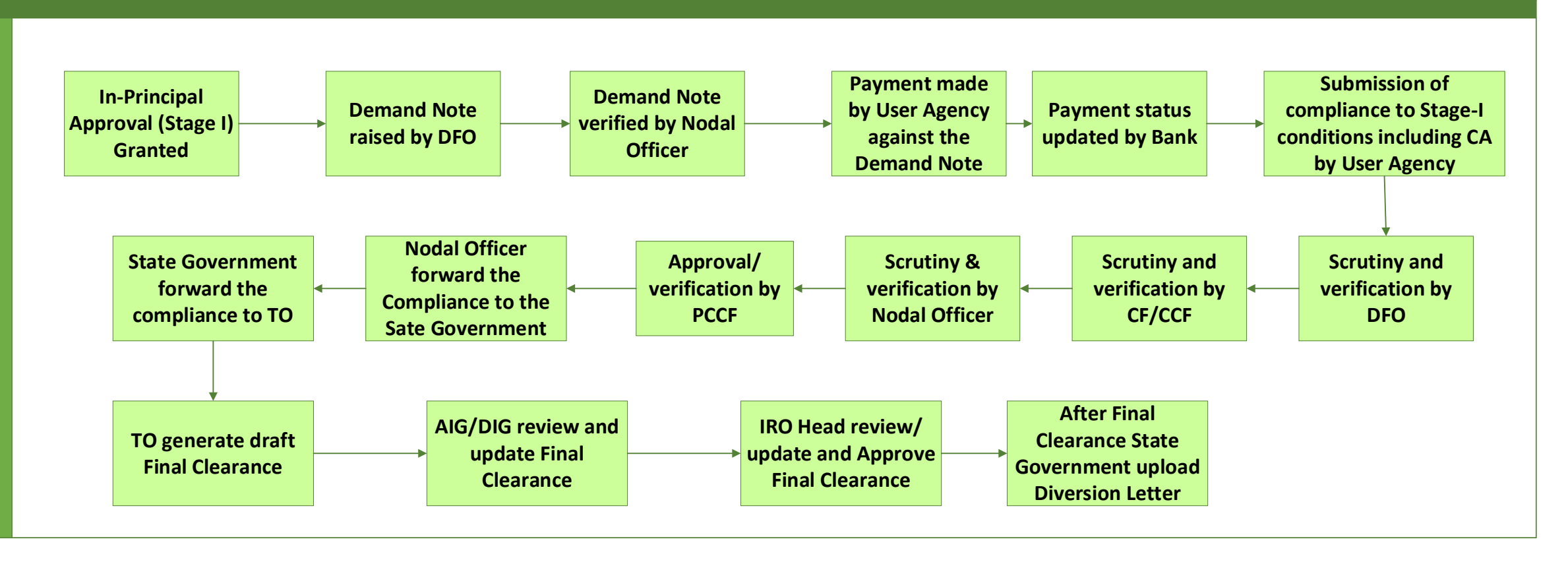

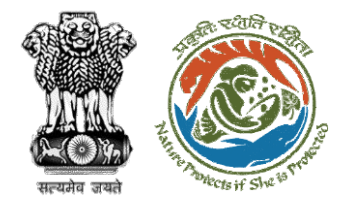

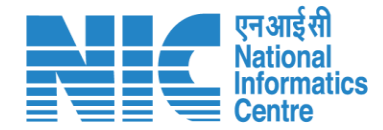

## **PARIVESH Home Page**

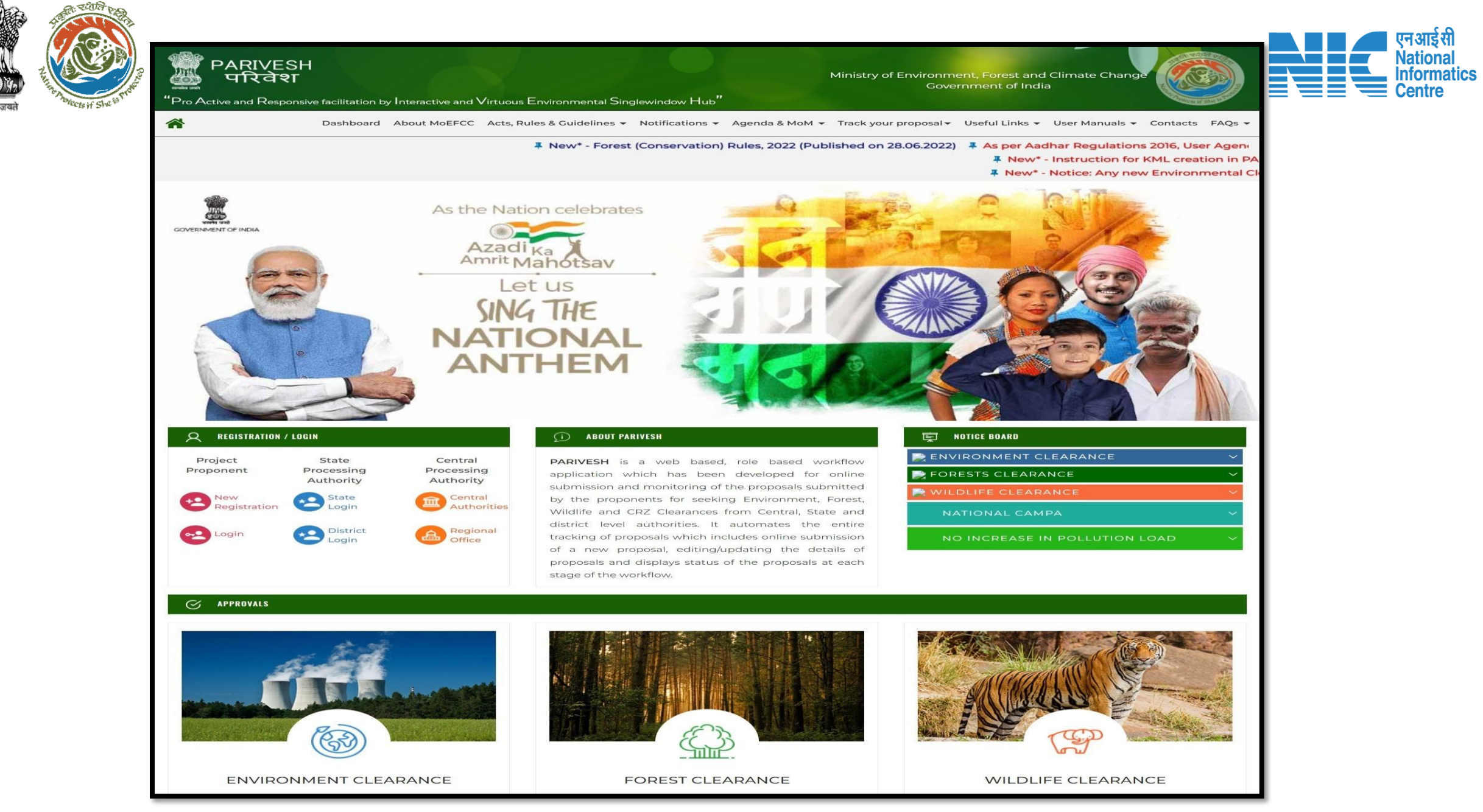

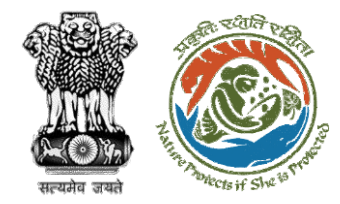

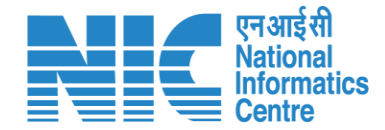

# **Nodal Officer Login**

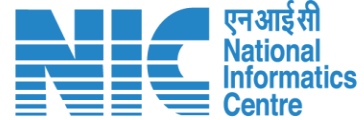

🔍 A- A A+ 🌐 English

0

Forgot Password?

भाज़ादी क अमृत महोत्सव

.

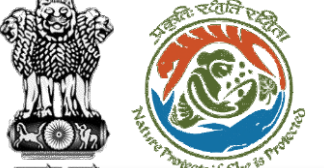

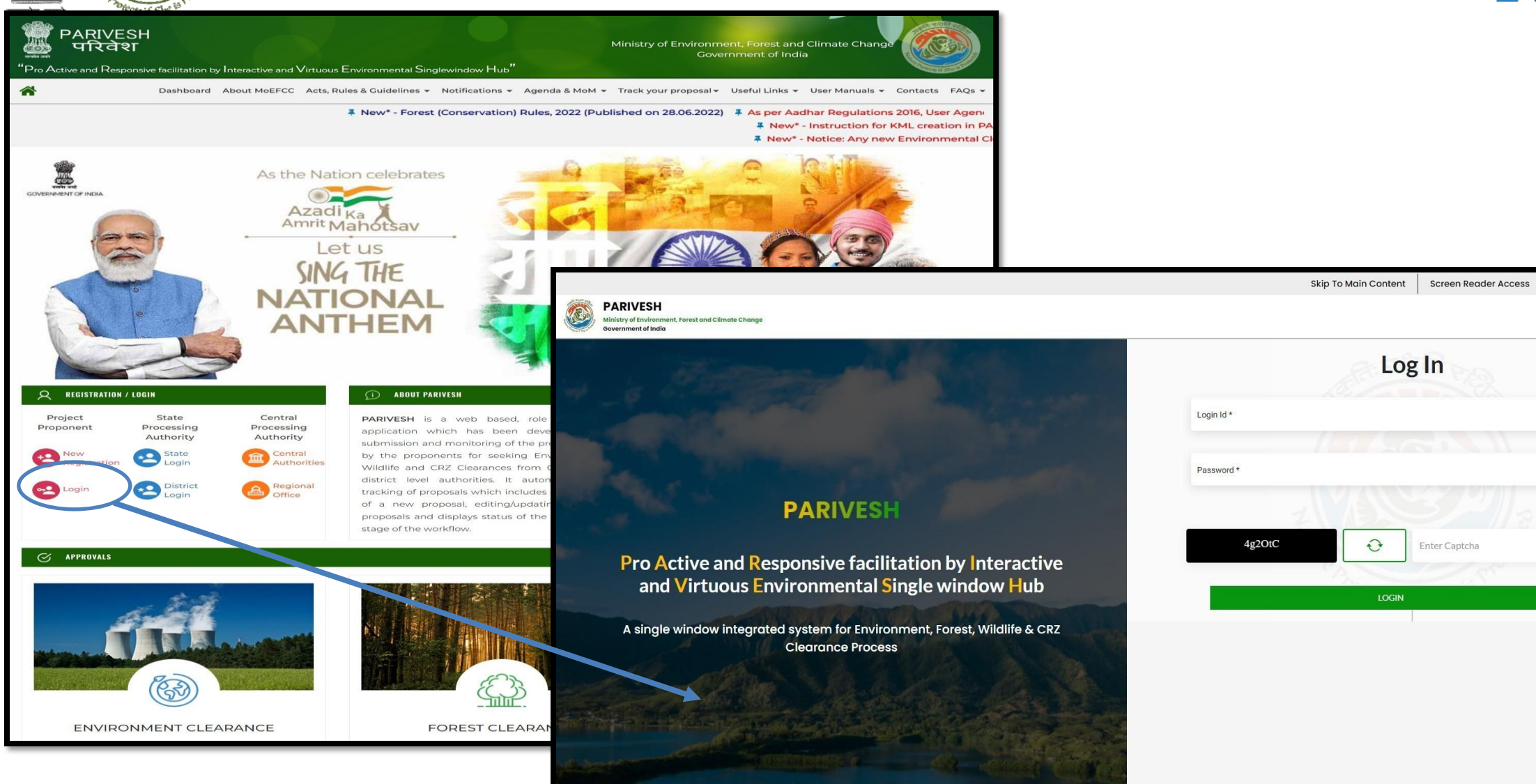

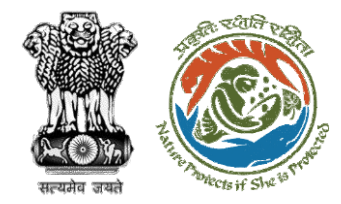

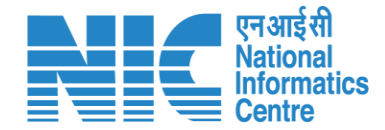

## **Nodal Officer Dashboard**

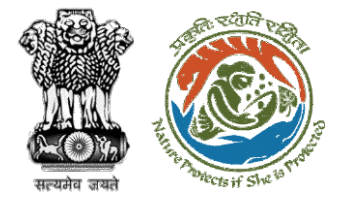

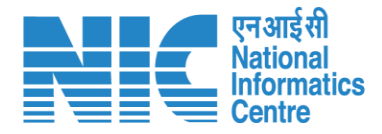

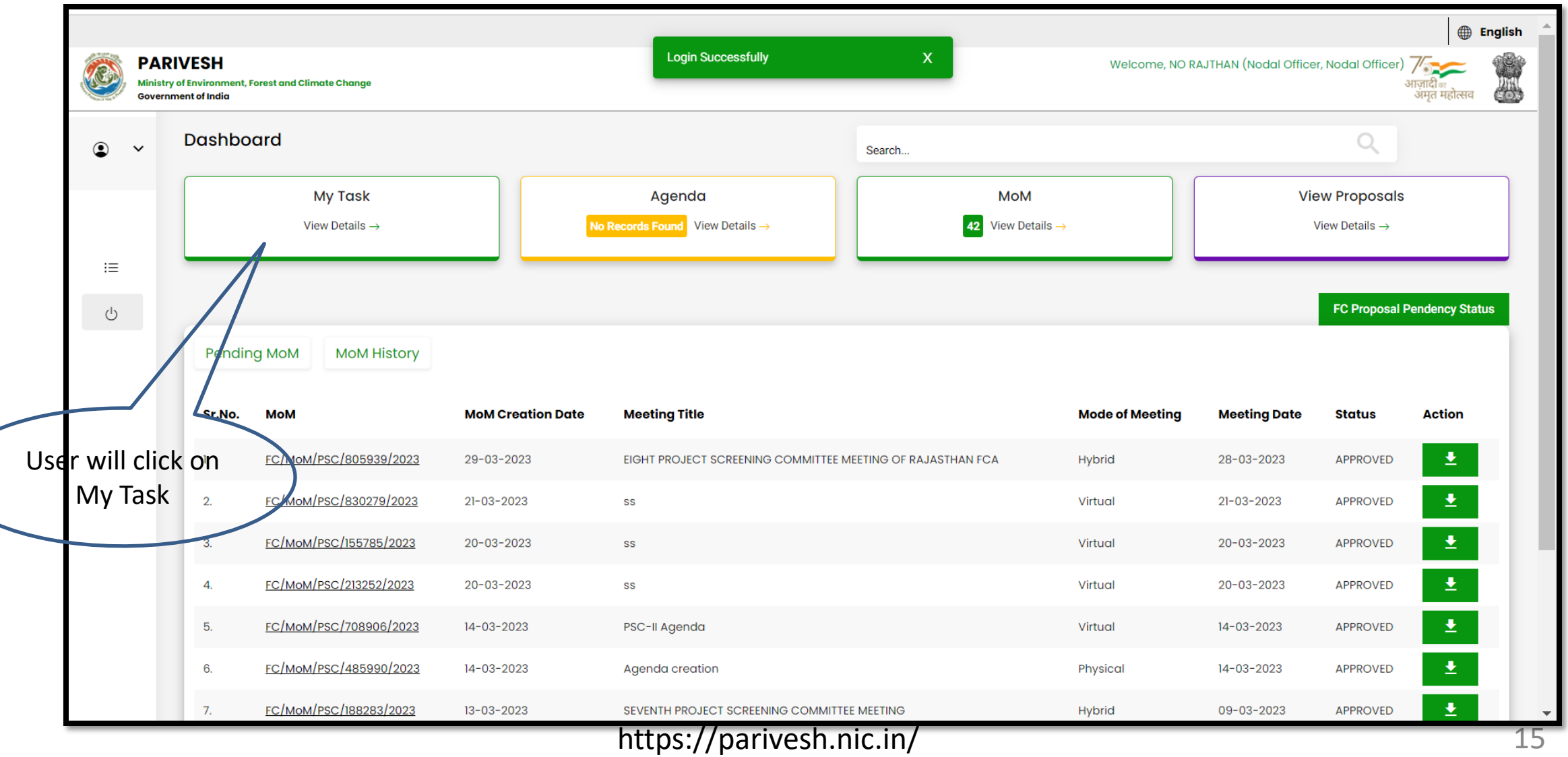

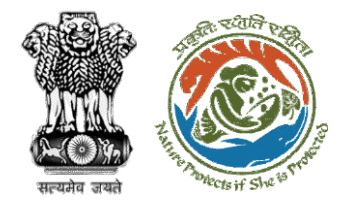

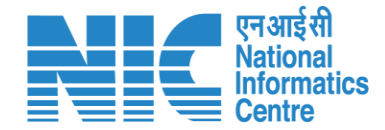

# **Nodal Officer My Task**

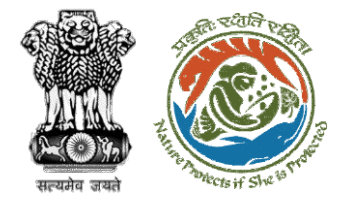

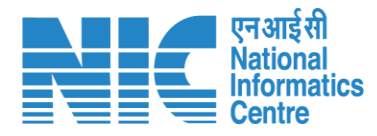

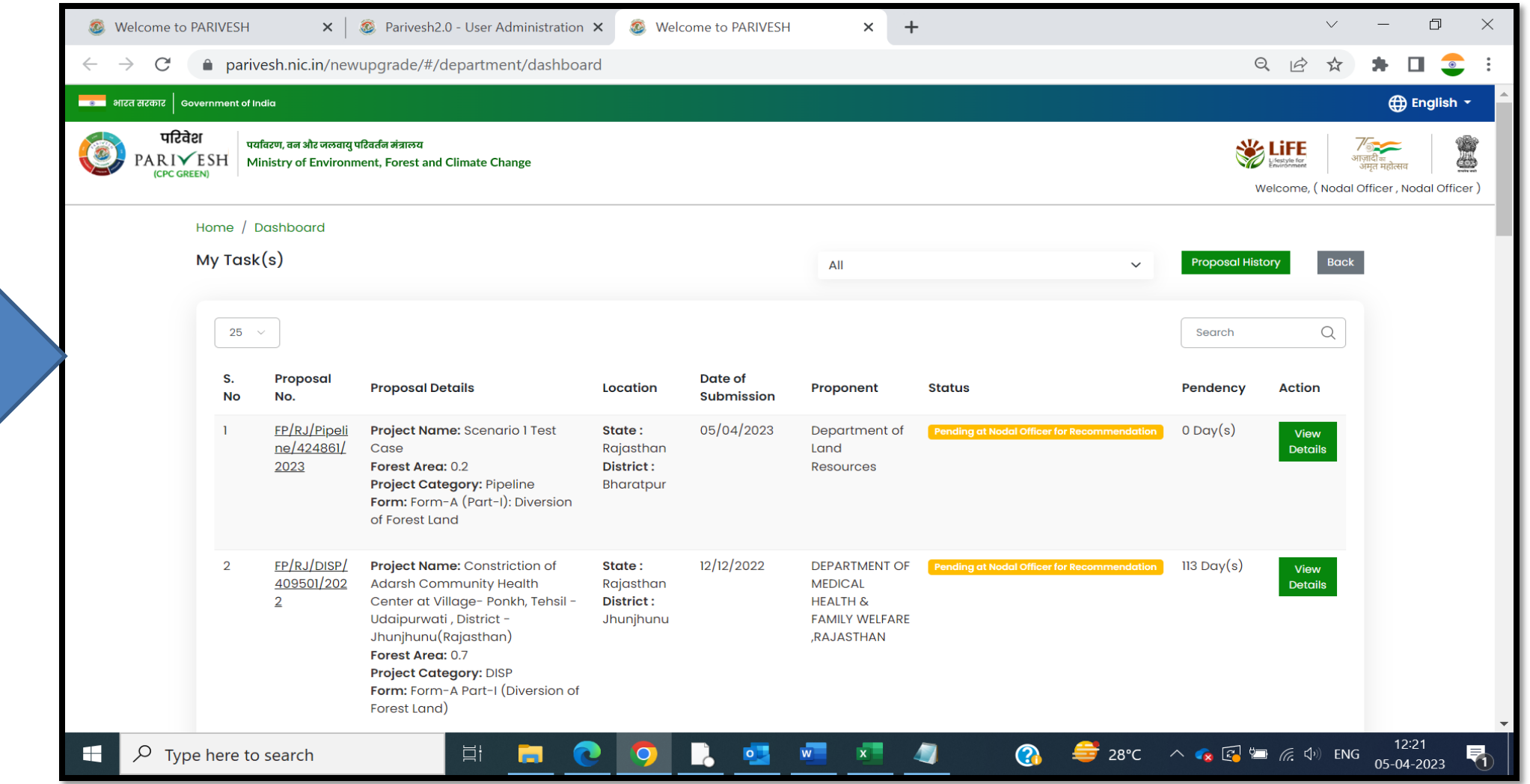

In My Task user will find the list of proposal

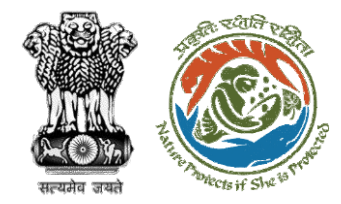

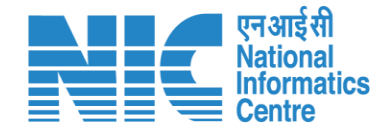

## **Nodal Officer View Details**

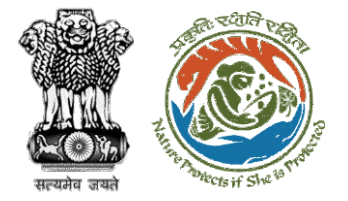

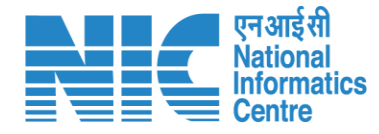

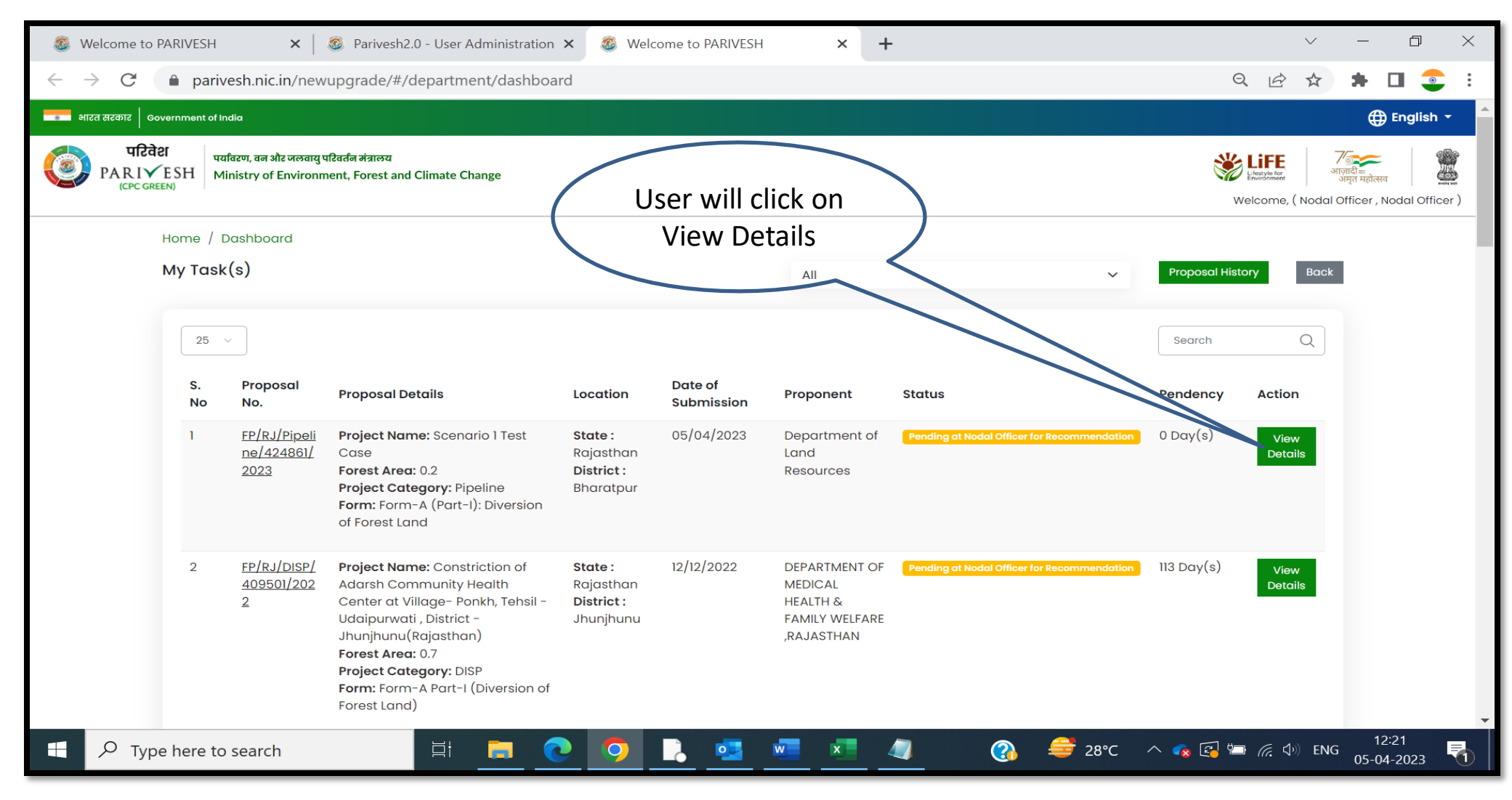

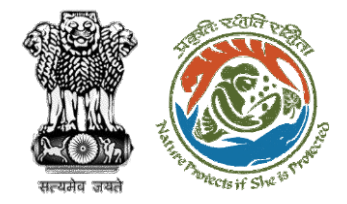

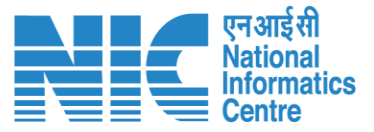

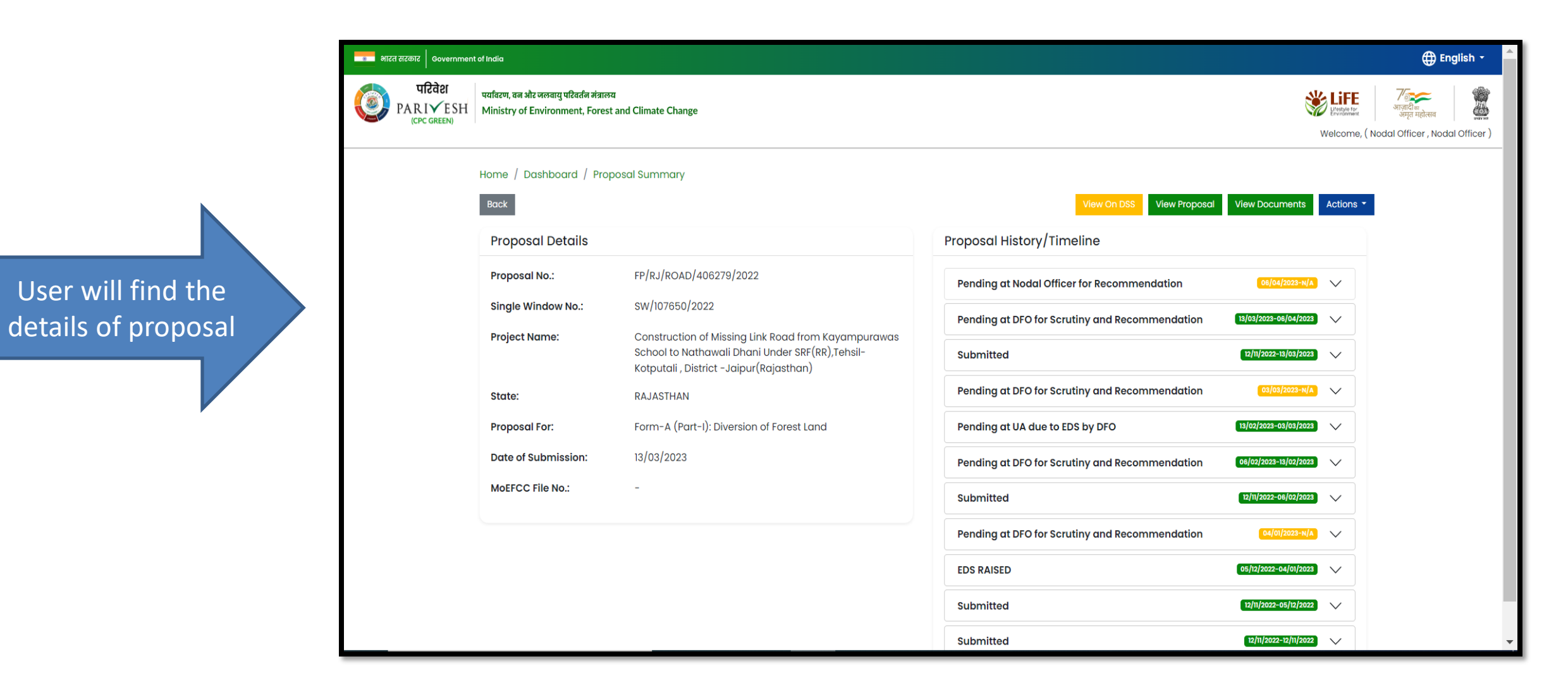

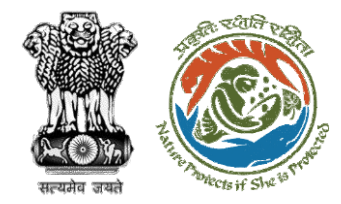

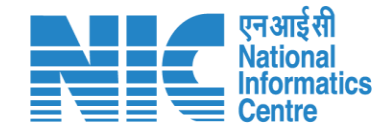

# **Nodal Officer View Proposal**

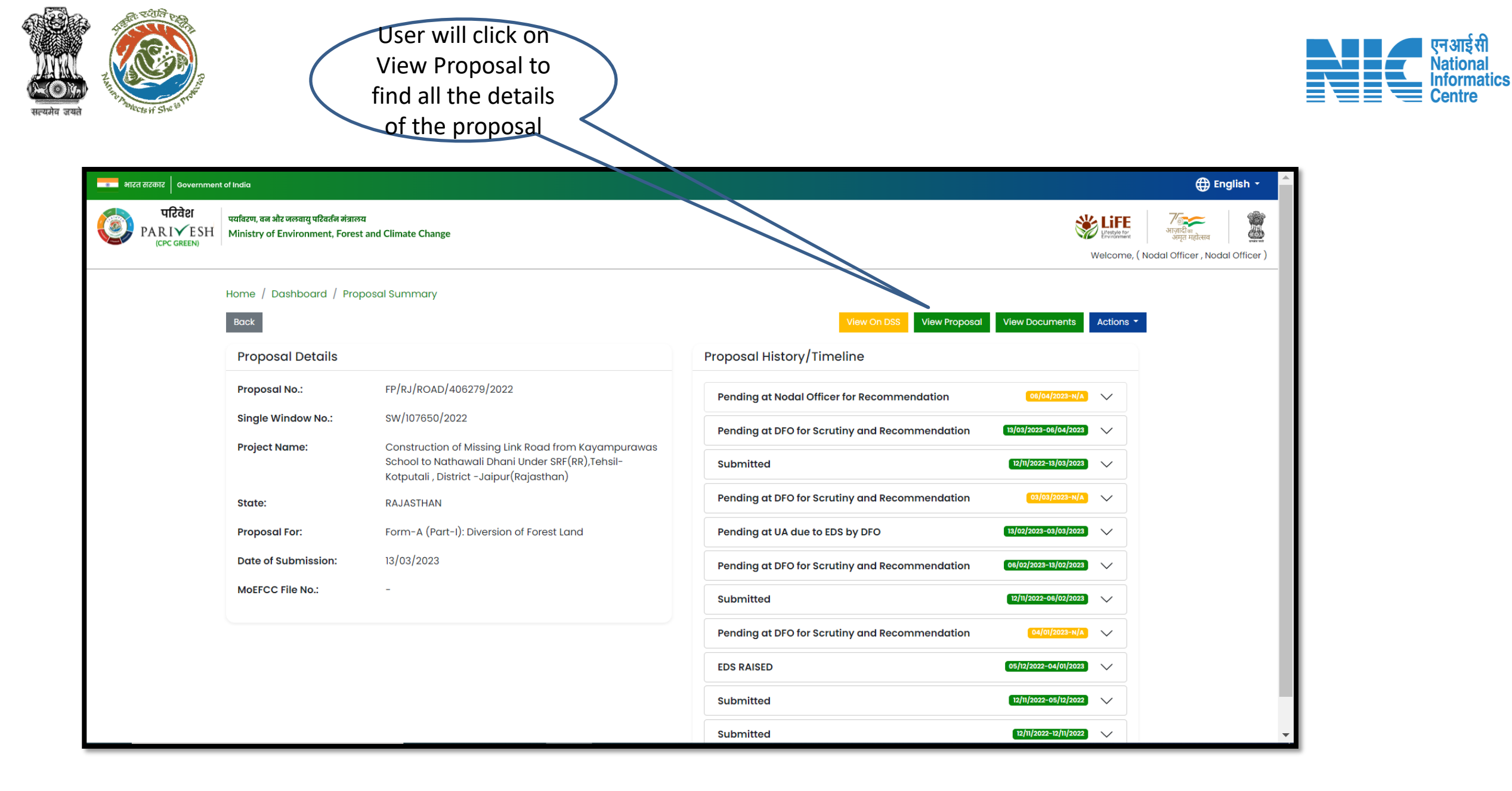

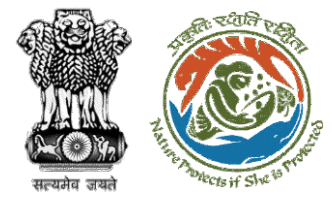

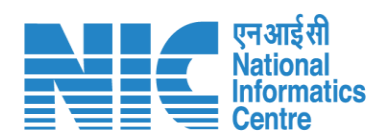

| PARIVESH<br>(CPC GREEN)    | াইবর্নে সঁরালয<br>nent, Forest and Climate Change                   |                                                          | Legisle for<br>Environment                                                      | अज़ादी व्य<br>अमृत महोत्सव                                                                                                    |                                |
|----------------------------|---------------------------------------------------------------------|----------------------------------------------------------|---------------------------------------------------------------------------------|----------------------------------------------------------------------------------------------------|--------------------------------|
|                            |                                                                     |                                                          | Θ                                                                               |                                                                                                    |                                |
| Project Name:              | Scenario 1 Test Case                                                | Single Window Number:                                    | SW/125048/2023                                                                  | _                                                                                                    | This icon can b                |
| State:<br>Submission Date: | RAJASTHAN<br>05/04/2023                                             | Current Status:                                          | Pending at DFO for Scrutiny and Recommendation                                  |                                                                                                    | used to<br>download the        |
|                            |                                                                     |                                                          |                                                                                 | $\mathbf{\mathbf{\mathbf{\mathbf{\mathbf{\mathbf{\mathbf{\mathbf{\mathbf{\mathbf{\mathbf{\mathbf{\mathbf{\mathbf{\mathbf{\mathbf{\mathbf{\mathbf{$ | Proposal Deta<br>[CAF and Form |
| Project Details Locatio    | 2 3 4 5<br>n of Project Project Activity Others Project Det<br>Cost | 6 7 E<br>ails Proposed Land Afforestation Oth<br>Details | 9 10 11<br>ners Category Specific Additional Undertaking<br>Details Information |                                                                                                    | (Diversion of                  |
|                            | Com                                                                 | mon Application Form                                     |                                                                                 |                                                                                                    | Forest Land)                   |

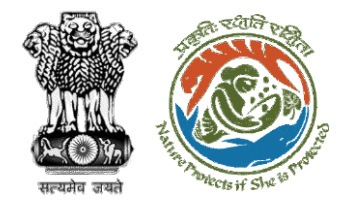

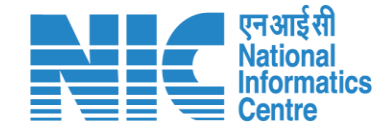

## **Nodal Officer View on DSS**

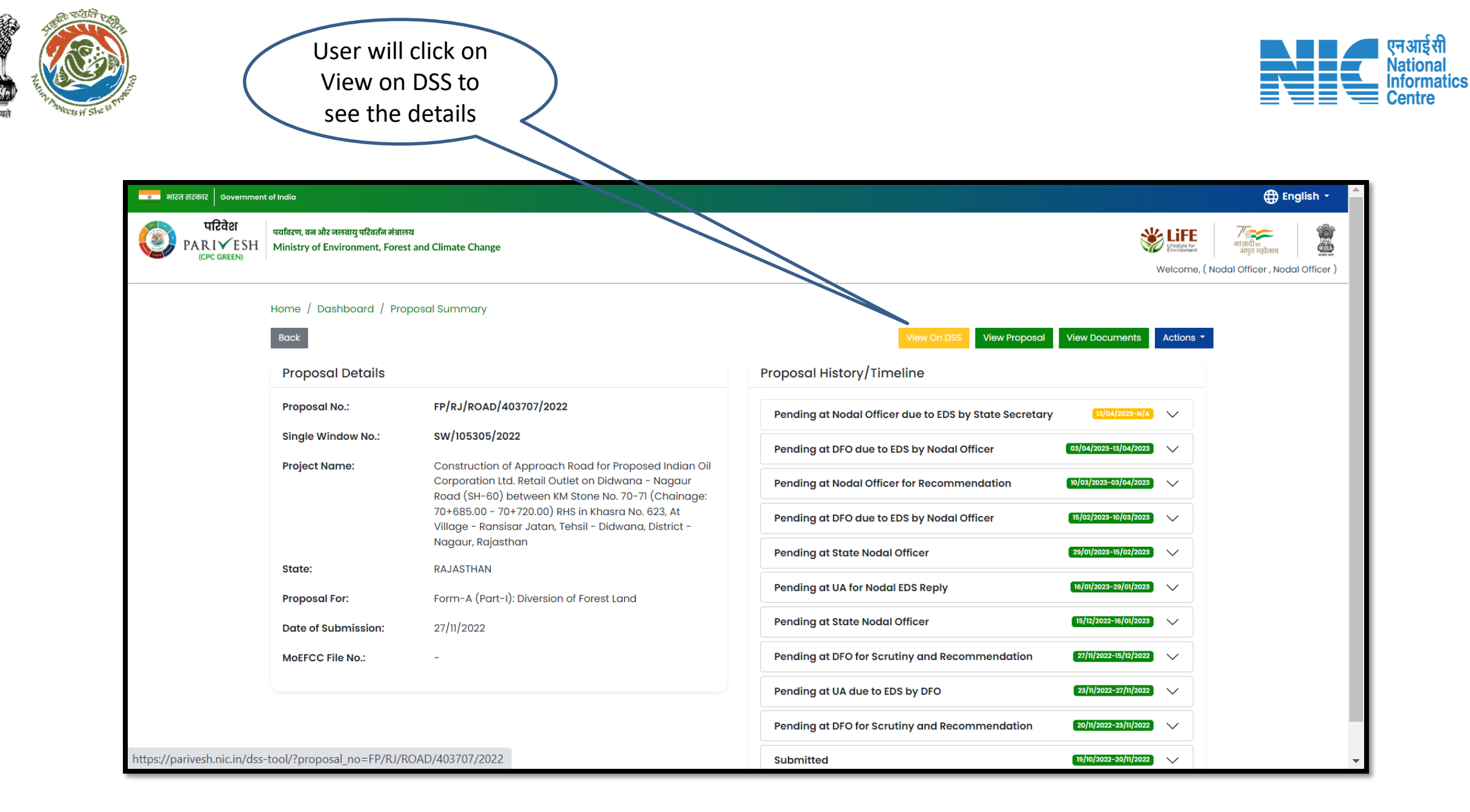

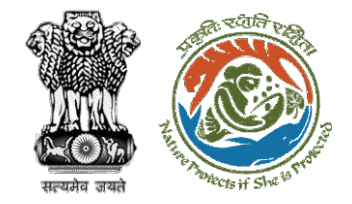

decision

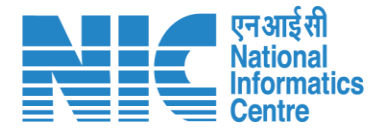

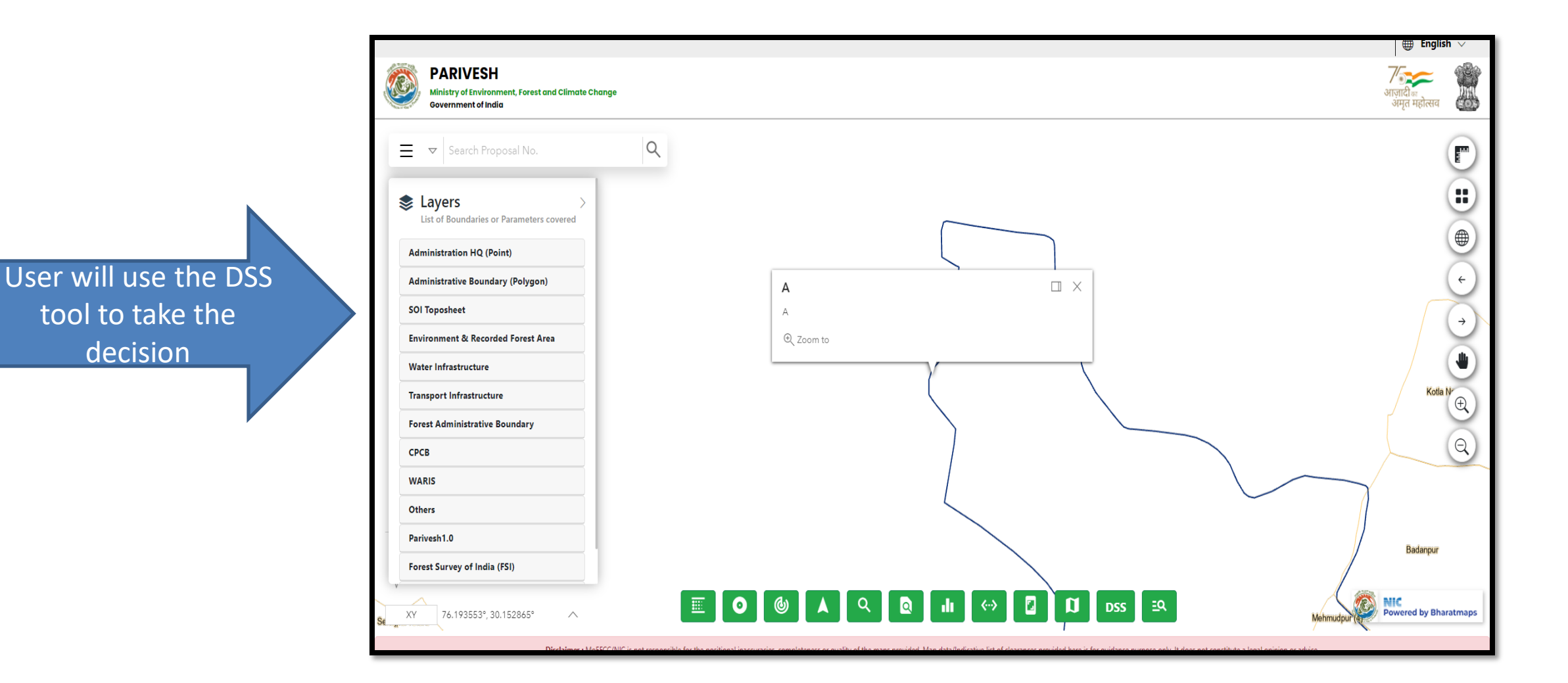

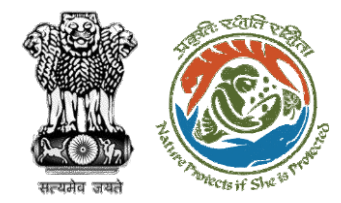

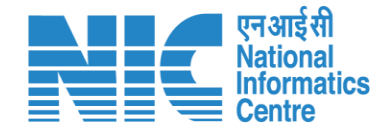

## **Nodal Officer Raise EDS**

|                                                                                                    |                                                                       | Ac<br>ED                                                                             | tion tab to raise<br>OS to UA or DFO                                           |                                                                                                    |
|----------------------------------------------------------------------------------------------------|-----------------------------------------------------------------------|--------------------------------------------------------------------------------------|--------------------------------------------------------------------------------|----------------------------------------------------------------------------------------------------|
| <ul><li>Section</li><li>Section</li><li>Secti</li></ul> | to PARIVESH ×   @                                                     | Parivesh2.0 - User Administration × 📀 Welcome to Parivesh2.0 - User Administration × | ARIVESH × +<br>35&process_step=404&process_history=4429653                     | <ul> <li>✓ - □ ×</li> <li>Q &amp; ☆ ★ □ ② :</li> </ul>                                                 |
| ماتدة सरकार<br><b>पा</b><br>PARI<br>(CPC                                                                                                    | Government of India<br>टिवेश<br>VESH Ministry of Environment<br>GREEN | र्तन मंत्रालय<br>t, Forest and Climate Change                                        |                                                                                | 🕀 English -<br>स्थानिक जिल्लाती न जिल्ला<br>अमृत महोत्सव<br>Welcome, ( Nodal Officer , Nodal Officer ) |
|                                                                                                    | Home / Dashboard / Proj<br>Back                                       | posal Summary                                                                        | View On DSS View Proposal V                                                    | View Doctriments Actions +                                                                             |
|                                                                                                    | Proposal Details Proposal No.:                                        | FP/RJ/Pipeline/424861/2023                                                           | Proposal History/Timeline<br>Pending at Nodal Officer for Recommendation       | Raise EDS to DFO                                                                                       |
|                                                                                                    | Project Name:<br>State:                                               | Scenario 1 Test Case<br>RAJASTHAN                                                    | Pending at DFO for Scrutiny and Recommendation Pending at UA for DFO EDS Reply | 05/04/2023-05/04/2023 Intra State Query                                                                |
|                                                                                                    | Proposal For:<br>Date of Submission:                                  | Form-A (Part-I): Diversion of Forest Land<br>05/04/2023                              | Pending at DFO for Scrutiny and Recommendation                                 | 05/04/2023-05/04/2023                                                                                  |
|                                                                                                    | MoEFCC File No.:                                                      | -                                                                                    |                                                                                |                                                                                                    |

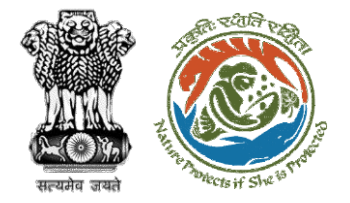

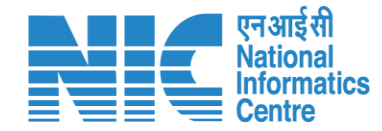

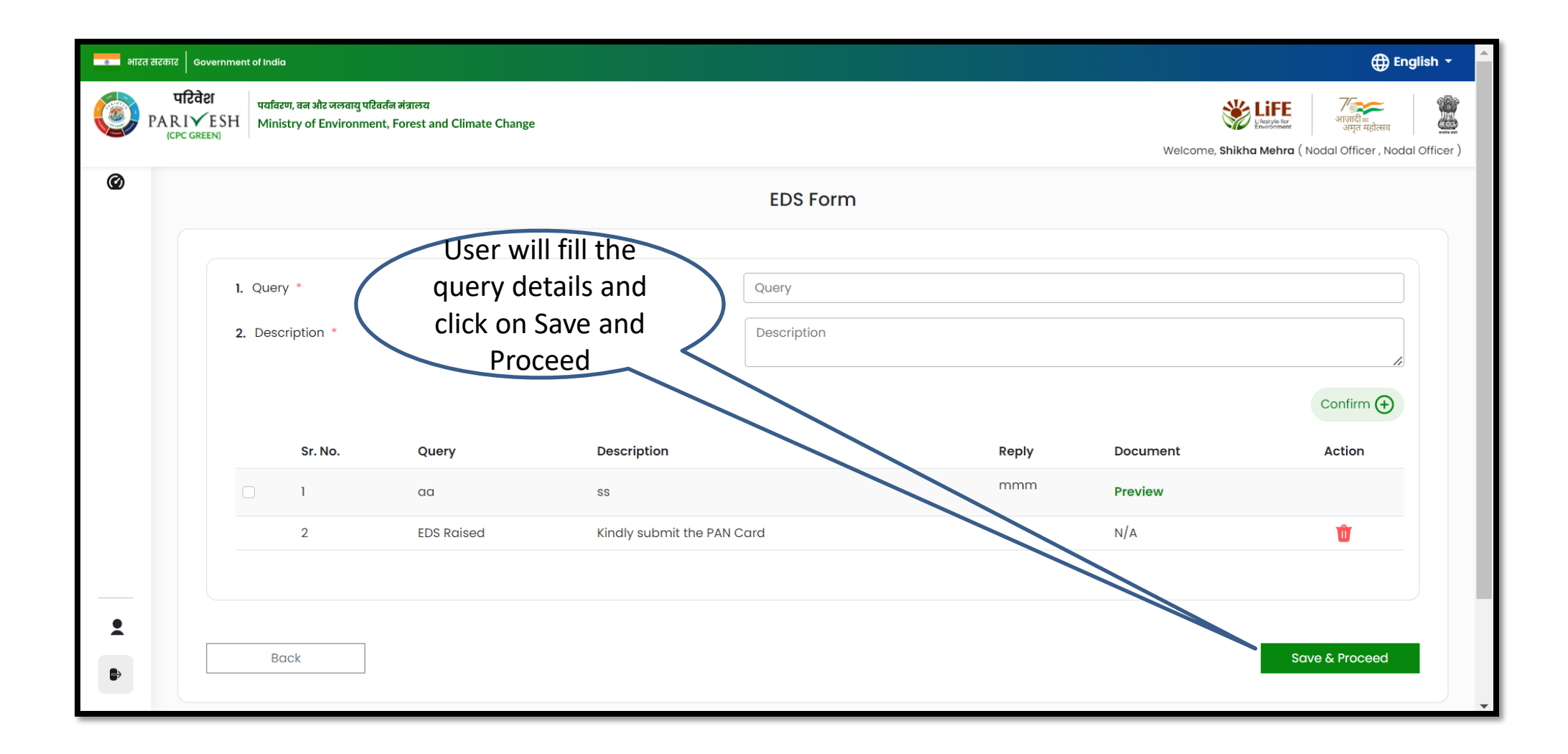

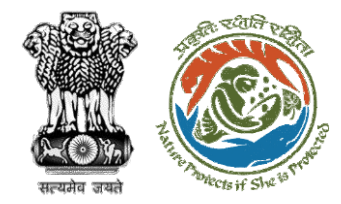

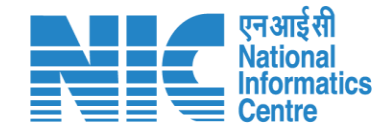

### **Nodal Officer View Document**

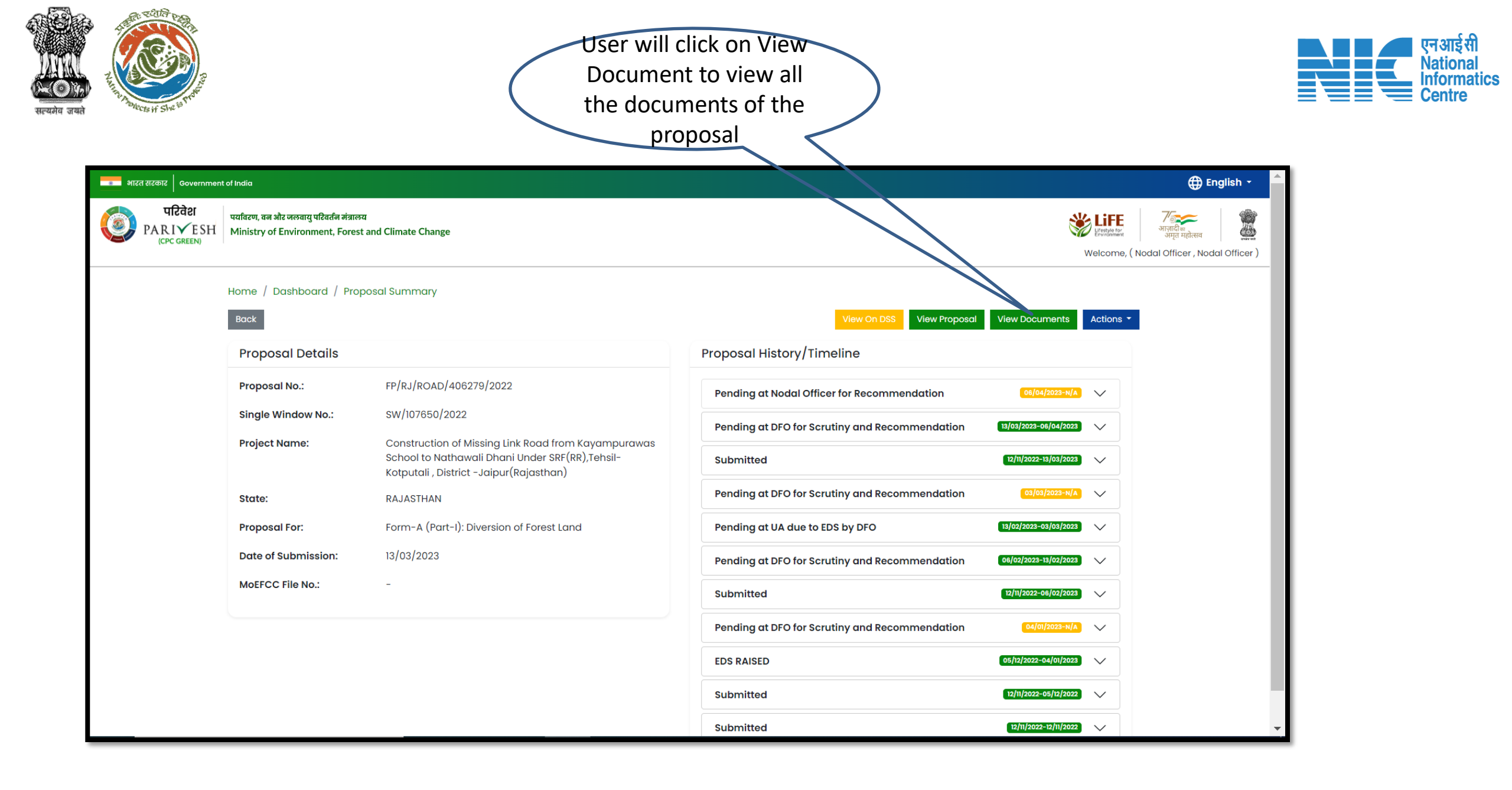

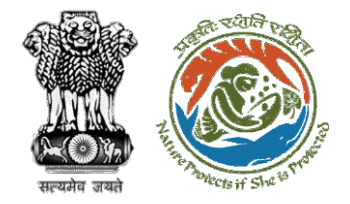

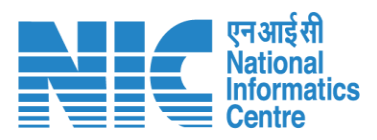

|                                    | •ारत सरकार   Government of India                                                                                    |                                                                                                    |                                  |                               | ⊕ English ▼                                                                                                    |
|------------------------------------|----------------------------------------------------------------------------------------------------|----------------------------------------------------------------------------------------------------|----------------------------------|-------------------------------|----------------------------------------------------------------------------------------------------|
|                                    | परिवेश<br>PARIYESH<br>(CPC GREEN) प्रवाहरण, वन और जलवायु पश्चितर्जन मंत्रालय<br>Ministry of Environment, Forest and | Climate Change                                                                                              |                                  |                               | المعند المعند المعن |
|                                    | Home / Dash<br>Proposal Do                                                                                          | board / Proposal Document                                                                                   | Back                             | Add Additionol Document       |                                                                                                    |
| User will find all the             | 10 ~<br>S. No                                                                                                    | Document                                                                                                    | <b>Uploaded On</b><br>12/11/2022 | Search Q<br>Action            |                                                                                                    |
| documents attached in the proposal | 2<br>3                                                                                                    | JUSTIFICATION FOR LOCATING THE PROJECT IN FOREST AREA.pdf<br>1508746_FC_KML_1668253771697_Proposed Road.kml | 12/11/2022<br>12/11/2022         | Preview                       |                                                                                                    |
|                                    | 4<br>5<br>6                                                                                                    | Alternative Route.kml JUSTIFICATION FOR LOCATING THE PROJECT IN FOREST AREA.pdf                             | 12/11/2022<br>12/11/2022         | Preview                       |                                                                                                    |
|                                    | 7<br>8                                                                                                    | Alternative Route -2.kml<br>JUSTIFICATION FOR LOCATING THE PROJECT IN FOREST AREA.pdf                       | 03/01/2023                       | Preview<br>Preview<br>Preview |                                                                                                    |
|                                    | 9<br>10                                                                                                    | Alternative Route Kml.kml Proposed Road.kml                                                                 | 03/01/2023<br>03/01/2023         | Preview                       |                                                                                                    |
|                                    | Showing I to                                                                                                    | 0 10 of 35 entries                                                                                          | × ×                              | 1 2 3 4 > »                   |                                                                                                    |

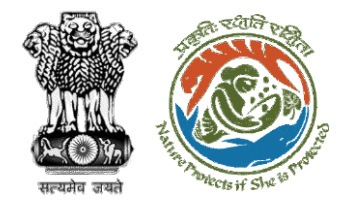

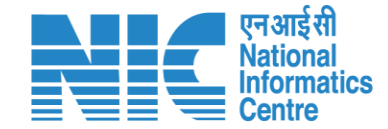

## **Nodal Officer Raises Intra State Query**

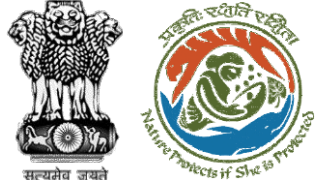

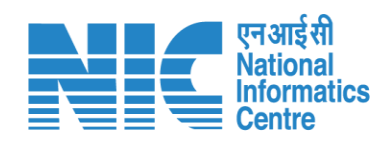

| × Se Parivesh2.0 - User Administration × Se Well<br>.:.in/newupgrade/#/proposal-summary/detail?proposal<br>Ma जन्जवायु पश्चित्रके मंत्रालय<br>Finvironment, Forest and Climate Change<br>oard / Proposal Summary<br>etails<br>FP/RJ/Pipeline/424861/2023 | View On DSS       View Proposal       View Locuments       Actions -         Proposal History/Timeline       FC Form-A (Part II Raise EDS to UA          |
|----------------------------------------------------------------------------------------------------|----------------------------------------------------------------------------------------------------|
| :.in/newupgrade/#/proposal-summary/detail?proposa<br>পার অভযায় ঘরির্বন সারাজয<br>Environment, Forest and Climate Change<br>oard / Proposal Summary<br>etails<br>FP/RJ/Pipeline/424861/2023                                                              | sal=4426535&process_step=404&process_history=4429053                                                                                                    |
| भोट जलवायु परिवर्तन मंत्रालय<br>Fervironment, Forest and Climate Change<br>oard / Proposal Summary<br>etails<br>FP/RJ/Pipeline/424861/2023                                                                                                    | View On DSS       View Proposal       View Locuments       Actions •         Proposal History/Timeline       FC Form-A (Part II)                         |
| भोर जलवायु परिवर्तन मंत्रालय<br>Environment, Forest and Climate Change<br>oard / Proposal Summary<br>etails<br>FP/RJ/Pipeline/424861/2023                                                                                                    | View On DSS       View Proposal       View Locuments       Actions *         Proposal History/Timeline       FC Form-A (Part II)         Raise EDS to UA |
| etails<br>FP/RJ/Pipeline/424861/2023                                                                                                    | View On DSS     View Proposal     View Locuments     Actions       Proposal History/Timeline     FC Form-A (Part II)       Raise EDS to UA               |
| etails<br>FP/RJ/Pipeline/424861/2023                                                                                                    | View On DSS     View Proposal     View Locuments     Actions       Proposal History/Timeline     FC Form-A (Part II)       Raise EDS to UA               |
| etails<br>FP/RJ/Pipeline/424861/2023                                                                                                    | Proposal History/Timeline FC Form-A (Part II<br>Raise EDS to UA                                                                                          |
| FP/RJ/Pipeline/424861/2023                                                                                                    | Raise EDS to UA                                                                                                    |
|                                                                                                    | Pending at Nodal Officer for Recommendation                                                                                                    |
| w No.: SW/125048/2023                                                                                                    | Pending at DFO for Scrutiny and Recommendation 05/04/2022-05/04/2022                                                                                     |
| : Scenario 1 Test Case                                                                                                    | Pending at IIA for DEO EDS Penly                                                                                                    |
| RAJASTHAN                                                                                                    |                                                                                                    |
| Form-A (Part-I): Diversion of Forest Land                                                                                                    | Pending at DFO for Scrutiny and Recommendation                                                                                                    |
| ission: 05/04/2023                                                                                                    | Submitted 05/04/2023-05/04/2023 V                                                                                                    |
| lo.: -                                                                                                    |                                                                                                    |
|                                                                                                    |                                                                                                    |
|                                                                                                    |                                                                                                    |
| 1                                                                                                    | RAJASTHAN<br>Form-A (Part-I): Diversion of Forest Land<br>ission: 05/04/2023<br>o.: -                                                                    |

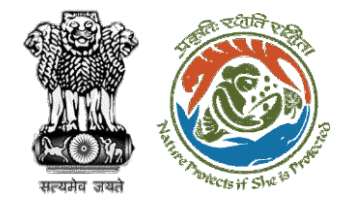

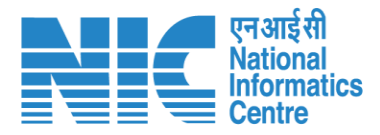

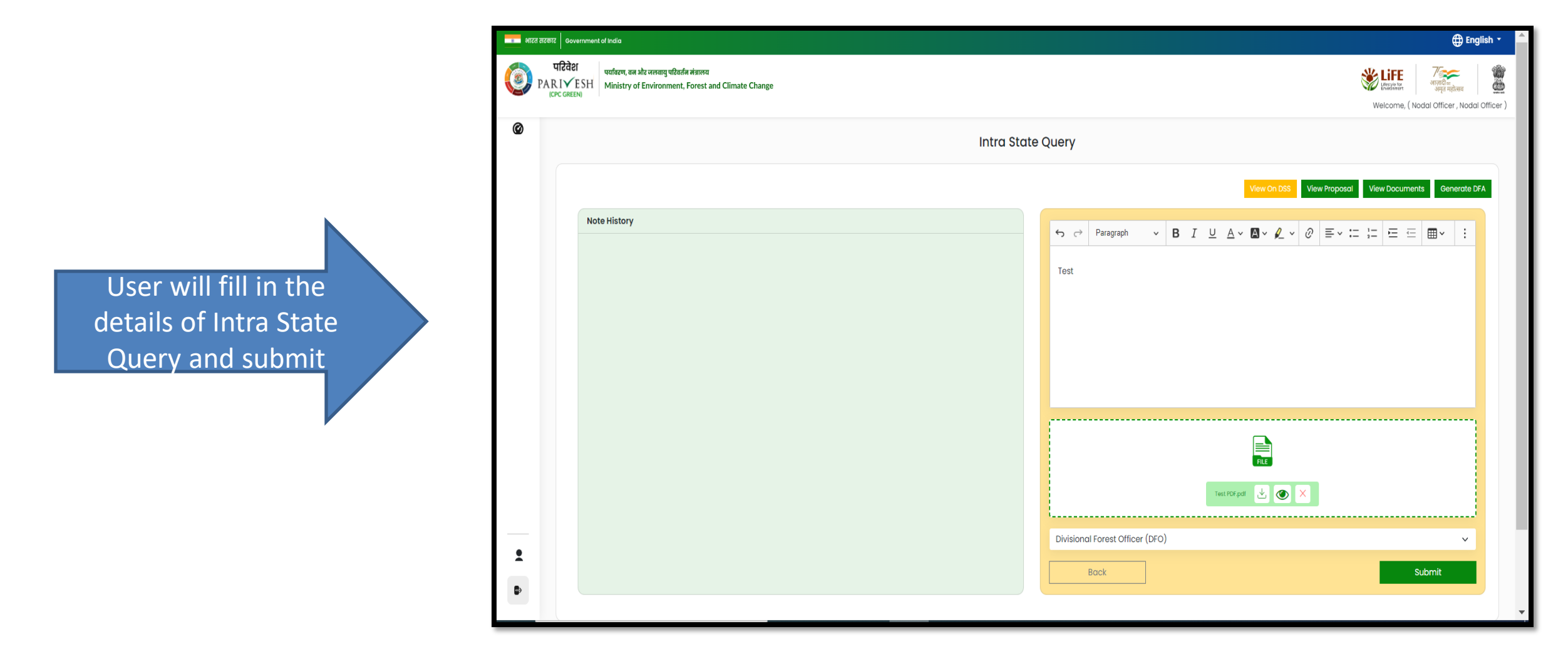

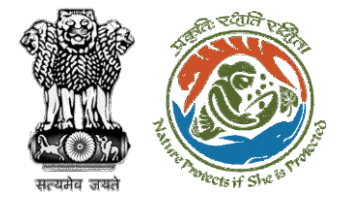

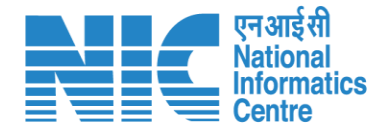

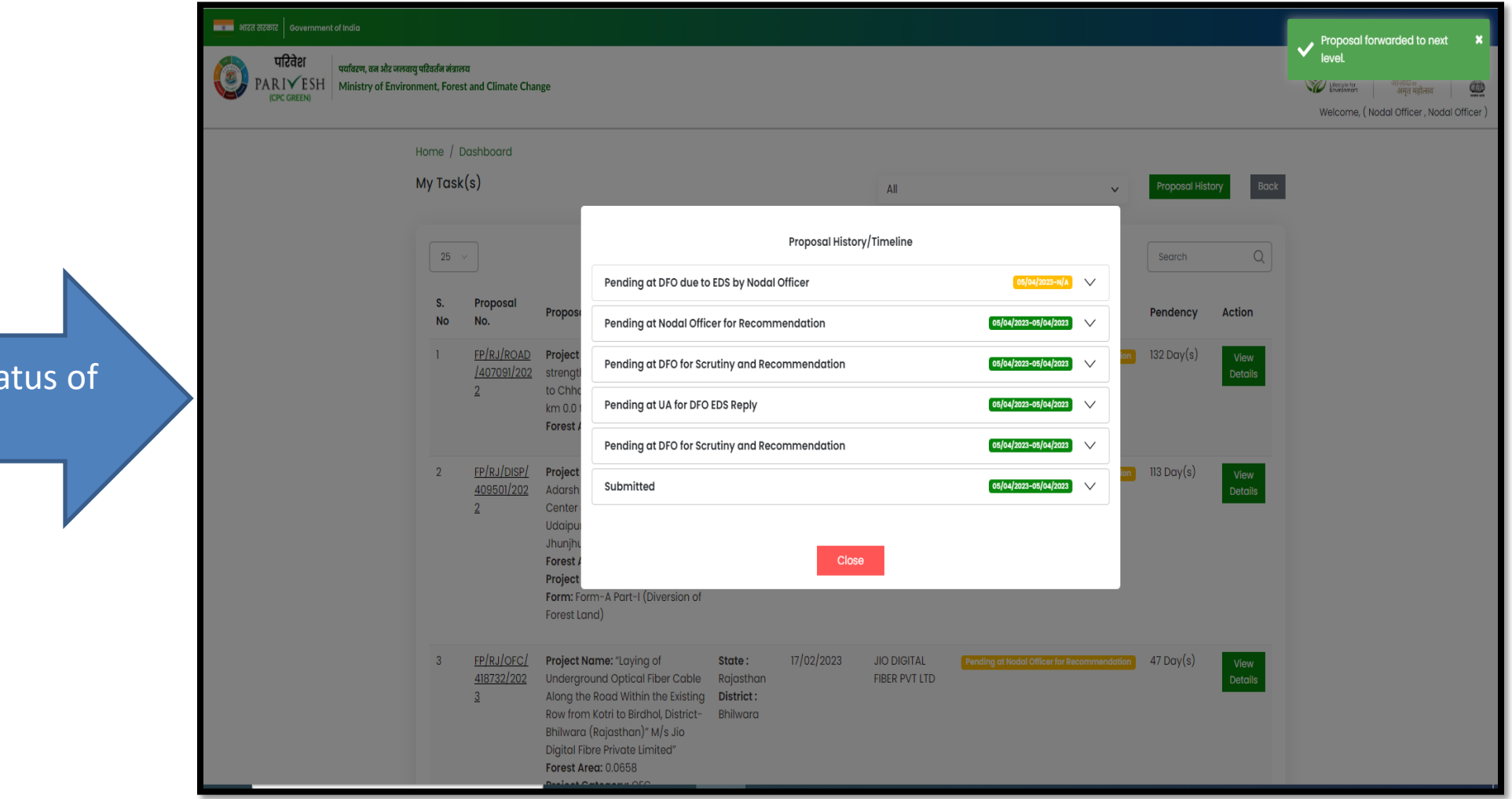

User will see the status of the query
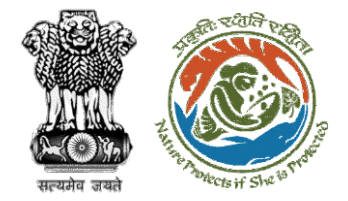

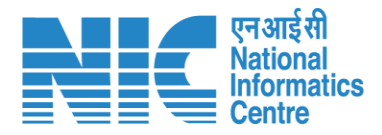

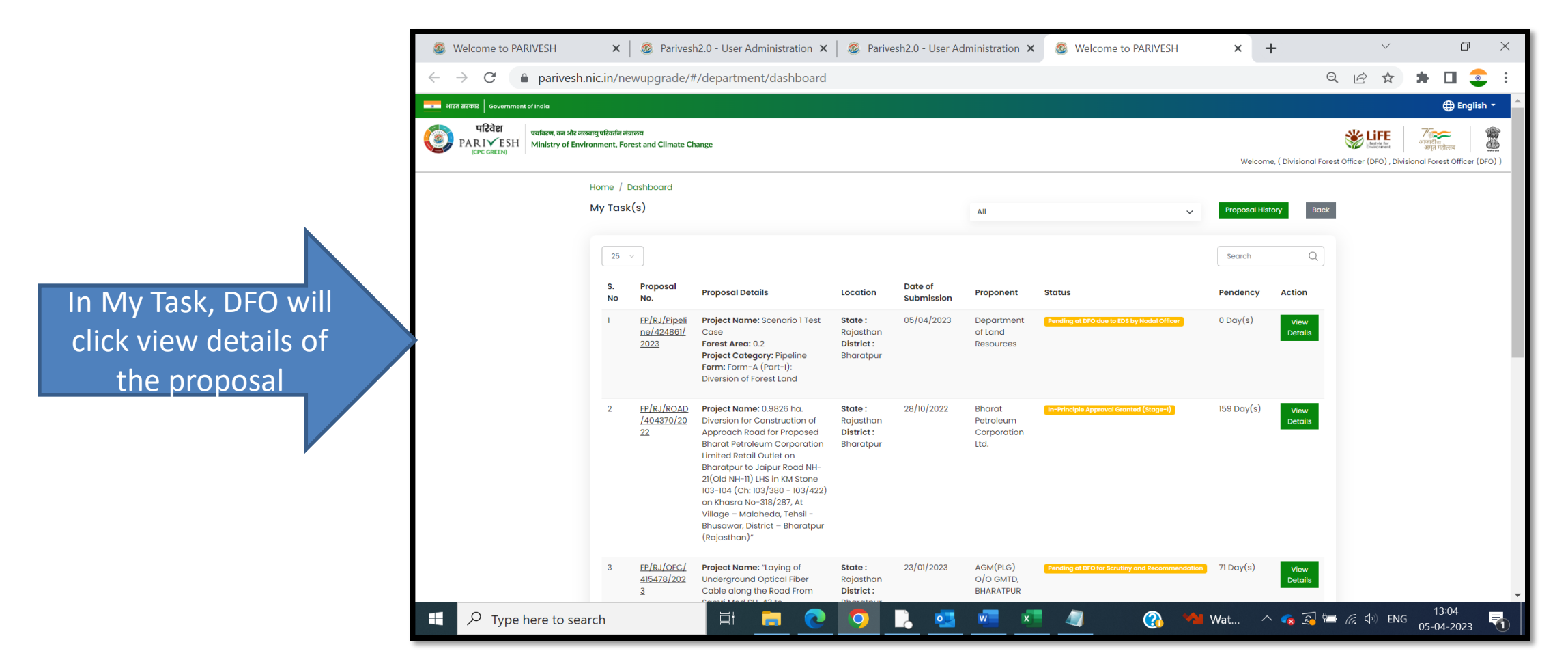

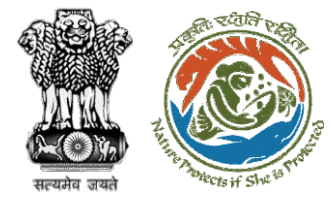

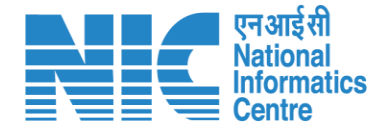

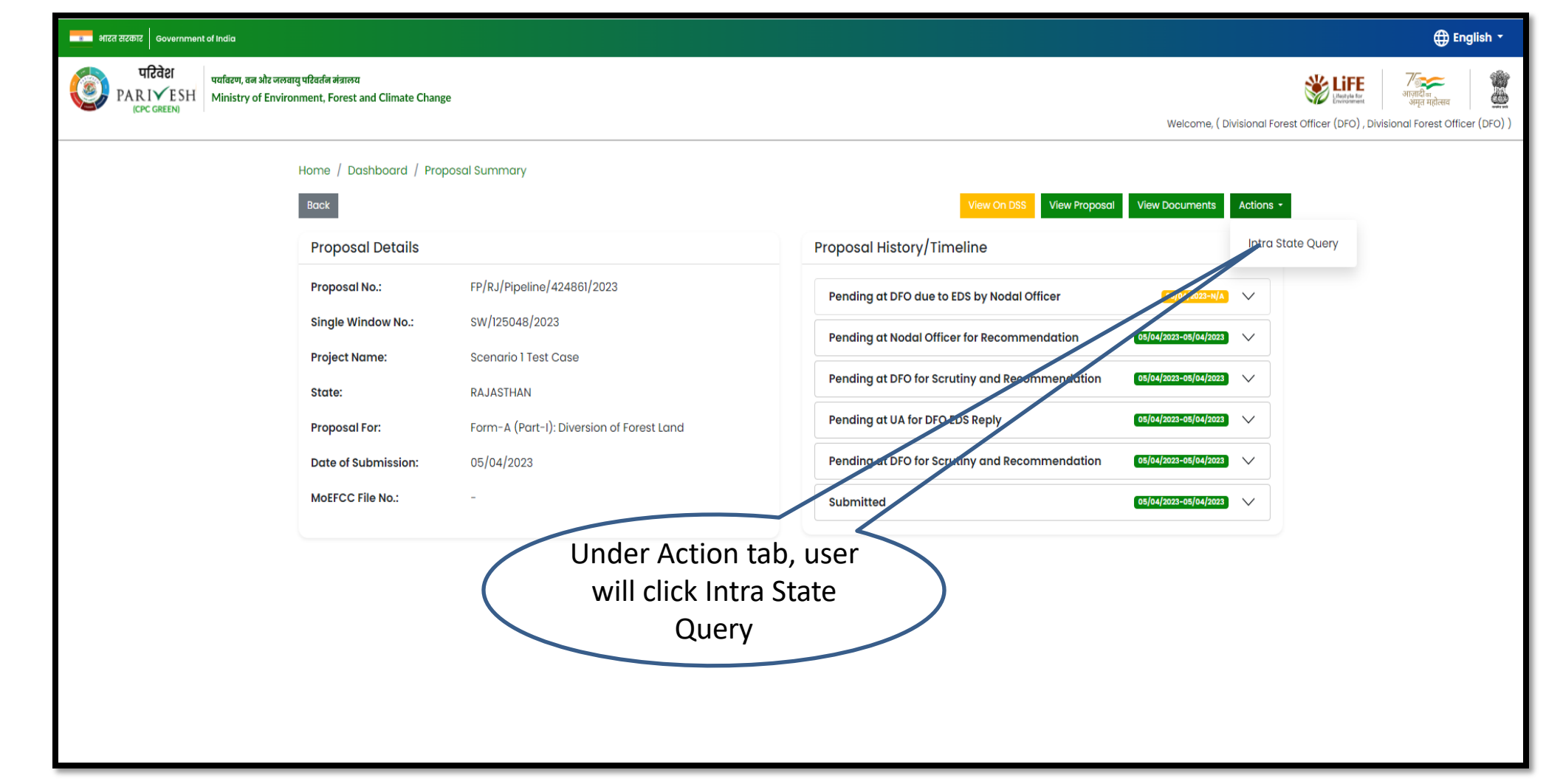

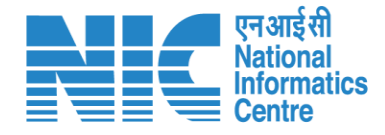

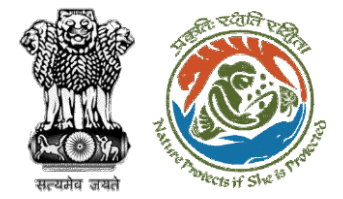

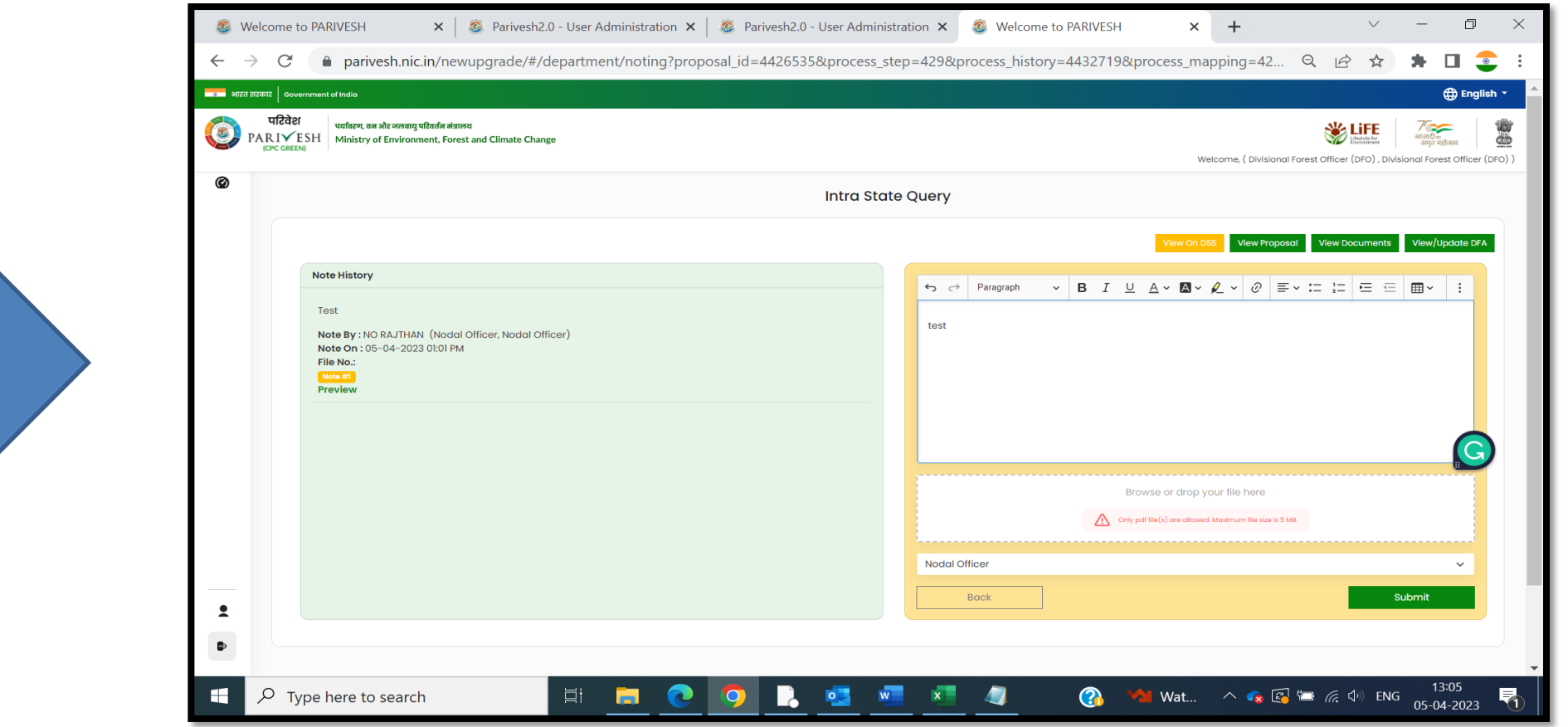

User will reply to that Intra State Query

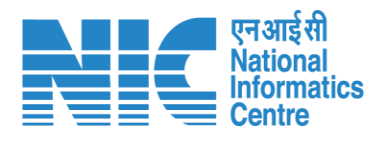

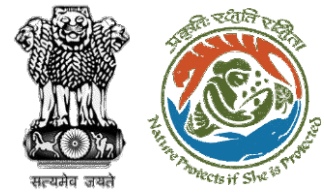

|             | वन और जलवायु परिवर्तन मंत्रालय                   |                                           |                        |                       |                            | level.                          |
|-------------|--------------------------------------------------|-------------------------------------------|------------------------|-----------------------|----------------------------|---------------------------------|
| (CPC GREEN) | y of Environment, Forest and Climate Change      |                                           |                        |                       | Welcome. ( Divisional Fore | est Officer (DFO), Divisional F |
|             | lines / Dealth and                               |                                           |                        |                       |                            |                                 |
|             | Home / Dashboard                                 |                                           |                        |                       | _                          |                                 |
|             | My lusk(s)                                       |                                           |                        |                       | Proposal History Back      |                                 |
|             |                                                  | Pro                                       | oosal History/Timeline |                       |                            |                                 |
|             | 25 🗸                                             | Pending at Nodal Officer for Recommenda   | tion                   | 05/04/2023-N/A        | Search Q                   |                                 |
|             | S. Proposal Proposal                             | Pending at DFO due to EDS by Nodal Office | r                      | 05/04/2023-05/04/2023 | Dandanay Astian            |                                 |
|             | No No.                                           | Pending at Nodal Officer for Pecommenda   | tion                   | 05/04/2023-05/04/2023 | Pendency Action            |                                 |
|             | 1 <u>FP/RJ/ROAD</u> Projec<br>/404370/20 Diversi | rending at nodal onicer for Recontinental |                        |                       | 159 Day(s) View<br>Details |                                 |
|             | 22 Approc                                        | Pending at DFO for Scrutiny and Recomme   | ndation                | 05/04/2023-05/04/2023 |                            |                                 |
|             | Limited                                          | Pending at UA for DFO EDS Reply           |                        | 05/04/2023-05/04/2023 |                            |                                 |
|             | 21(Old<br>103-104                                | Pending at DFO for Scrutiny and Recomme   | ndation                | 05/04/2023-05/04/2023 |                            |                                 |
|             | on Kho                                           | Submitted                                 |                        | 05/04/2023-05/04/2023 |                            |                                 |
|             | Bhusa                                            |                                           |                        |                       |                            |                                 |
|             | (kujus                                           |                                           | Close                  |                       |                            |                                 |
|             | 2 <u>FP/RJ/OFC/</u> Projec                       | round Ontical Fiber Paiasthan             |                        |                       | on 71 Day(s) View          |                                 |
|             | <u>3</u> Cable                                   | long the Road From District :             | BHARATPUR              |                       | Details                    |                                 |
|             | Samri<br>Sinaha                                  | lod SH-43 to Bharatpur                    |                        |                       |                            |                                 |
|             | Sanch                                            | r Nigam Limited, Tehsil-                  |                        |                       |                            |                                 |
|             | Bayan                                            | District-                                 |                        |                       |                            |                                 |
|             | Forest                                           | bur(Rajastnan)"<br>Area: 0.2673           |                        |                       |                            |                                 |
|             | Projec                                           | Category: OFC                             |                        |                       |                            |                                 |

User can see the status of the query

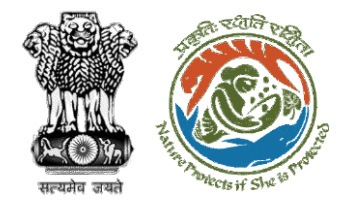

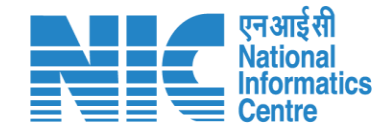

# Nodal Officer Recommendation (FC Form A, Part-III)

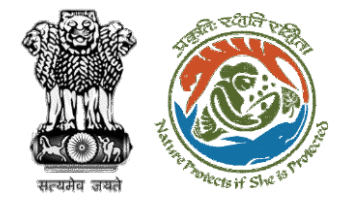

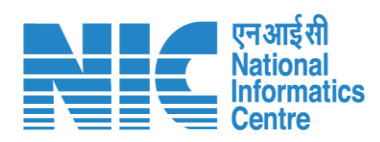

| अरित सरकार     Government of India                                                                             | 🕀 English 🔫                                                                                                    |
|----------------------------------------------------------------------------------------------------|----------------------------------------------------------------------------------------------------|
| परिवेश पर्यावरण, तम और जलवायु परिवर्तन मंत्रालय<br>PARIVESH Ministry of Environment, Forest and Climate Change | Welcome, (Nodal Officer ).                                                                                                    |
| Home / Dashboard / Proposal Summary                                                                            | Vev On D8       Vev Proposal       Vev Proposal       Actions •         Proposal History/Timeline       FC Form-A (Part III)       Raise EDS to UA         Pending at Nodal Officer for Recommendation       (s)(#222-96)(#)(202)       Intra State Query         Pending at DFO due to EDS by Nodal Officer       (s)(#222-96)(#)(202)       Intra State Query         Pending at DFO for Scrutiny and Recommendation       (s)(#222-96)(#)(202)       (s)         De taing at UA to DFO EDS Reply       (s)(#222-96)(#)(202)       (s)         Betaing at UA to DFO EDS Reply       (s)(#222-96)(#)(202)       (s)         Betaing at DFO for Scrutiny and Recommendation       (s)(#222-96)(#)(202)       (s)         Submitted       (s)(#222-96)(#)(202)       (s) |
| user will click on FC<br>Form A Part III                                                                       |                                                                                                    |

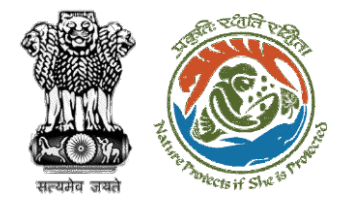

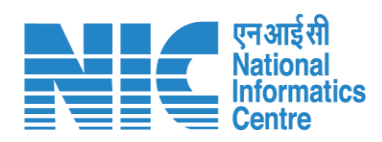

|                              | Ø Welcome to ← → C | PARIVESH       X       X< | tration × + · · · · · · · · · · · · · · · · · ·                                          | - 0<br>; 0 (                   | English |
|------------------------------|--------------------|----------------------------------------------------------------------------------------------------|------------------------------------------------------------------------------------------|--------------------------------|---------|
|                              | Ministry of Envi   | SH<br>ronment, Forest and Climate Change<br>India                                                                                                    | Welcome, NO RAJTHAN (Nodal Officer, Nodal Officer                                        | गजादी <i>क</i><br>अमृत महोत्सव |         |
|                              | ۰ پ                | Form-A Part-III                                                                                                    | (Nodal Officer)                                                                          |                                |         |
|                              | :=                 | 1<br>Checklist                                                                                                    | 2<br>Project Details                                                                     |                                |         |
| User will fill in all the    | Ċ                  | PART-I (Proposed Diversion)                                                                                                    |                                                                                          |                                |         |
| required details in Part III |                    | 1. Whether the Geo-referenced map is provided                                                                                                    | Select *<br>Yes                                                                          | •                              |         |
| and submit                   |                    | 2. KML file of the proposed area:                                                                                                    | Select*<br>Yes                                                                           | ÷                              |         |
|                              |                    | 3. Justification note of the project provided by User Agency                                                                                                    | I endorse the Justification to locate the proposal on the forest area by the User Agency |                                |         |
|                              |                    | PART-II (Compensatory Afforestation) If applicable                                                                                                    |                                                                                          |                                |         |
|                              |                    | 4. Whether the Geo-referenced map is provided                                                                                                    | Select *                                                                                 | •                              |         |
|                              |                    | 5. Legal Status of User Agency                                                                                                    | Legal Status of User Agency *<br>Central Government (Department/Autonomous body)         | •                              |         |
|                              |                    | 6. Whether PCCF approval obtained                                                                                                    | Select *                                                                                 | -                              |         |
|                              | Р Ту               | pe here to search 🛛 🖾 📃 🙋 🔽 💆 📕                                                                                                    | 📕 🗾 🥒 🕜 🛄 Mar ^ 🍖 🚭 📻 🥀 Ф) ENG                                                           | 13:07<br>)5-04-2023            | 3 🖣     |

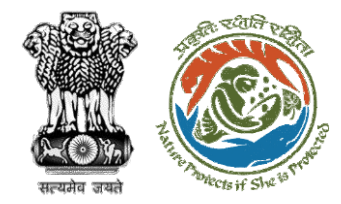

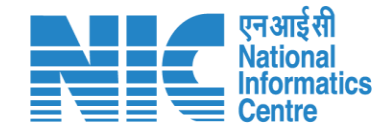

## **Nodal Officer View Proposal**

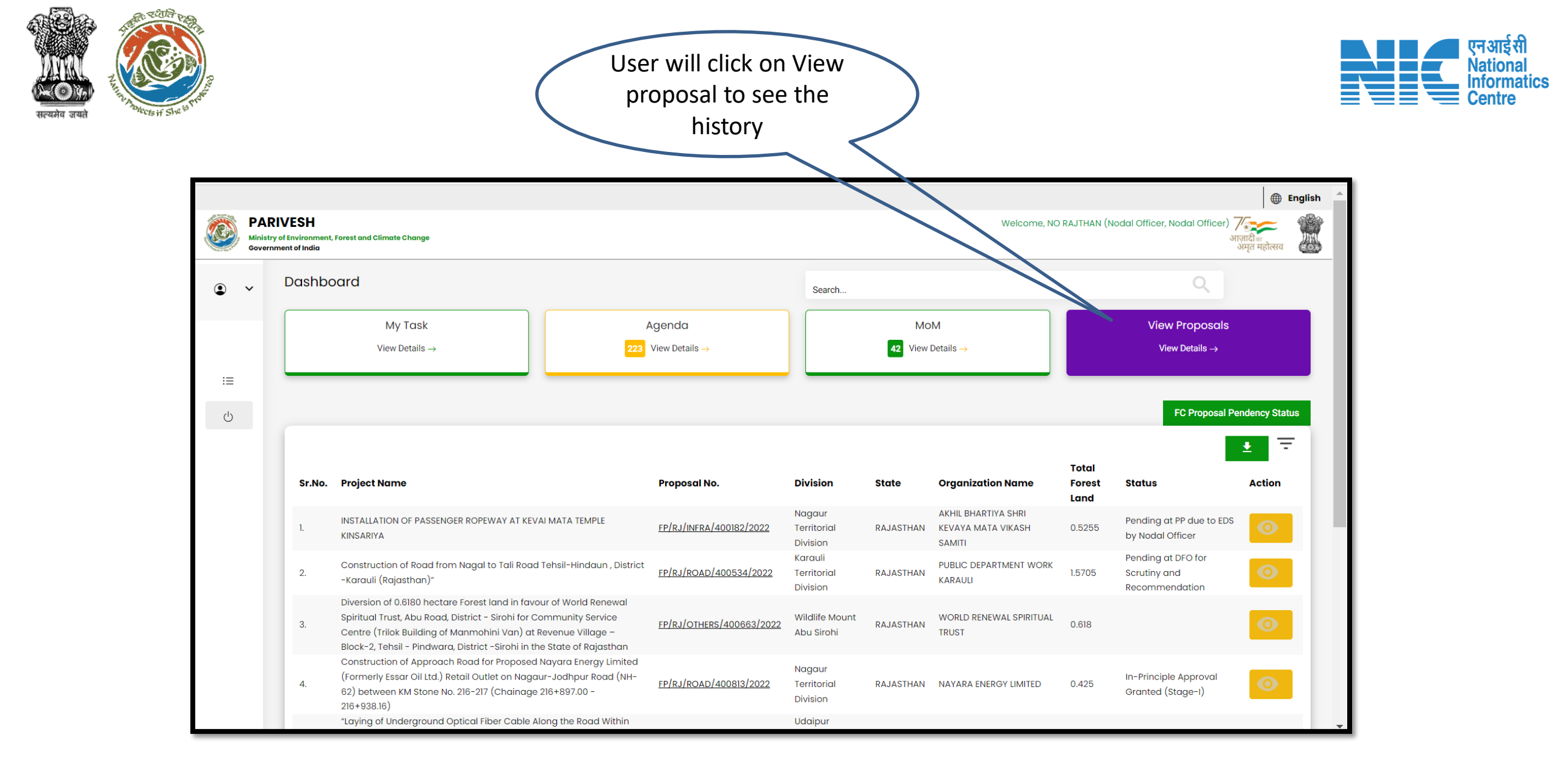

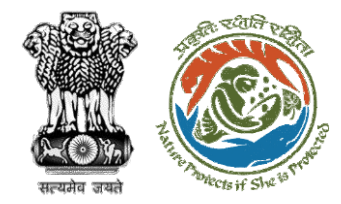

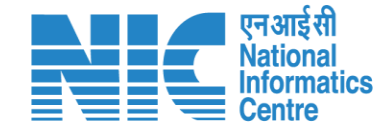

## **Nodal Officer FC Proposal Pendency Status**

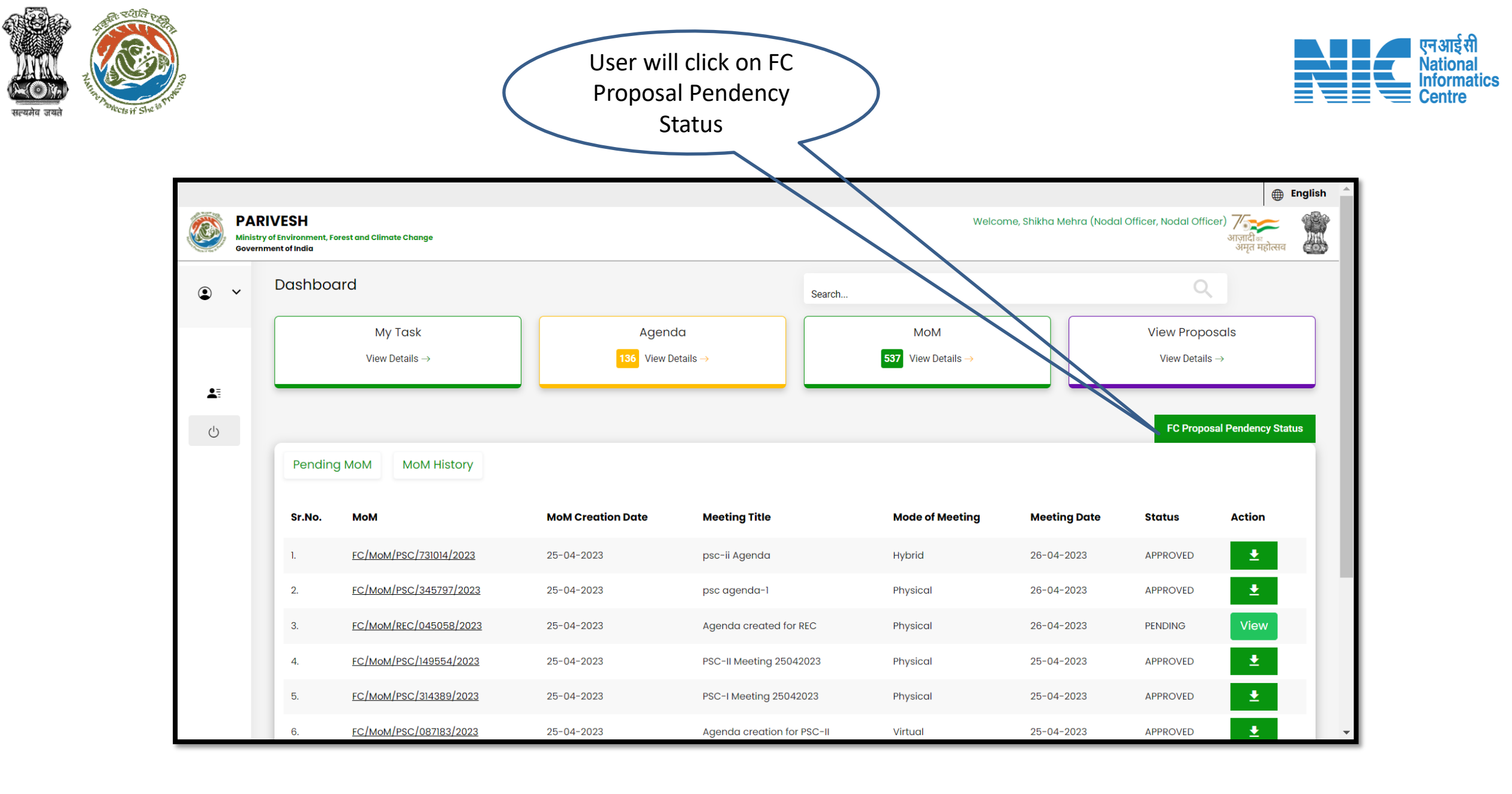

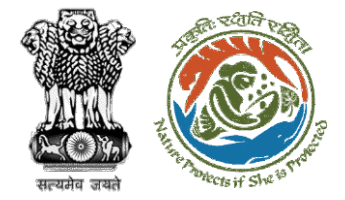

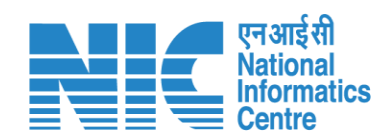

|                                   | State wise FC Proposals pendency status as on 25 April 2023<br>Note : Total number in a category may not match with the total number of proposal link inside State |           |           |    |                  |                    |     |            |                                    |                                             |                              | L              |           |          |    |                  |                    |           |            |                            |                              |                              |            |
|-----------------------------------|----------------------------------------------------------------------------------------------------|-----------|-----------|----|------------------|--------------------|-----|------------|------------------------------------|---------------------------------------------|------------------------------|----------------|-----------|----------|----|------------------|--------------------|-----------|------------|----------------------------|------------------------------|------------------------------|------------|
| State                             | User<br>Agency                                                                                                    | DFO       | PSC       | CF | Nodal<br>Officer | State<br>Secretary | IRO | MOEFCC(HQ) | Pending<br>more<br>than 60<br>days | In-<br>Principle<br>Approval<br>Granted     | Final<br>Approval<br>Granted | Total          |           |          | L  |                  |                    |           |            |                            |                              |                              |            |
| ANDAMAN AND<br>NICOBAR<br>ISLANDS | <u>4</u>                                                                                                    | <u>10</u> | 1         | 0  | 0                | 0                  | 0   | 0          |                                    | s                                           | itate                        | User<br>Agency | DFO       | PSC      | CF | Nodal<br>Officer | State<br>Secretary | IRO       | MOEFCC(HQ) | Pending<br>more<br>than 60 | In-<br>Principle<br>Approval | Final<br>Approval<br>Granted | Total      |
| ANDHRA<br>PRADESH                 | <u>28</u>                                                                                                    | <u>17</u> | 2         | 0  | 3                | 2                  | 0   | 0          |                                    | SI                                          | KKIM                         | 4              | <u>31</u> | 5        | 0  | <u>8</u>         | 2                  | 4         | 0          | days<br>40                 | Granted<br>0                 | 0                            | 54         |
| ARUNACHAL                         | 13                                                                                                    | 5         | 7         | 0  | 0                | 0                  | 0   | 0          | ſ                                  | TAMI                                        | L NADU                       | <u>110</u>     | <u>76</u> | 0        | 0  | 18               | 5                  | 0         | 0          | 132                        | 0                            | 0                            | 209        |
| PRADESH                           |                                                                                                    |           |           |    |                  |                    |     |            | Γ                                  | TELA                                        | NGANA                        | <u>14</u>      | <u>54</u> | <u>3</u> | 0  | 5                | 2                  | 2         | 0          | 38                         | 0                            | 0                            | <u>80</u>  |
| ASSAM                             | <u>43</u>                                                                                                    | <u>17</u> | 1         | 1  | 1                | 0                  | 0   | 0          |                                    | THE                                         | DADRA                        |                |           |          |    |                  |                    |           |            |                            |                              |                              |            |
| BIHAR                             | <u>7</u>                                                                                                    | <u>56</u> | <u>5</u>  | 1  | <u>4</u>         | <u>3</u>           | 0   | 0          |                                    | AND NAGAR<br>HAVELI AND<br>DAMAN AND<br>DIU | NAGAR<br>ELI AND<br>AN AND   | 4              | 2         | <u>2</u> | 0  | 1                | 1                  | 2         | 0          | 13                         | 0                            | 0                            | <u>19</u>  |
| CHHATTISGARH                      | <u>27</u>                                                                                                    | <u>29</u> | <u>13</u> | 0  | <u>1</u>         | 0                  | 0   | 0          |                                    |                                             |                              |                |           |          |    |                  |                    |           |            |                            |                              |                              |            |
| DELHI                             | 10                                                                                                    | 3         | 1         | 1  | 3                | 0                  | 1   | 0          |                                    | TRI                                         | PURA                         | <u>5</u>       | <u>10</u> | 1        | 0  | 0                | 0                  | 1         | 0          | 10                         | 0                            | 0                            | 17         |
|                                   |                                                                                                    |           |           |    |                  |                    |     |            | L<br>r                             | UTTAR                                       | AKHAND                       | <u>62</u>      | <u>47</u> | 2        | 0  | <u>16</u>        | 2                  | <u>12</u> | 0          | 98                         | 2                            | 0                            | <u>151</u> |
|                                   |                                                                                                    |           |           |    |                  |                    |     |            |                                    | UT<br>PRA                                   | TAR<br>ADESH                 | <u>163</u>     | <u>58</u> | 1        | 4  | 5                | <u>38</u>          | <u>34</u> | 0          | 219                        | 22                           | 0                            | 303        |
|                                   |                                                                                                    |           |           |    |                  |                    |     |            |                                    | WEST                                        | BENGAL                       | <u>49</u>      | <u>13</u> | 0        | 0  | 1                | 4                  | 0         | 0          | 47                         | 0                            | 0                            | <u>67</u>  |
|                                   |                                                                                                    |           |           |    |                  |                    |     |            |                                    | Г                                           | otal                         | 3013           | 1691      | 163      | 32 | 413              | 386                | 103       | 0          | 3728                       | 254                          | 6                            | 5801       |

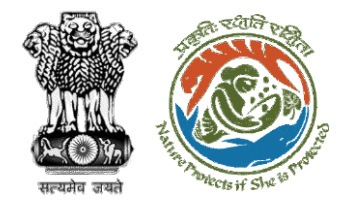

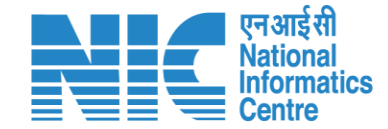

### **Nodal Officer PSC Agenda Approval**

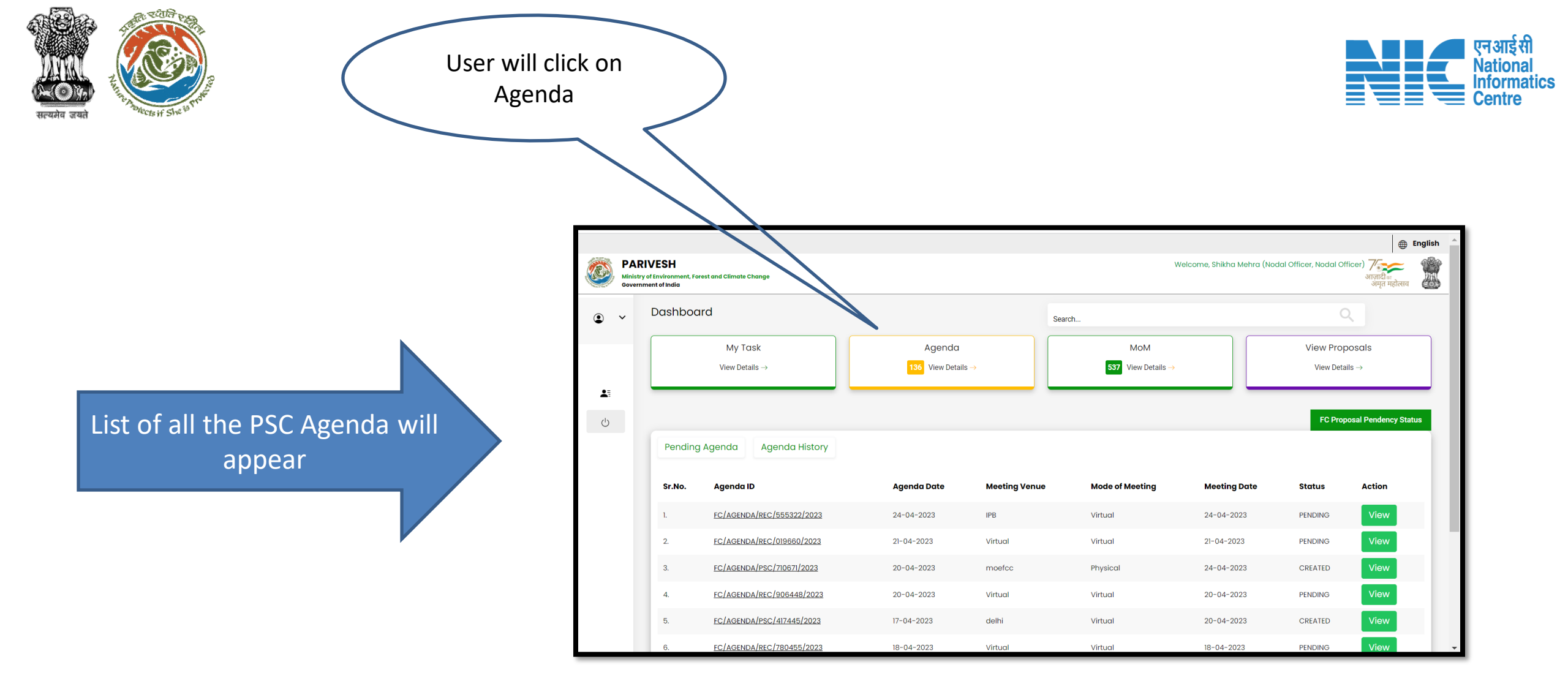

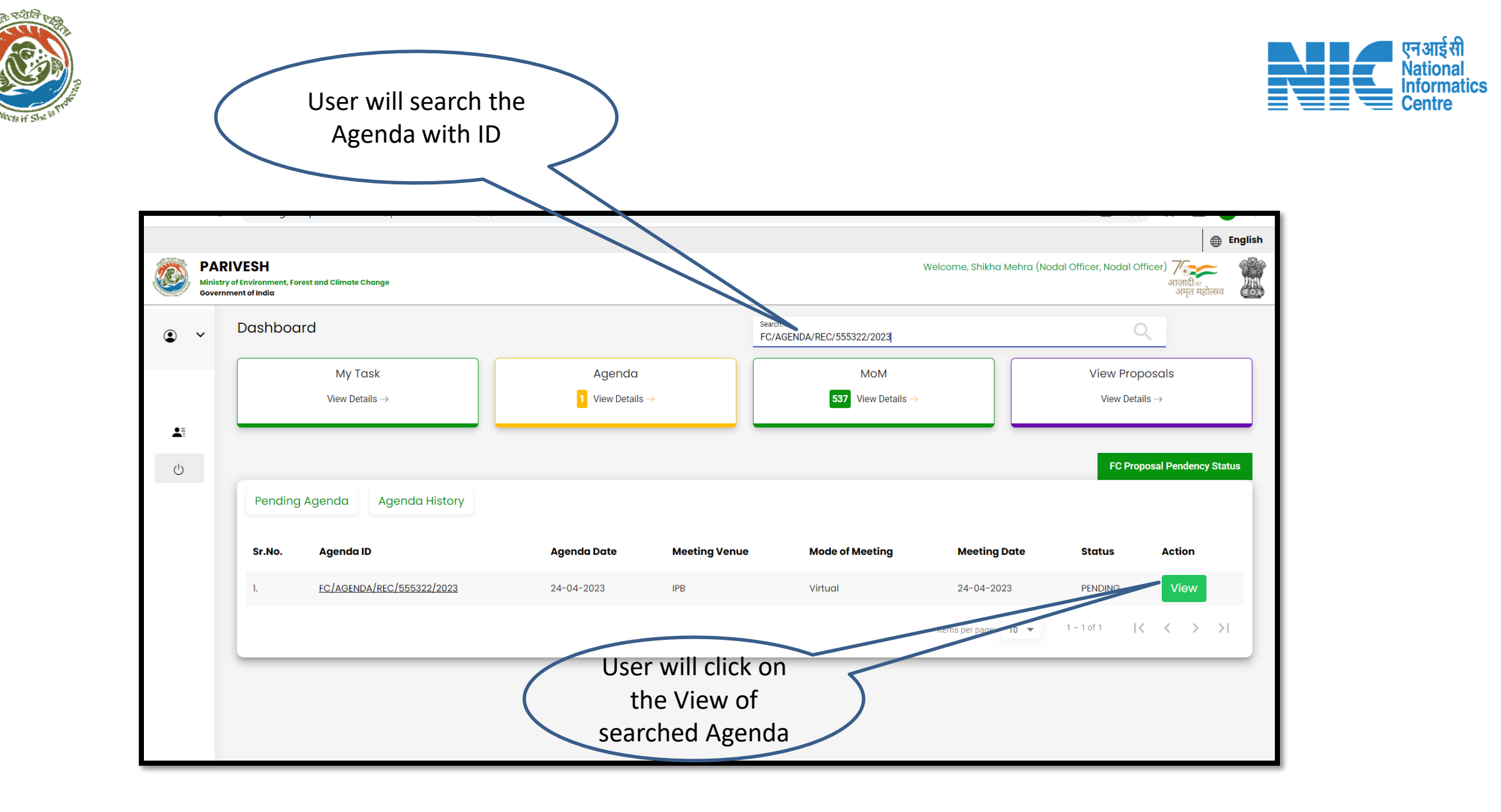

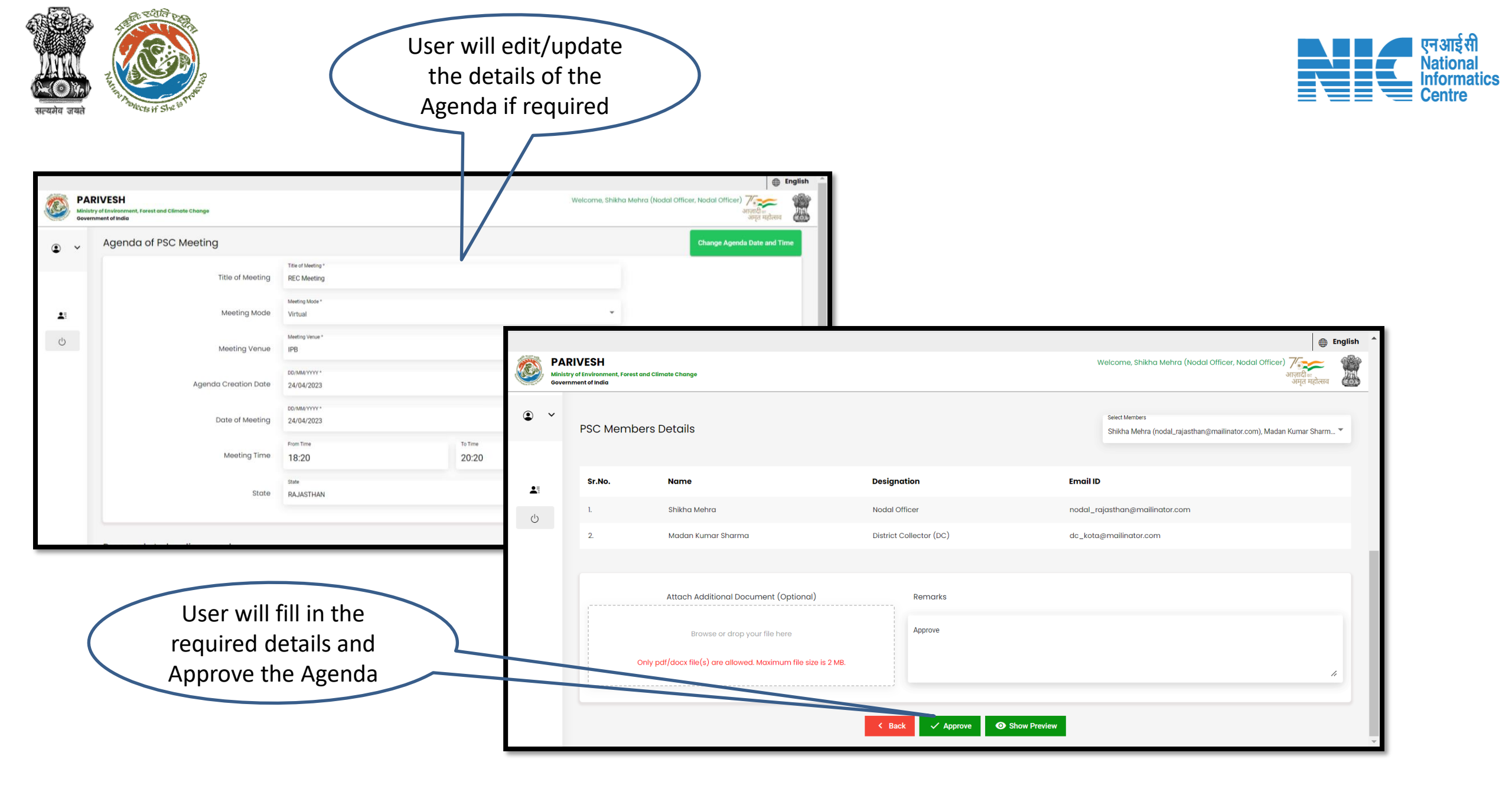

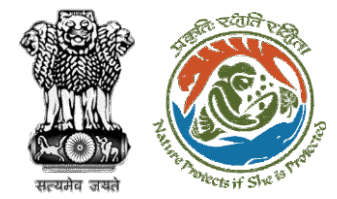

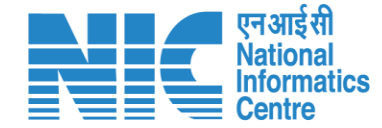

#### **Rajasthan Forest Department Project Screening Committee** Agenda Agenda ID: FC/AGENDA/REC/555322/2023 Date: 24/04/2023 Title of Meeting: REC Meeting Meeting Venue: IPB Meeting Mode: Virtual Meeting Date: 24/04/2023 Meeting Time: 18:20 to 20:20 State: Rajasthan Proposals to be discussed: Project Name Project Category Forest Land Form Type Area(ha) S.No. Proposal Division No. Dispensary/H 25.0 ospital FP/RJ/DIS Kota Test FC Form-A (Part-P/411822/ 2023 Territorial SCenario-2 I): Diversion Division Form-A of Forest Land **PSC Members Details** Email ID S.No. Name Designation Shikha Mehra Nodal Officer nodal rajasthan@mailinator.com Madan Kumar Sharma District Collector (DC) dc kota@mailinator.com Remarks Approve

Agenda approved by Nodal Officer

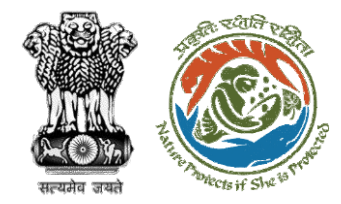

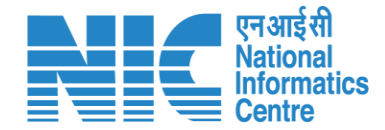

## **Nodal Officer PSC MoM Approval**

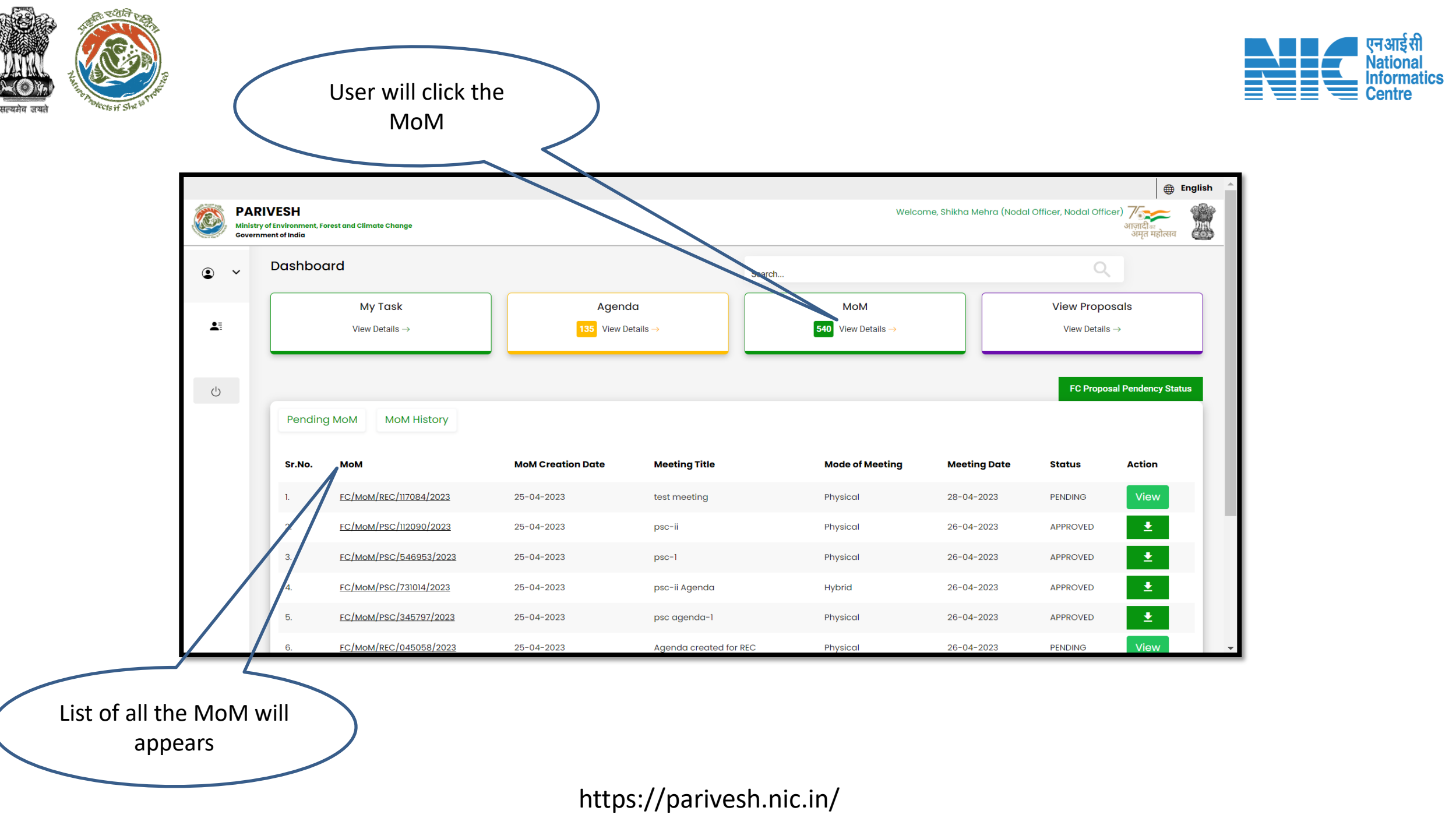

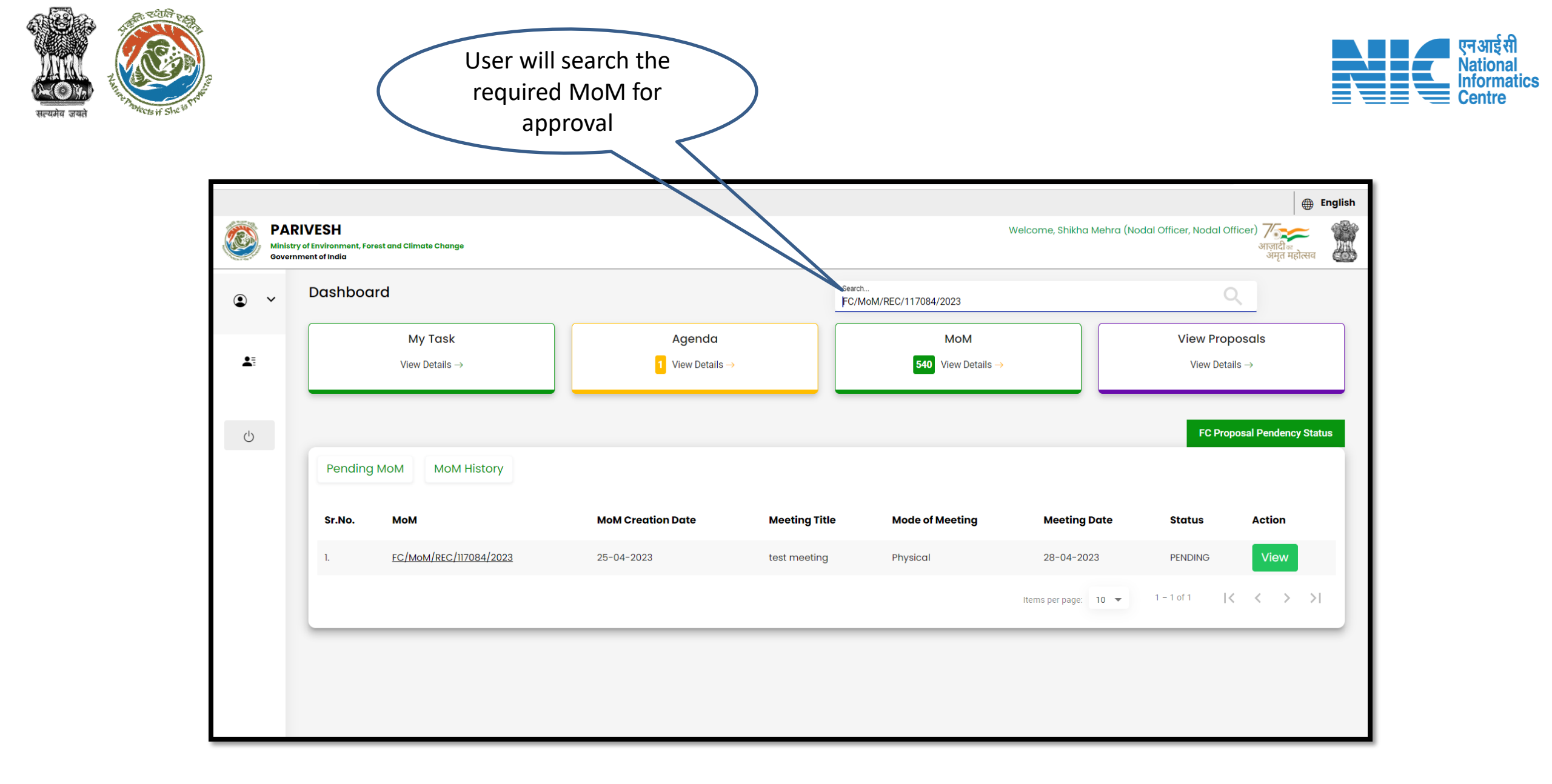

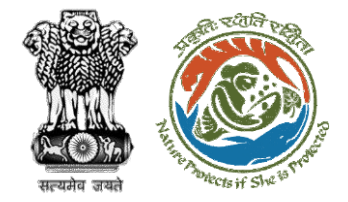

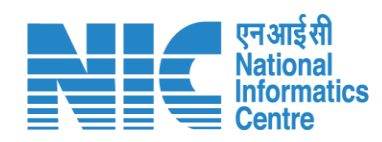

|                                                  | Minist<br>Gover | RIVESH<br>try of Environmer<br>rnment of India | nt, Forest and Climate Change |                 |                                                         | ा होत्सव<br>Welcome, Shikha Mehra (Nodal Officer, Nodal Officer)<br>अज्ञादी =<br>अमृत महोत्सव |                         |                              |                                              |                |               |  |
|--------------------------------------------------|-----------------|------------------------------------------------|-------------------------------|-----------------|---------------------------------------------------------|-----------------------------------------------------------------------------------------------|-------------------------|------------------------------|----------------------------------------------|----------------|---------------|--|
|                                                  | • •             | MoM C                                          | Creation                      |                 |                                                         |                                                                                               |                         |                              |                                              |                |               |  |
|                                                  | •               | Title Of N                                     | Meeting                       |                 |                                                         |                                                                                               | Agenda ID               |                              |                                              |                |               |  |
|                                                  | <b>4</b> 7      | test m                                         | eeting                        |                 |                                                         |                                                                                               | FC/AGENDA/REC/78        | 33675/2023                   |                                              |                |               |  |
|                                                  |                 | Meeting<br>delhi                               | Venue                         |                 |                                                         |                                                                                               | Meeting Date 28/04/2023 |                              |                                              |                | Ē             |  |
| User will edit/update<br>the details if required | Ċ               | Meeting<br>Physic                              | Mode<br>Cal                   |                 |                                                         |                                                                                               |                         |                              |                                              |                |               |  |
|                                                  |                 | List of                                        | Proposals discuss             | ed in PSC N     | leeting                                                 |                                                                                               |                         |                              |                                              |                |               |  |
|                                                  |                 | Sr.<br>No.                                     | Proposal No.                  | Project<br>Name | Division                                                | Forest Land<br>Area (ha)                                                                      | Name of User<br>Agency  | Project Category             | Proposal For                                 | MoM<br>Status  | Action        |  |
|                                                  |                 | 1.                                             | FP/RJ/DISP/407332/2022        | Scenario -2     | Kota Territorial Division, Kota<br>Territorial Division | 35                                                                                            | RAHUL SHARMA            | Dispensary/Hospital          | Form-A (Part-I): Diversion<br>of Forest Land | MoM<br>Created |               |  |
|                                                  |                 |                                                |                               |                 |                                                         |                                                                                               |                         | Items                        | s per page: 10 ▼ 1 - 1 of                    | f1             | $\rightarrow$ |  |
|                                                  |                 |                                                |                               |                 |                                                         |                                                                                               |                         |                              |                                              |                |               |  |
|                                                  |                 |                                                | ht                            | tps://          | parivesh.nio                                            | c.in/                                                                                         |                         | User will<br>Action<br>delib | click on the<br>n tab for<br>eration         |                |               |  |

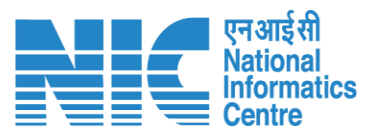

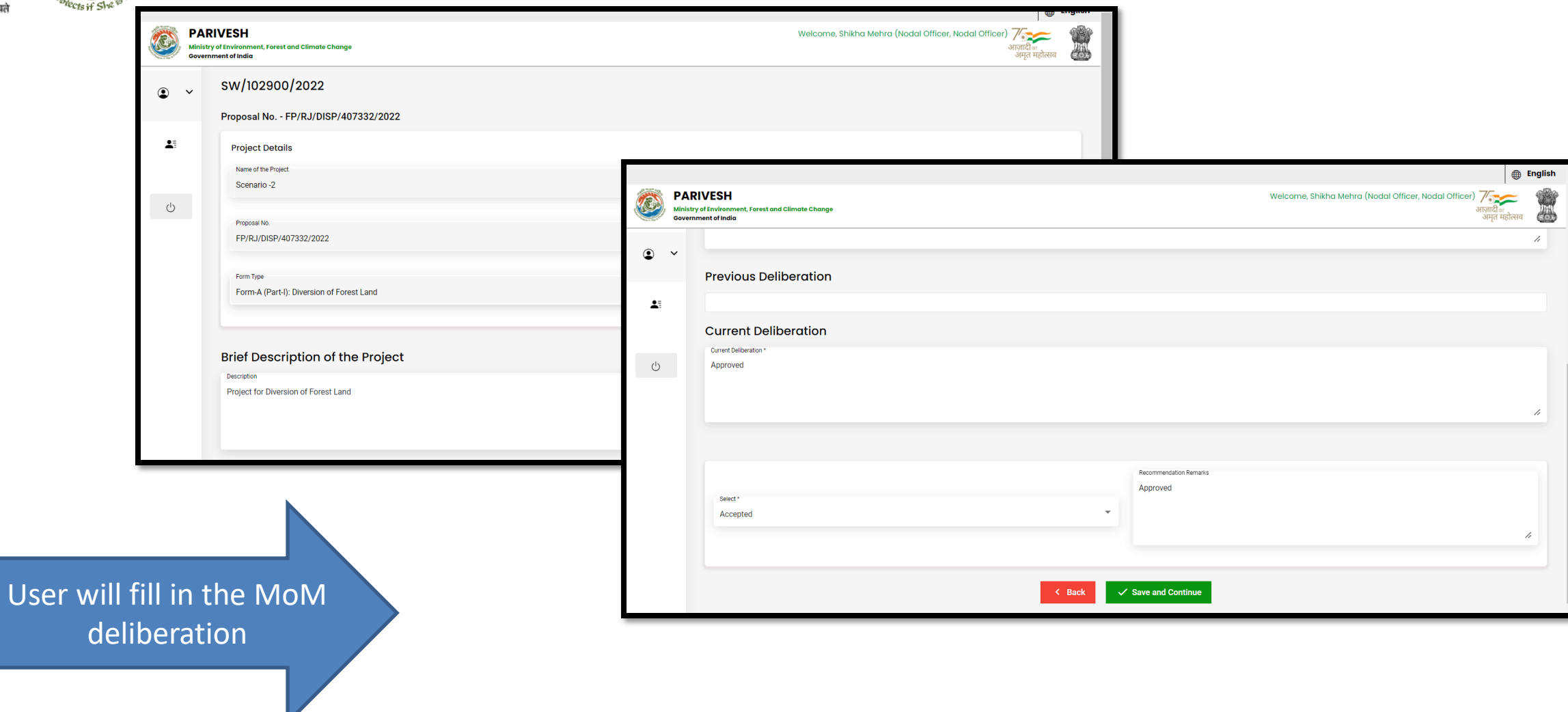

र रधानि

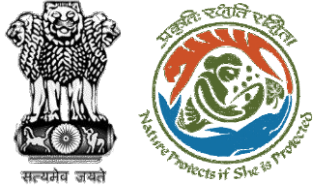

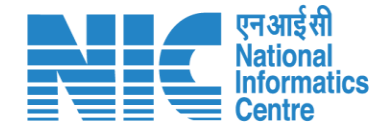

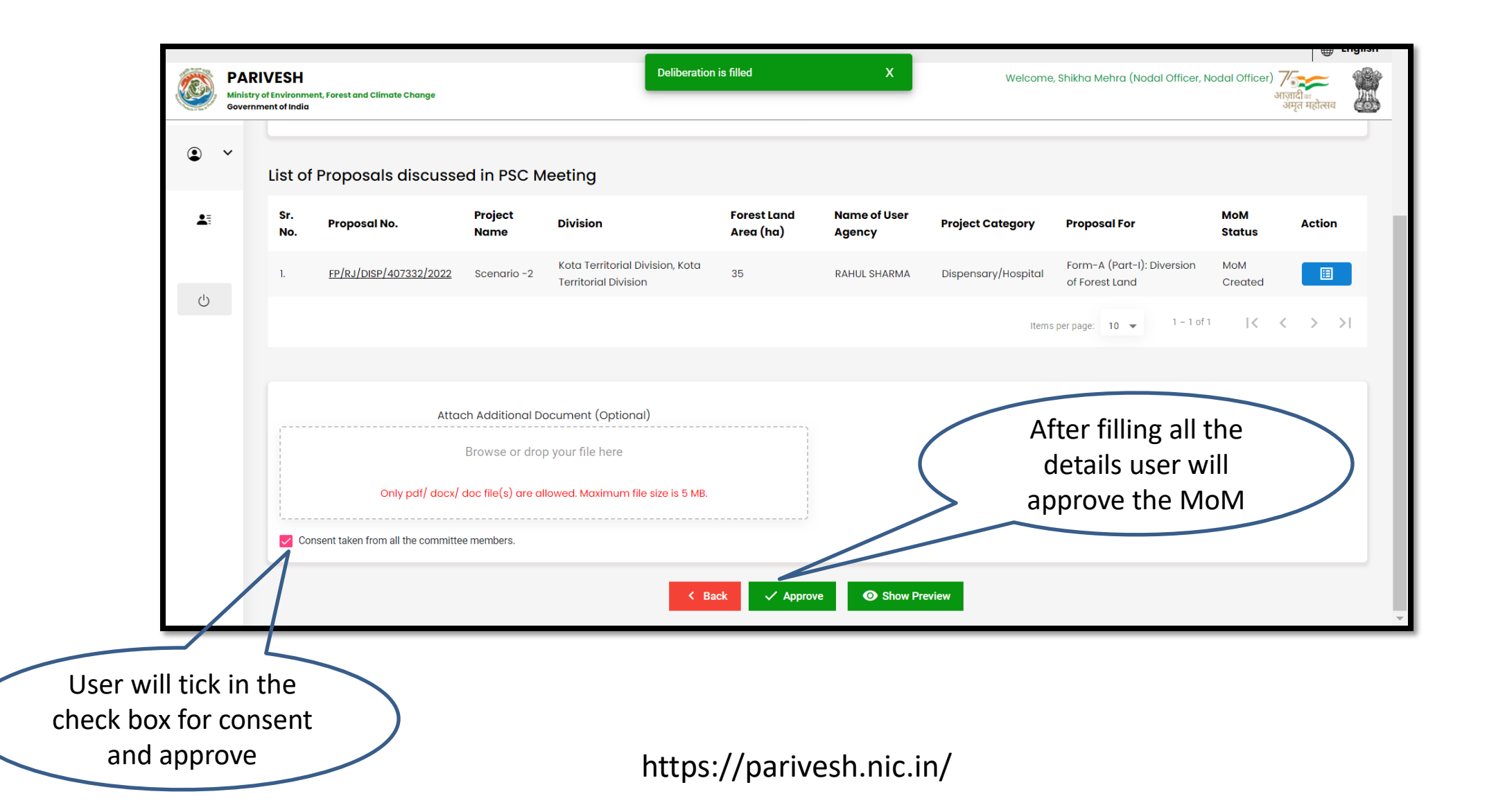

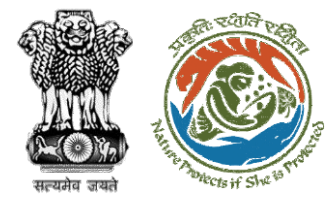

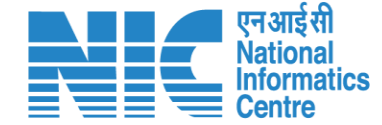

Ministry of Environment, Forest & Climate Change Minutes of Meeting for Regional Empowered Committee **Rajasthan Forest Office** MoM ID: FC/MoM/REC/117084/2023 MoM Date: 25/04/2023 Agenda ID: FC/AGENDA/REC/783675/2023 Title of Meeting: test meeting Meeting Date: 28/04/2023 Meeting Venue: delhi Meeting Mode: Physical List Of REC Members: Name Designation Email ID S.No. Shrawan Kumar Verma RO Head iro jaipur@mailinator.com Sudeep Kumar Deputy Inspector General of Forest, IRO dig\_jaipur\_iro@mailinator.co Proposals considered during meeting 1.Project Name : Scenario -2 Proposal Number: FP/RJ/DISP/407332/2022 User Agency: RAHUL SHARMA Forest Land Area(Ha): 35.0 Division: Kota Territorial Division, Kota Territorial Division, (Rajasthan) **Brief Description of Project:** Project for Diversion of Forest Land **Previous Deliberation Details:** NA **Current Deliberation Details:** Approved Recommendation: Accepted Recommendation Remark: Approved

MoM approved by the user is downloaded

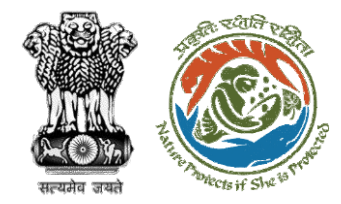

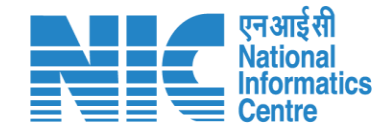

## **Nodal Officer Approve Levies Details**

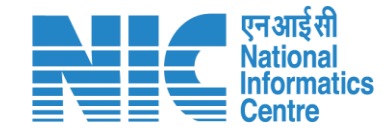

English

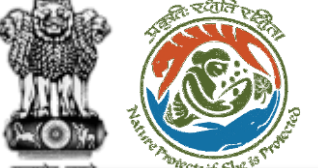

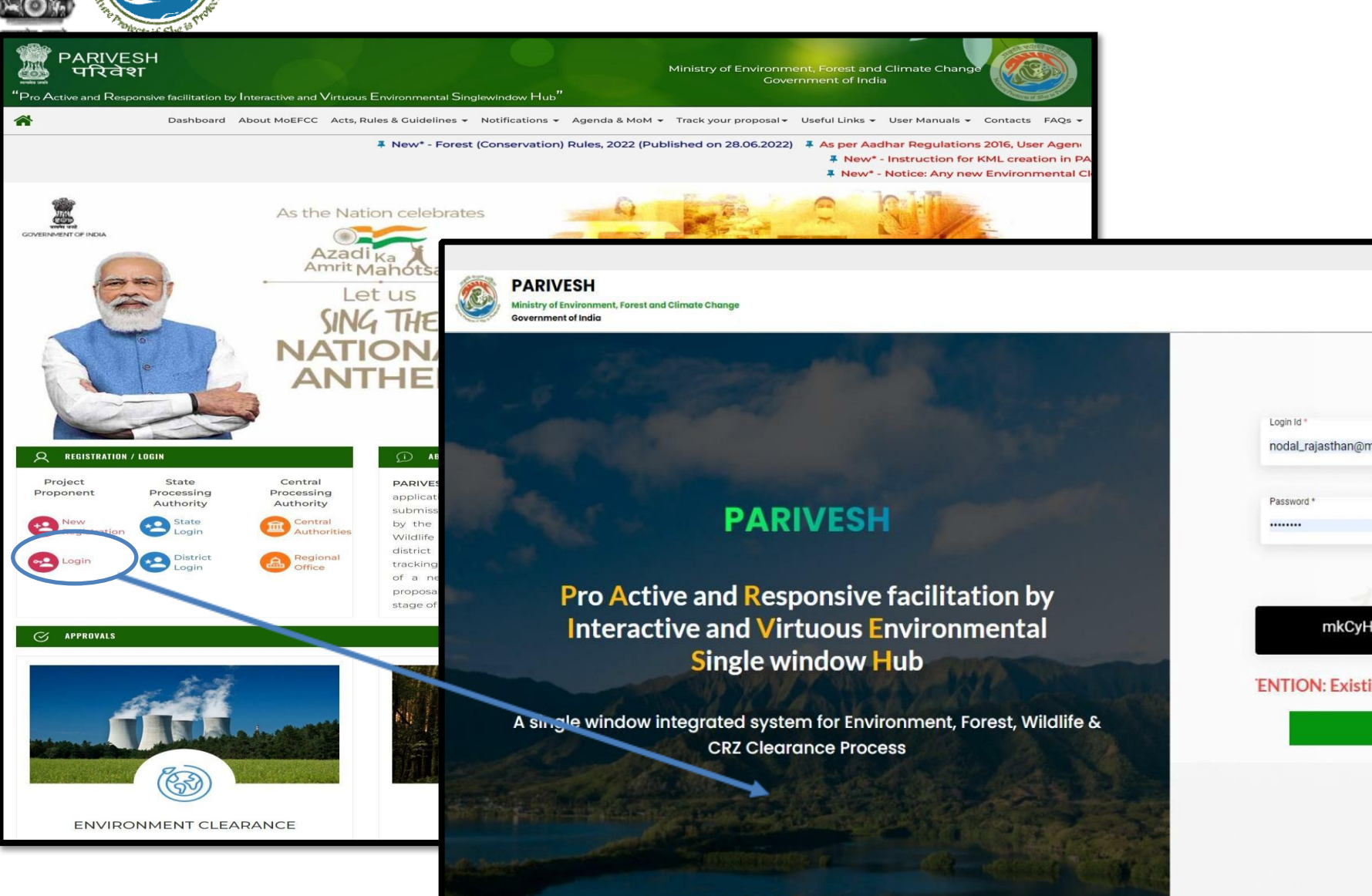

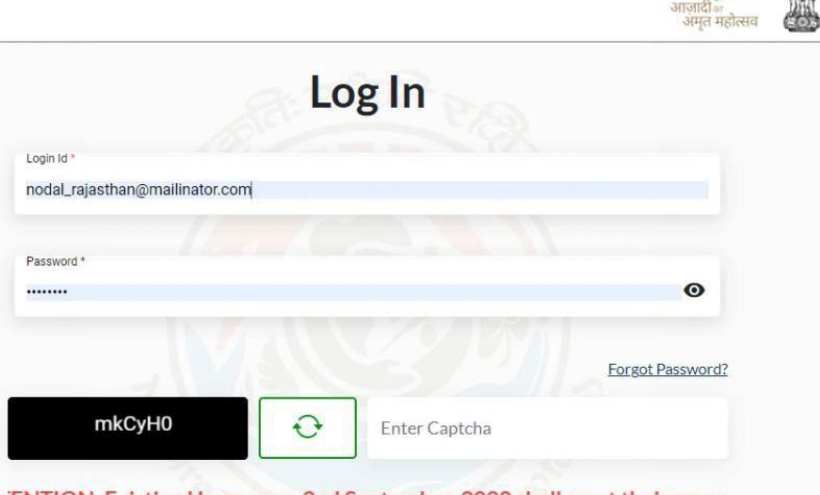

'ENTION: Existing Users as on 2nd September, 2022 shall reset their respe

LOGIN

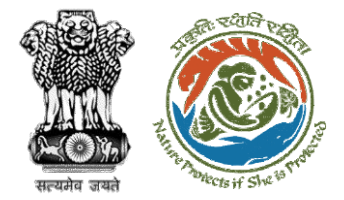

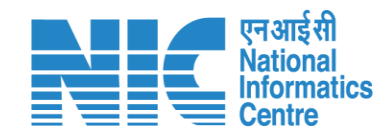

| PAI<br>Minist | RIVESH<br>try of Environment, | Forest and Climate Change |                   |                                                    | Welcome, NO I            | RAJTHAN (Nodal Office            | r, Nodal Officer) | ) मिल्ला स्थित स्थित स्थित सिंह सिंह सिंह सिंह सिंह सिंह सिंह सिंह |  |  |  |
|---------------|-------------------------------|---------------------------|-------------------|----------------------------------------------------|--------------------------|----------------------------------|-------------------|--------------------------------------------------------------------|--|--|--|
| Gover         | Dashbc                        | pard                      |                   | Search                                             |                          |                                  | Q<br>Q            |                                                                    |  |  |  |
|               |                               | My Task<br>View Details → |                   | Agenda<br>Records Found View Details →             | MoM<br>42 View Details → | View Proposals<br>View Details → |                   |                                                                    |  |  |  |
| i≡            |                               |                           |                   |                                                    |                          |                                  | FC Proposal F     | Pendency Stat                                                      |  |  |  |
|               | Sr.No.                        | MOM History               | MoM Creation Date | Meeting Title                                      | Mode of Meeting          | Meeting Date                     | Status            | Action                                                             |  |  |  |
|               | 1.                            | FC/MoM/PSC/805939/2023    | 29-03-2023        | EIGHT PROJECT SCREENING COMMITTEE MEETING OF RAJAS | STHAN FCA Hybrid         | 28-03-2023                       | APPROVED          | ±                                                                  |  |  |  |
|               | 2.                            | FC/MoM/PSC/830279/2023    | 21-03-2023        | SS                                                 | Virtual                  | 21-03-2023                       | APPROVED          | ±                                                                  |  |  |  |
|               | 3.                            | FC/MoM/PSC/155785/2023    | 20-03-2023        | SS                                                 | Virtual                  | 20-03-2023                       | APPROVED          | Ŧ                                                                  |  |  |  |
|               | 4.                            | FC/MoM/PSC/213252/2023    | 20-03-2023        | 55                                                 | Virtual                  | 20-03-2023                       | APPROVED          | <u>+</u>                                                           |  |  |  |
|               | 5.                            | FC/MoM/PSC/708906/2023    | 14-03-2023        | PSC-II Agenda                                      | Virtual                  | 14-03-2023                       | APPROVED          | ±                                                                  |  |  |  |
|               | 6.                            | FC/MoM/PSC/485990/2023    | 14-03-2023        | Agenda creation                                    | Physical                 | 14-03-2023                       | APPROVED          | <b>±</b>                                                           |  |  |  |
|               | 7.                            | FC/MoM/PSC/188283/2023    | 13-03-2023        | SEVENTH PROJECT SCREENING COMMITTEE MEETING        | Hybrid                   | 09-03-2023                       | APPROVED          | <u>+</u>                                                           |  |  |  |

User will click on My Task in his dashboard

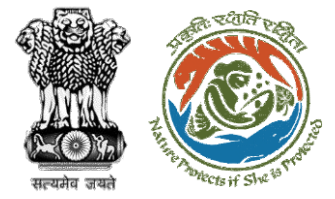

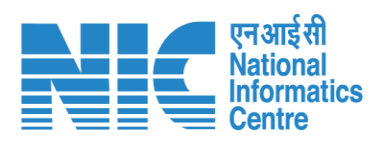

| भारत सरकार   Governmen            | t of India                                                                                                    |                                                                                                    |                                                                                                    | ⊕ English -                                                                           |
|-----------------------------------|----------------------------------------------------------------------------------------------------|----------------------------------------------------------------------------------------------------|----------------------------------------------------------------------------------------------------|---------------------------------------------------------------------------------------|
| पटिवेश<br>PARIYESH<br>(CPC GREEN) | पर्यावरण, वन और जलवायु परिवर्तन मंत्रालय<br>Ministry of Environment, Forest :                                              | and Climate Change                                                                                                    |                                                                                                    | स्टिप्ट सिंह अगुनादी क<br>अगुना महोत्सव<br>Welcome, ( Nodal Officer , Nodal Officer ) |
|                                   | Home / Dashboard / Pro                                                                                                    | posal Summary                                                                                                    |                                                                                                    |                                                                                       |
|                                   | Back                                                                                                    | View On D                                                                                                    | SS View Proposal View Documents View Payment Details In-Principle Approval Letter                                                                                                    | Actions -                                                                             |
|                                   | Proposal Details                                                                                                    |                                                                                                    | Proposal History/Timeline                                                                                                    | Approve Levies Details                                                                |
|                                   | Proposal No.:<br>Single Window No.:<br>Project Name:<br>State:<br>Proposal For:<br>Date of Submission:<br>MoEFCC File No.: | FP/RJ/SCH/424949/2023<br>SW/125048/2023<br>Scenario 1 Test Case<br>RAJASTHAN<br>Form-A (Part-I): Diversion of Forest Land<br>05/04/2023<br>abc | Pending at Nodal for CA Review       05/04/2023-05/04/2023-05/04/2020-05/04/2020-05/04/2020-05/04/2020-05/04/2000/2020-05/04/2000-05/04/2000-05/04/2000-05/04/2000-05/04/2000-05/04/2000-05/04/2000-05/04/2000-05/04/2000-05/04/2000-05/04/2000-05/04/2000-05/04/ | Raise EDS to DFO                                                                      |
|                                   |                                                                                                    |                                                                                                    | Submitted 05/04/2023-05/04/2                                                                                                    | Details"                                                                              |

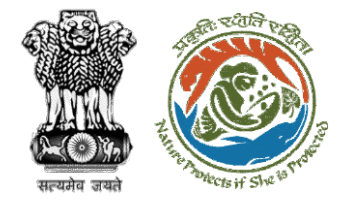

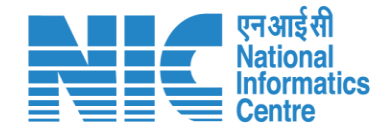

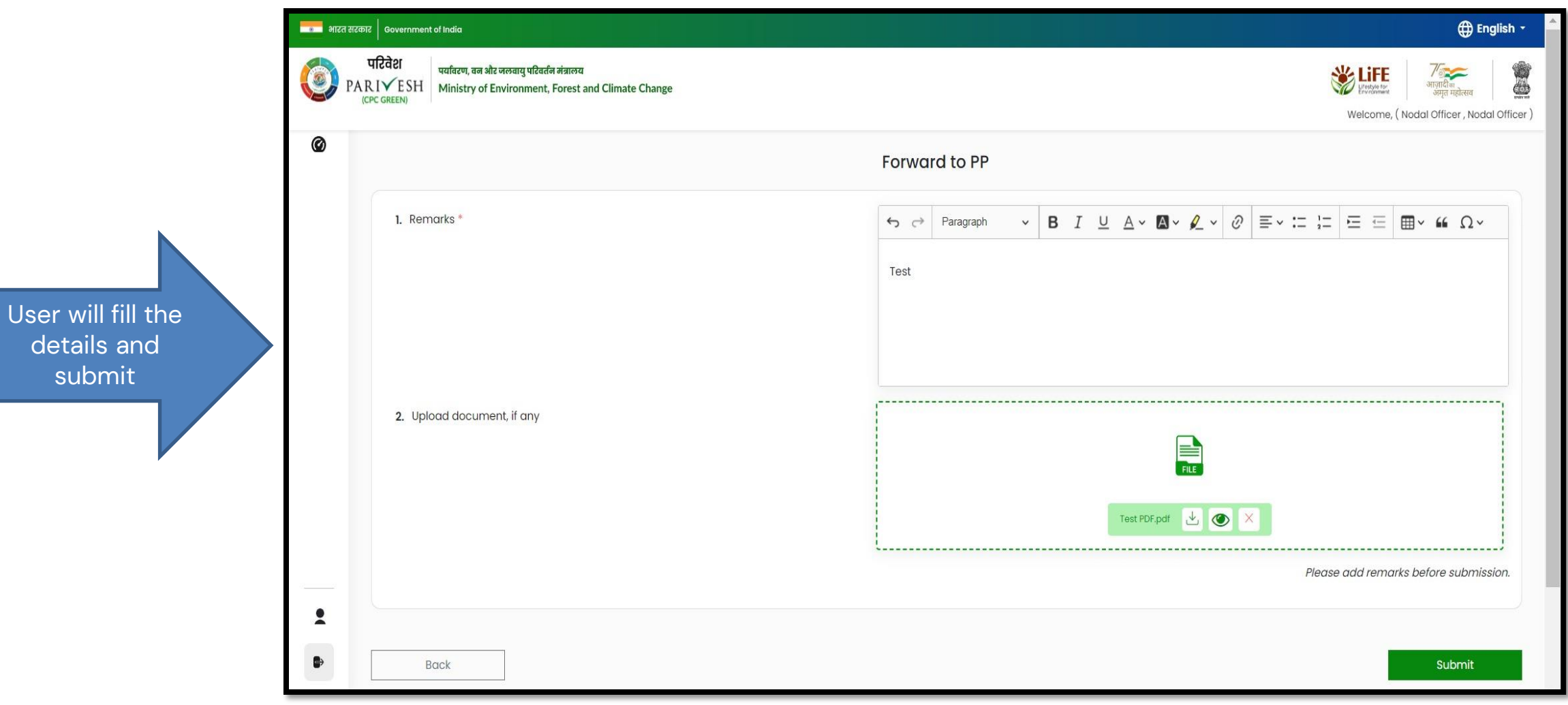

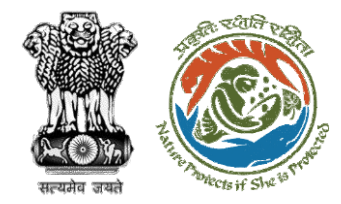

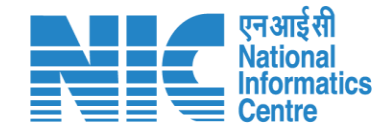

## **Nodal Officer fill Compliance Details**

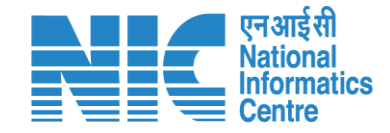

English

0

आज़ादी*ब* अमत महोत्सव

0

Forgot Password?

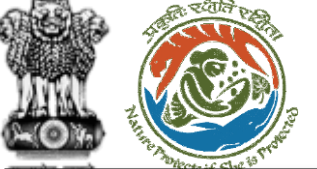

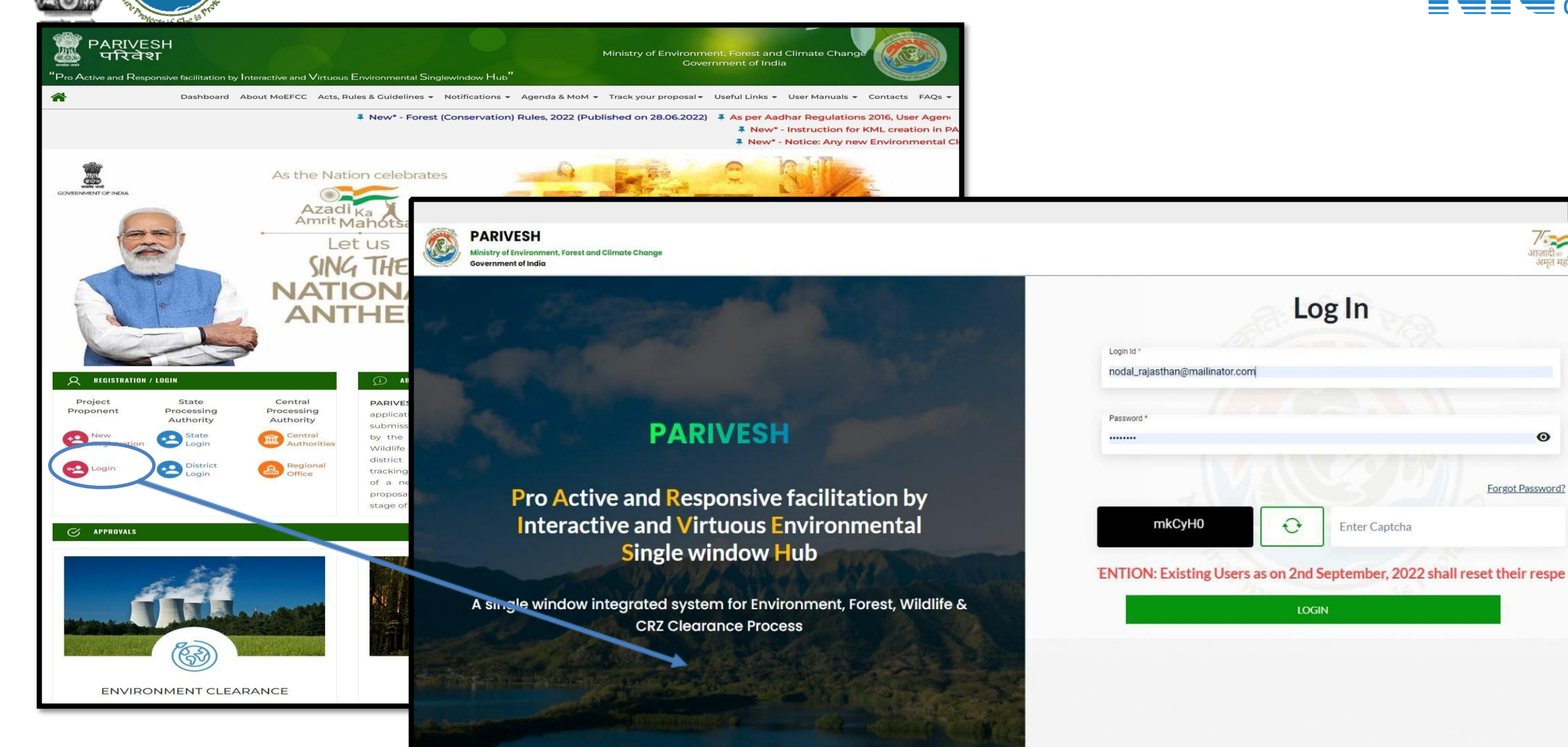

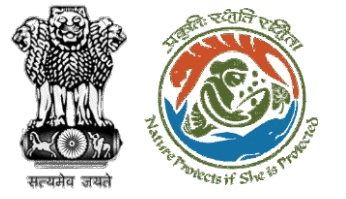

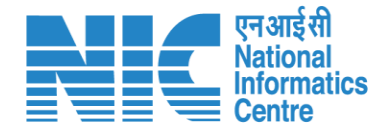

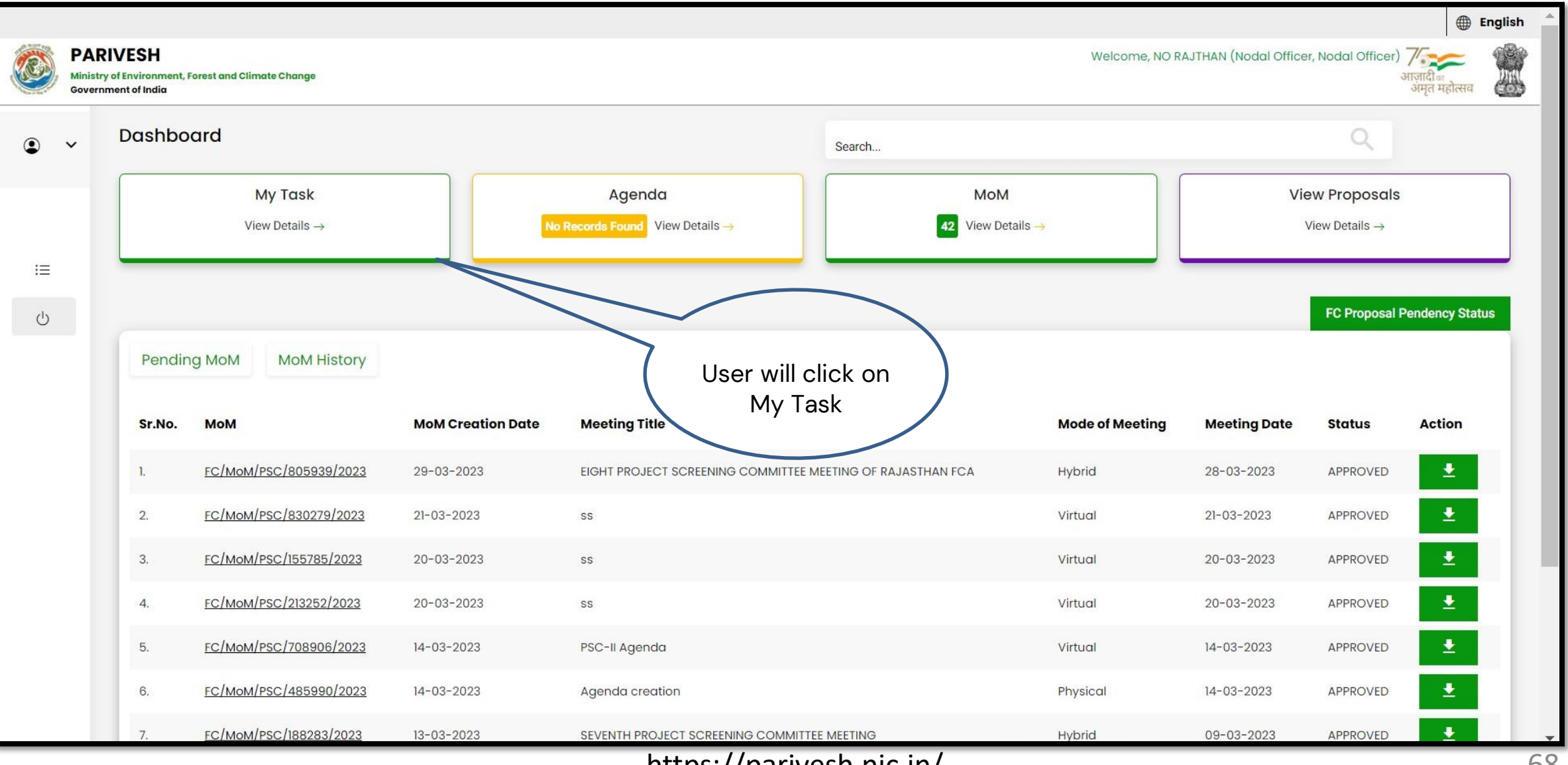

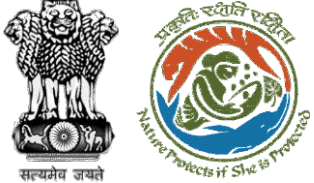

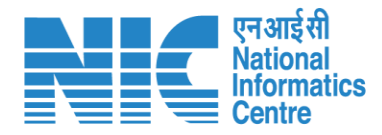

#### 💳 भारत सरकार 🛛 Government of India English -परिवेश पर्यावरण, वन और जलवायु परिवर्तन मंत्रालय Liffe T) PARIVESH Ministry of Environment, Forest and Climate Change (CPC GREEN) Welcome, (Nodal Officer, Nodal Officer) Home / Dashboard My Task(s) **Proposal History** User will search his proposal 25 🗸 Q Search Date of S. Proposal **Proposal Details** Location Proponent Status Pendency Action No No. Submission FP/RJ/SCH/ 05/04/2023 Project Name: Scenario 1 Test 4 Day(s) State : Department of View 424949/202 Case Rajasthan Details Land Resources Form: Form-A (Part-I): Diversion of 3 District : Forest Land Bharatpur Project Category: SCH Forest Area: 0.2 FP/RJ/ROAD 13/03/2023 2 Project Name: Construction of Public Works Pending at Nodal Officer for Recommendation 27 Day(s) State : View /406279/20 Missing Link Road from Rajasthan Department Details 22 Kayampurawas School to District : Nathawali Dhani Under Jaipur SRF(RR), Tehsil-Kotputali, District -Jaipur(Rajasthan) Forest Area: 0.873 FP/RJ/ROAD 28/10/2022 Project Name: 0.9826 ha. Diversion 164 Day(s) 3 State : Bharat Pending at Nodal for Levies Review View /404370/20 Rajasthan for Construction of Approach Petroleum Details 22 Road for Proposed Bharat District : Corporation Petroleum Corporation Limited Bharatpu https://parivesh.nic.in/

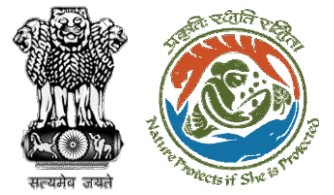

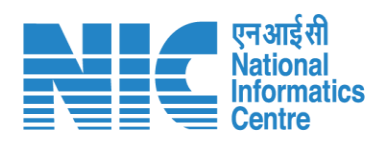

| भारत सरकार   Government           | t of India                                                                 |                                                                                             |                                                                                                    | 🌐 English 👻                         |
|-----------------------------------|----------------------------------------------------------------------------|---------------------------------------------------------------------------------------------|----------------------------------------------------------------------------------------------------|-------------------------------------|
| परिवेश<br>PARIVESH<br>(CPC GREEN) | पर्यावरण, वन और जलवायु परिवर्तन मंत्राल<br>Ministry of Environment, Forest | ि प्रिस्ट्रिक कर<br>अगुजादी क<br>अमृत महोत्सव<br>Welcome, ( Nodal Officer , Nodal Officer ) |                                                                                                    |                                     |
|                                   | Home / Dashboard / Prop                                                    | posal Summary                                                                               |                                                                                                    |                                     |
|                                   | Back                                                                       | View On DSS                                                                                 | View Proposal View Documents View Payment Details In-Principle Approval Letter                                | Actions -                           |
|                                   | Proposal Details                                                           |                                                                                             | Proposal History/Timeline                                                                                     | Compliance Status                   |
|                                   | Proposal No.:                                                              | FP/RJ/SCH/424949/2023                                                                       | Pending at Nodal for Compliance Review                                                                        | Raise EDS to DFO<br>Raise EDS to CF |
|                                   | Single Window No.:                                                         | sw/125048/2023                                                                              | Pending at CF for Compliance Review 10/04/2023-10/04/2023                                                     | Raise EDS                           |
|                                   | Project Name:                                                              | Scenario 1 Test Case                                                                        | Pending at DFO for Compliance Review 10/04/2023-10/04/2023                                                    | ~                                   |
|                                   | Proposal For:                                                              | Form-A (Part-I): Diversion of Forest Land                                                   | Pending at UA for Compliance Report 06/04/2023-10/04/2023                                                     |                                     |
|                                   | Date of Submission:                                                        | 05/04/2023                                                                                  | Pending at OA for CA Payment and Compliance Report<br>05/04/- v23-06/04/2023                                  | $\sim$                              |
|                                   | MoEFCC File No.:                                                           | abc                                                                                         | Pending at Nodal for CA Review 05/04/2023-05/04/2023                                                          |                                     |
|                                   |                                                                            | Compliance                                                                                  | In-Principle Approval Granted (Stage-I) 05/04/2022-05/04/2022                                                 |                                     |
|                                   |                                                                            | Status to fill in                                                                           | In-Principle Approval Granted (Stage-I) 05/04/2023-05/04/2023                                                 |                                     |
|                                   |                                                                            | the details                                                                                 | Pending at State Secretary for Recommendation and In-Principle<br>Approval (Stage-I)<br>05/04/2023-05/04/2023 | ~                                   |
|                                   |                                                                            |                                                                                             | Pending at Nedal Officer for Recommendation                                                                   | •                                   |

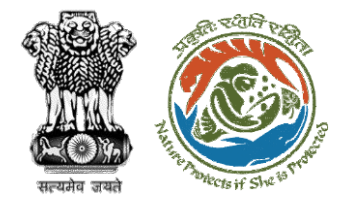

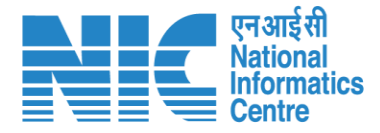

#### 💷 भारत सरकार 🛛 Government of India Saved Successfully परिवेश पर्यावरण, वन और जलवायु परिवर्तन मंत्रालय PARIVESH Ministry of Environment, Forest and Climate Change (CPC GREEN) Welcome, (Nodal Officer, Nodal Officer) Ø **Compliance Conditions General Conditions** Legal status of the diverted forest land shall remain unchanged. ~ Remarks by Remarks Date Action 10/04/2023 Project Proponent complied Divisional Forest Officer (DFO) 10/04/2023 complied Conservator of Forest (CF) complied 10/04/2023 Upload pdf complied (Max 5 MB) . Standard Conditions Forest land shall not be used for any kind of quarrying and muck to be generated during the laying of water pipeline shall be dumped with the permitted RoW. The User Agency shall ensure that after laying of water pipe line the muck generated is back filled and the area should be restored to its natural state by undertaking plantation of suitable tree species in consultation with the State Forest Department. After receipt of a report on the compliance of conditions no a $\hat{c}_{\hat{c}} \hat{c}_{\hat{c}} \hat{$

### User will fill the compliance details

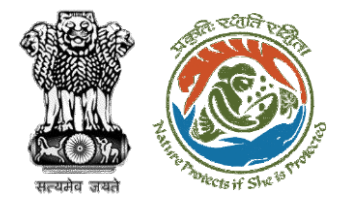

processing

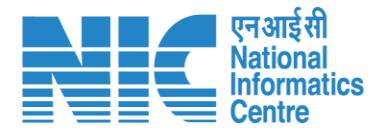

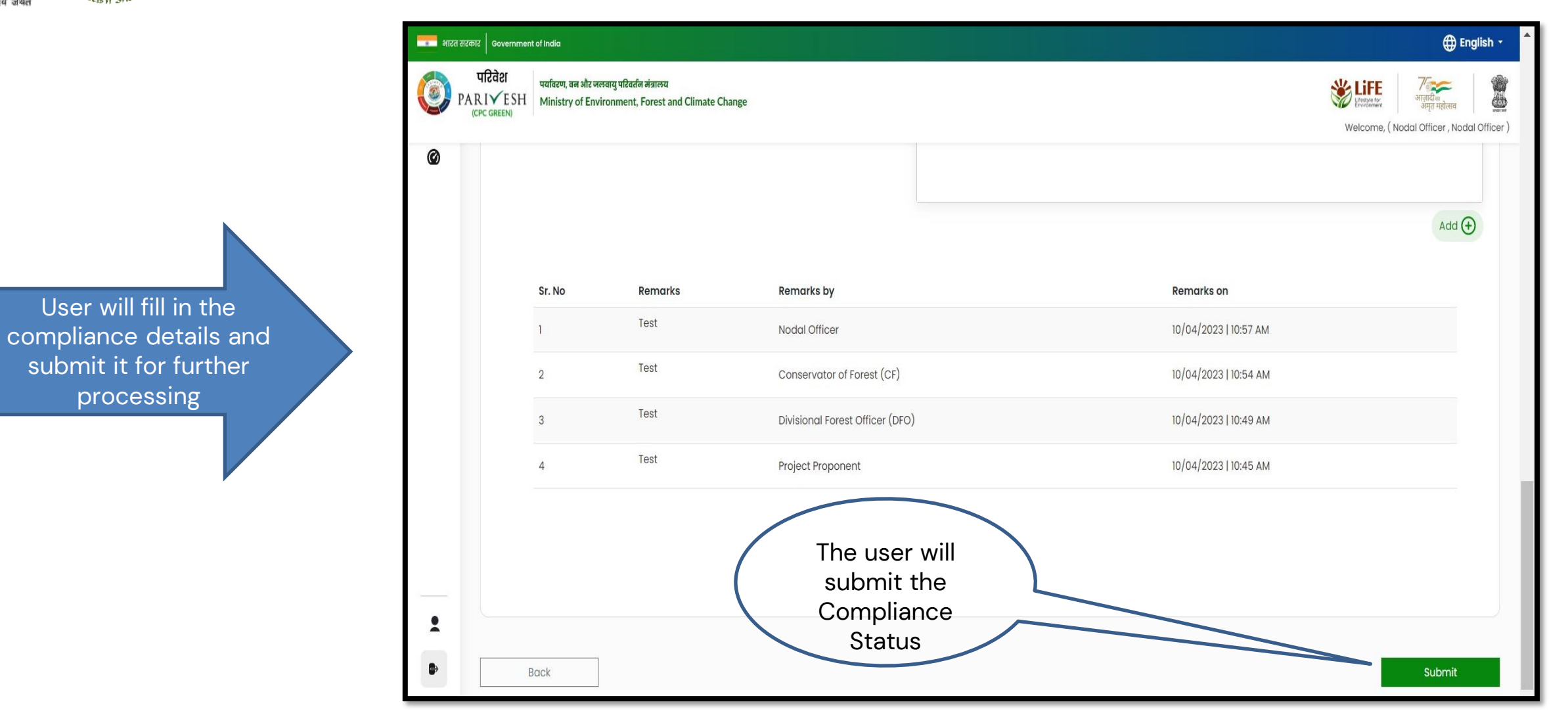
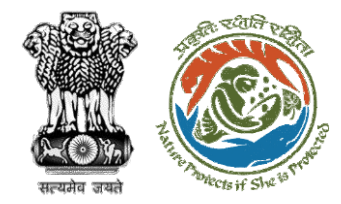

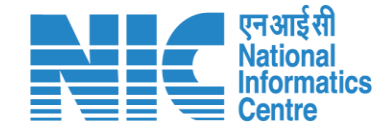

## **Nodal Officer Change Scenario**

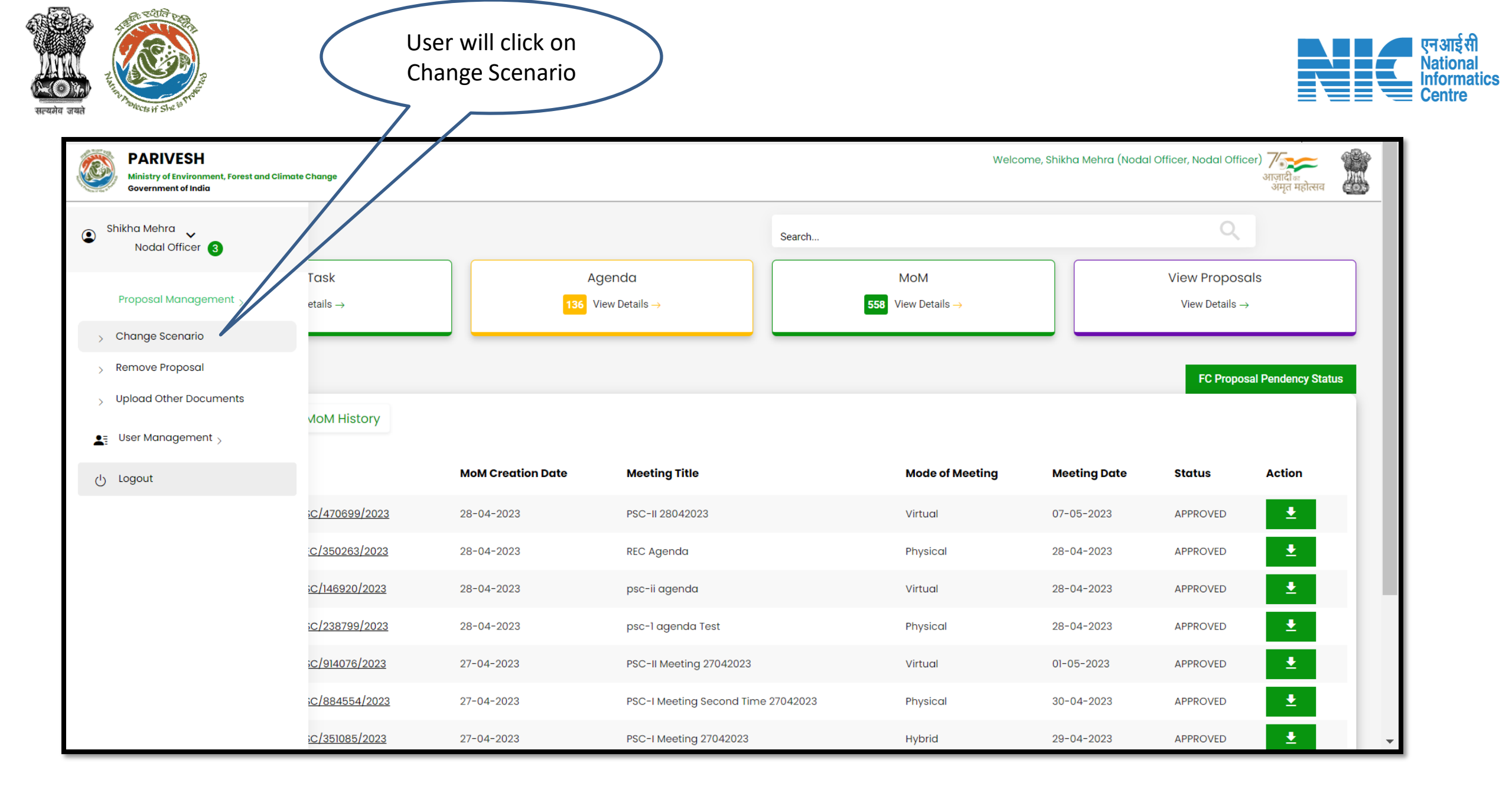

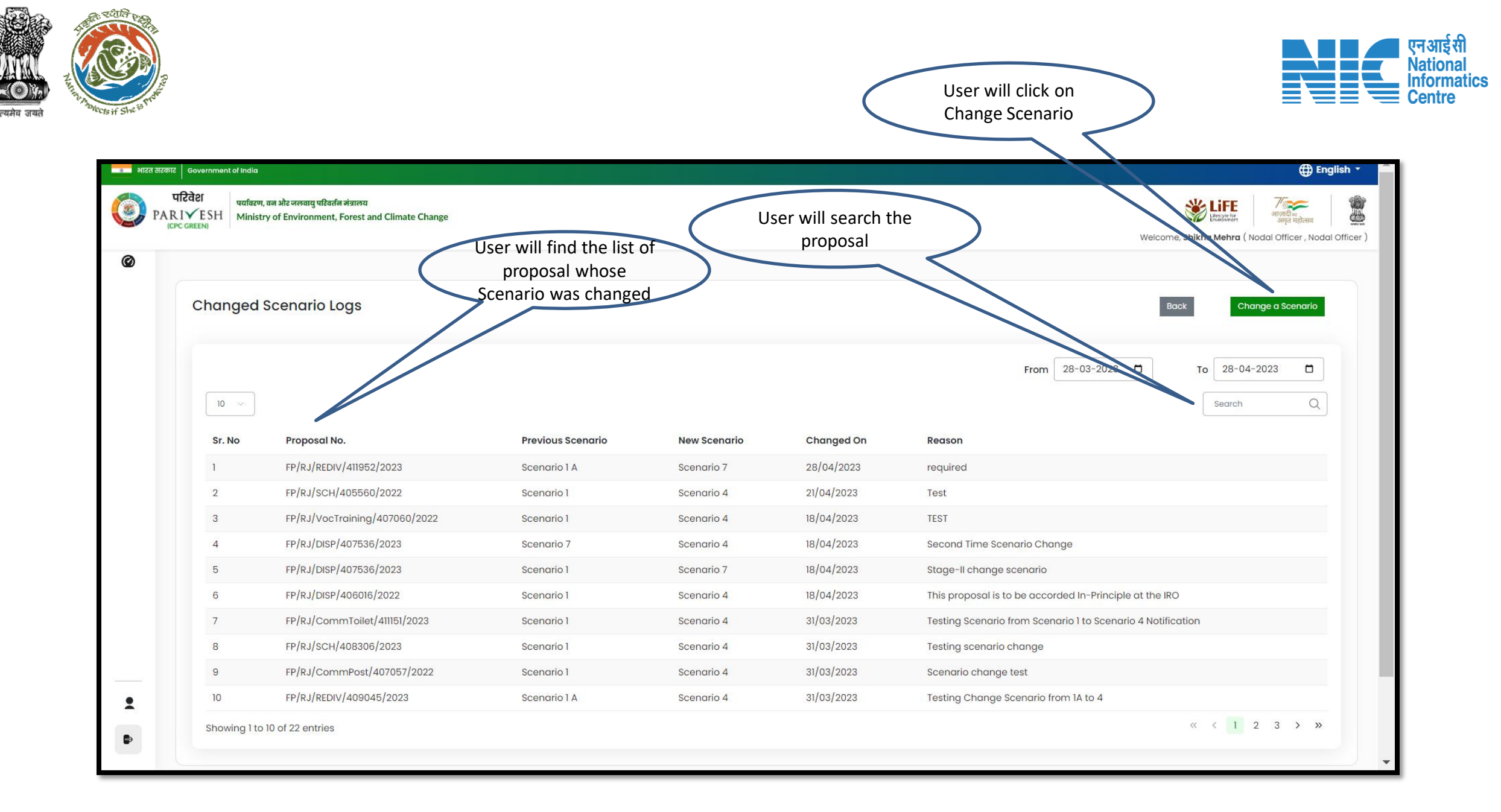

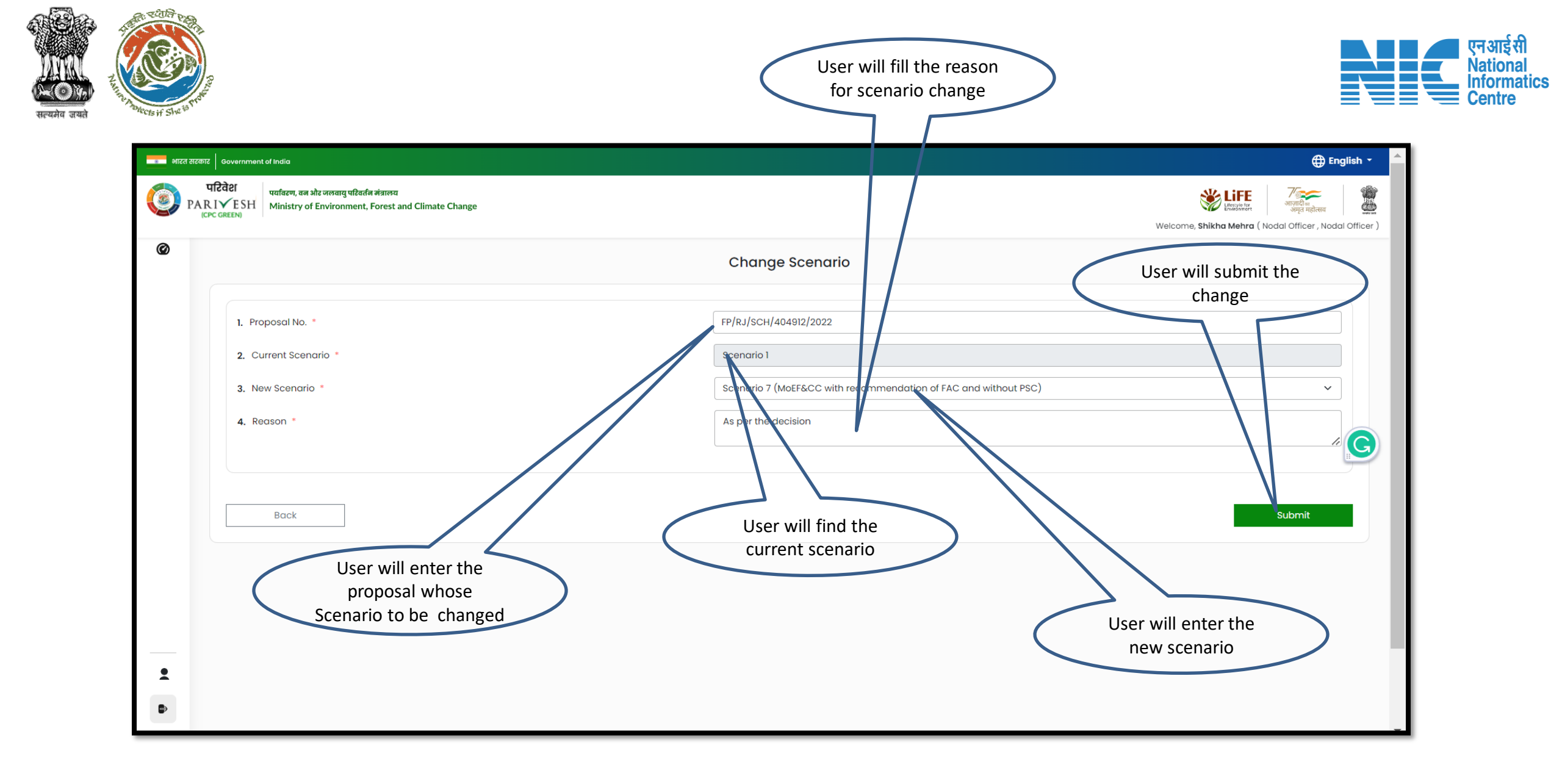

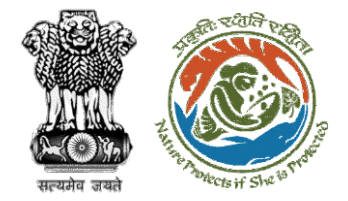

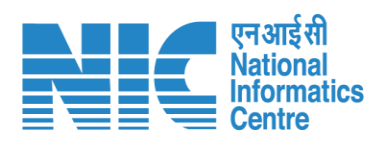

|                       | भारत सरकार<br>र्णि म्रि<br>हर्म | Government of India<br>टेवेटा<br>VESH Ministry of Environment, Forest and Climate Change |                                                                                                    |                      | English - |
|-----------------------|---------------------------------|------------------------------------------------------------------------------------------|----------------------------------------------------------------------------------------------------|----------------------|-----------|
|                       | Ø                               |                                                                                          | Change Scenario                                                                                                    |                      |           |
|                       |                                 | 1. Proposal No. *                                                                        | FP/RJ/SCH/404912/2022                                                                                                    | _                    |           |
| User will confirm the |                                 | <ol> <li>Current Scenario *</li> <li>New Scenario *</li> </ol>                           | Confirmation                                                                                                    | FAC and without PSC) | ~         |
| Scenario change       |                                 | 4. Reason *                                                                              | Are you sure you want to change the Scenario?<br>Warning: Only one change to the Scenario for a proposal is permitted by the system. |                      |           |
|                       |                                 | Back                                                                                     | Cancel Ok                                                                                                    |                      | Submit    |
|                       |                                 |                                                                                          |                                                                                                    |                      |           |
|                       |                                 |                                                                                          |                                                                                                    |                      |           |
|                       | 2<br>D                          |                                                                                          |                                                                                                    |                      |           |

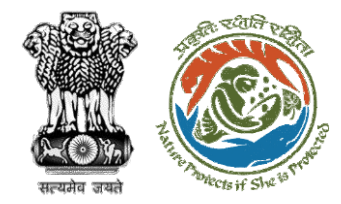

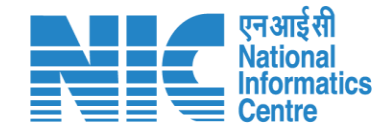

## **Nodal Officer Remove Proposal**

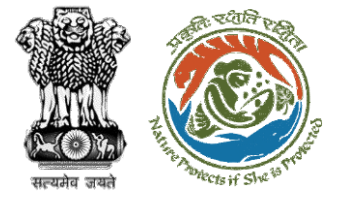

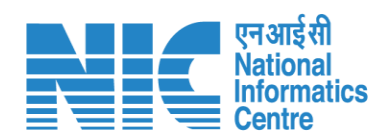

| Ministry of Environment, Forest and Climate<br>Government of India | Change User<br>Remo         | will click on<br>we Proposal | )                             |        |                       | Nelcome, Shikha Mehra (No | dal Officer, Nodal Offic         | er) र्रेज्य क्विंग्रिक<br>अज्ञादीक<br>अमृत महारसव |
|--------------------------------------------------------------------|-----------------------------|------------------------------|-------------------------------|--------|-----------------------|---------------------------|----------------------------------|---------------------------------------------------|
| Shikha Mehra<br>Nodal Officer 3                                    |                             |                              |                               | Search |                       |                           | Q                                |                                                   |
| Proposal Management                                                | w Toek<br>w Details →       | Age<br>136 View              | enda<br>v Details →           | 558    | MOM<br>View Details → |                           | View Proposals<br>View Details → |                                                   |
| > Remove Proposal                                                  |                             |                              |                               |        |                       |                           | FC Propos                        | al Pendency Status                                |
| > Upload Other Documents                                           | VoM History                 |                              |                               |        |                       |                           |                                  |                                                   |
| ப் Logout                                                          |                             | MoM Creation Date            | Meeting Title                 |        | Mode of Meeting       | Meeting Date              | Status                           | Action                                            |
|                                                                    | PSC/470699/2023             | 28-04-2023                   | PSC-II 28042023               |        | Virtual               | 07-05-2023                | APPROVED                         | ±                                                 |
|                                                                    | REC/350263/2023             | 28-04-2023                   | REC Agenda                    |        | Physical              | 28-04-2023                | APPROVED                         | ±                                                 |
|                                                                    | PSC/146920/2023             | 28-04-2023                   | psc-ii agenda                 |        | Virtual               | 28-04-2023                | APPROVED                         | ±                                                 |
|                                                                    | PSC/238799/2023             | 28-04-2023                   | psc-1 agenda Test             |        | Physical              | 28-04-2023                | APPROVED                         | ±                                                 |
|                                                                    | PSC/914076/2023             | 27-04-2023                   | PSC-II Meeting 27042023       |        | Virtual               | 01-05-2023                | APPROVED                         | ±                                                 |
|                                                                    | PSC/884554/2023             | 27-04-2023                   | PSC-I Meeting Second Time 27( | 042023 | Physical              | 30-04-2023                | APPROVED                         | ±                                                 |
|                                                                    | PSC/351085/2023             | 27-04-2023                   | PSC-I Meeting 27042023        |        | Hybrid                | 29-04-2023                | APPROVED                         | ±                                                 |
|                                                                    | REC/705228/2023             | 27-04-2023                   | Agenda for Rec                |        | Physical              | 28-04-2023                | APPROVED                         | ±                                                 |
| https://stgdev.parivesh.nic.in/#/depar                             | tment/removed-proposal-list | 27-04-2023                   | Agenda at TO                  |        | Physical              | 06-04-2023                | APPROVED                         | ±                                                 |

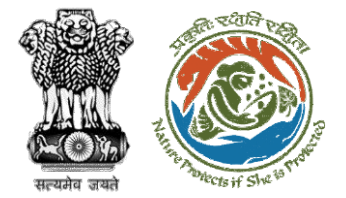

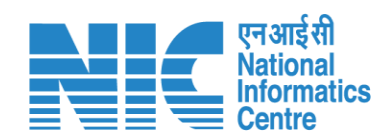

| 🍺 भारत सरकार 🛛 Government of India                      |                                                                      |                                    |                 |                                                          | ⊕ English ▼ 💧                         |
|---------------------------------------------------------|----------------------------------------------------------------------|------------------------------------|-----------------|----------------------------------------------------------|---------------------------------------|
| परिवेश<br>PARIVESH<br>(CPC GREEN) Ministry of Environme | रिवर्तन मंत्रालय<br>ent, Forest and Climate Change                   |                                    |                 | Welcome, <b>Shikha M</b>                                 | ehra (Nodal Officer , Nodal Officer ) |
|                                                         | Removed Proposal List                                                | Click on remove<br>proposal        | From 28-03-2023 | Back Remove Proposal                                     |                                       |
|                                                         | I0         roposal No.           1         FP/RJ/NONMIND/404754/2022 | Reason<br>REMOVED                  | Document        | Search         Q           Removed On         21/04/2023 |                                       |
|                                                         | 2 FP/RJ/SCH/411748/2023<br>Showing 1 to 2 of 2 entries               | removed stage-1 clearance proposal |                 | 19/04/2023<br>« < 1 > »                                  |                                       |
| User will f<br>remover                                  | find the list of<br>ad proposals                                     |                                    |                 |                                                          |                                       |

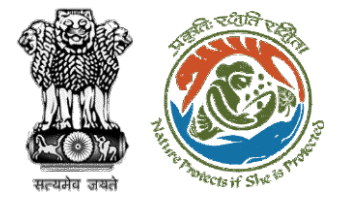

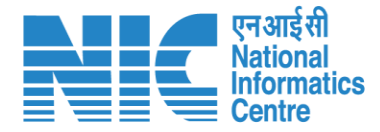

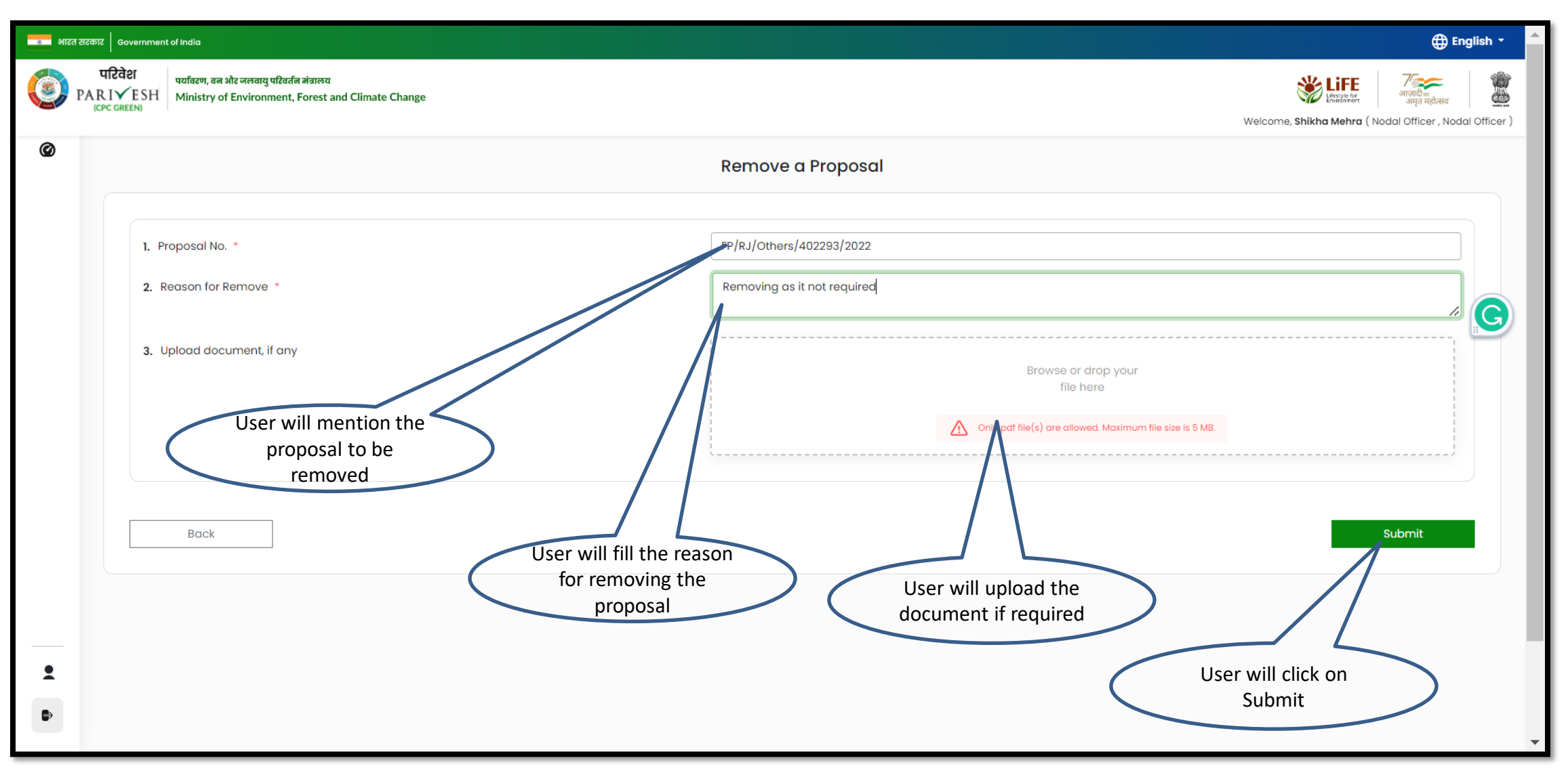

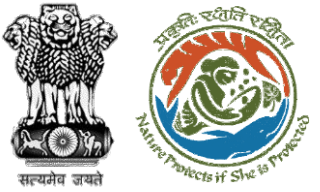

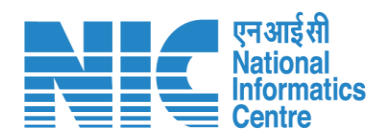

| भारत सरकार   Government of India |                |                                   |                                                          | ⊕ English ▼                                                   |
|----------------------------------|----------------|-----------------------------------|----------------------------------------------------------|---------------------------------------------------------------|
| परिवेश<br>PARIVESH<br>ICPC GREEN | Climate Change |                                   |                                                          | Welcome, <b>Shikha Mehra</b> (Nodal Officer , Nodal Officer ) |
| Ø                                |                | Remove a Proposal                 |                                                          |                                                               |
| 1. Proposal No. *                |                | FP/RJ/Others/402293/2022          |                                                          |                                                               |
| 2. Reason for Remove *           |                | Removina as it not required       | _                                                        |                                                               |
|                                  |                | Confirmation                      |                                                          | /                                                             |
| 3. Upload document, if any       |                | Are you sure you want to proceed? | Browse or drop your<br>file here                         |                                                               |
|                                  |                | Cancel Yes                        | Only pdf file(s) are allowed. Maximum file size is 5 MB. |                                                               |
|                                  |                |                                   |                                                          |                                                               |
| Back                             |                |                                   |                                                          | Submit                                                        |
|                                  |                |                                   |                                                          |                                                               |
|                                  |                |                                   |                                                          |                                                               |
| <b>±</b>                         |                |                                   |                                                          |                                                               |
| 8                                |                |                                   |                                                          |                                                               |
|                                  |                |                                   |                                                          |                                                               |

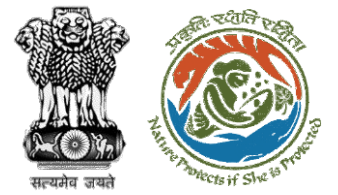

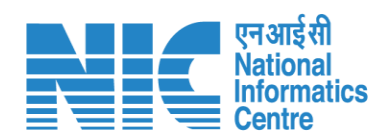

| • भारत | त सरकार Government                | of India                                                |                                      |                           |                                |                 |                                            | 🕀 English 👻 🔺                             |
|--------|-----------------------------------|---------------------------------------------------------|--------------------------------------|---------------------------|--------------------------------|-----------------|--------------------------------------------|-------------------------------------------|
|        | परिवेश<br>PARI✓ESH<br>(CPC GREEN) | पर्यावरण, वन और जलवायु परिवर<br>Ministry of Environment | र्तन मंत्रालय<br>t, Forest and Clima | te Change                 |                                |                 | Welcome, <b>Shik</b>                       | ha Mehra (Nodal Officer , Nodal Officer ) |
| Ø      |                                   | 1                                                       | Removed Pro                          | oposal List               |                                | From 28-03-2023 | Back   Remove Proposal     To   28-04-2023 |                                           |
|        |                                   |                                                         | 10 ~                                 |                           |                                |                 | Search Q                                   |                                           |
|        |                                   |                                                         | S. No                                | Proposal No.              | Reason                         | Document        | Removed On                                 |                                           |
|        |                                   |                                                         | 1                                    | FP/RJ/Others/402293/2022  | Removing as it not required    |                 | 28/04/2023                                 |                                           |
|        |                                   |                                                         | 2                                    | FP/RJ/NONMIND/404754/2022 | REMOVED                        |                 | 21/04/2023                                 |                                           |
|        |                                   |                                                         | 3                                    | FP/RJ/SCH/411748/2023     | removed stage-1 clearance prop | osal            | 19/04/2023                                 |                                           |
|        |                                   |                                                         | Showing 1 to 3                       | 3 of 3 entries            |                                |                 | $\ll$ $\langle$ 1 $\rangle$ »              |                                           |
| •      | $\langle$                         | User will f<br>removed p                                | find the<br>proposal                 | >                         |                                |                 |                                            |                                           |
|        |                                   |                                                         |                                      |                           |                                |                 |                                            | -                                         |

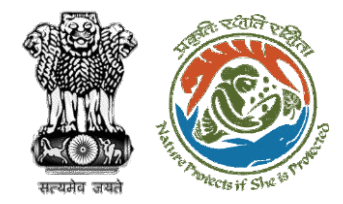

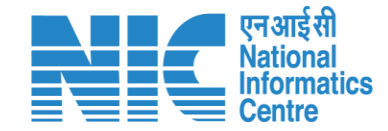

# Nodal Officer – Masters (Payment Details State)

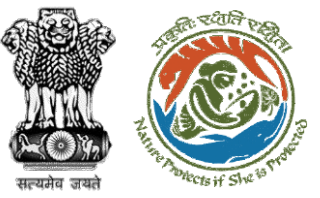

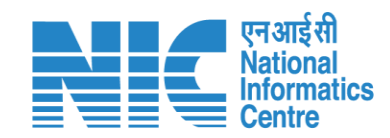

|                                                                 |                     |                   |                                           |                                |                  |                      |                             | 🌐 En                               |
|-----------------------------------------------------------------|---------------------|-------------------|-------------------------------------------|--------------------------------|------------------|----------------------|-----------------------------|------------------------------------|
| Ministry of Environment, Forest and Clir<br>Government of India | mate Change         |                   |                                           |                                | Welcome, NO RAJI | THAN (Nodal Officer, | Nodal Officer) ।<br>अ       | ज़ादी <sub>क</sub><br>अमृत महोत्सव |
| NO RAJTHAN<br>Nodal Officer                                     |                     |                   |                                           | Search                         |                  |                      | Q                           |                                    |
| Proposal Management >                                           | Task<br>etails →    |                   | Agenda<br>No Records Found View Details → | MoM<br>46 View Details →       |                  | Viev<br>Vie          | w Proposals<br>ew Details → |                                    |
| Masters > Payment Details State                                 |                     |                   |                                           |                                |                  |                      | FC Proposal Pe              | endency Status                     |
| ் Logout                                                        | MoM History         |                   |                                           |                                |                  |                      |                             |                                    |
|                                                                 |                     | MoM Creation Date | Meeting Title                             |                                | Mode of Meeting  | Meeting Date         | Status                      | Action                             |
|                                                                 | <u>/081127/2023</u> | 09-05-2023        | ELEVENTH (11TH) PROJECT SCREENING COMM    | ITTEE MEETING OF RAJASTHAN FCA | Hybrid           | 08-05-2023           | APPROVED                    | <b>±</b>                           |
|                                                                 | /571146/2023        | 01-05-2023        | TENTH PROJECT SCREENING COMMITTEE MEE     | TING OF RAJASTHAN FCA          | Hybrid           | 28-04-2023           | APPROVED                    | . ₹                                |
| User will click on<br>Payment Details State                     | <u>N10299/2023</u>  | 24-04-2023        | Agenda creation for PSC-1                 |                                | Physical         | 25-04-2023           | APPROVED                    | <b>±</b>                           |
| under Masters Tab                                               | 433719/2023         | 13-04-2023        | NINTH PROJECT SCREENING COMMITTEE MEET    | TING OF RAJASTHAN FCA          | Hybrid           | 11-04-2023           | APPROVED                    | <b>±</b>                           |
|                                                                 | <u>/805939/2023</u> | 29-03-2023        | EIGHT PROJECT SCREENING COMMITTEE MEET    | ING OF RAJASTHAN FCA           | Hybrid           | 28-03-2023           | APPROVED                    | <b>±</b>                           |
|                                                                 | <u>/830279/2023</u> | 21-03-2023        | SS                                        |                                | Virtual          | 21-03-2023           | APPROVED                    | <b>±</b>                           |
| https://parivesh.nic.in/newupgrade/#/r                          | eport/proposal/pav  | ment-details?type | SS                                        |                                | Virtual          | 20-03-2023           | APPROVED                    | <b>±</b>                           |

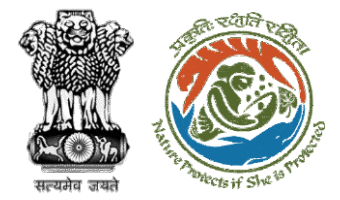

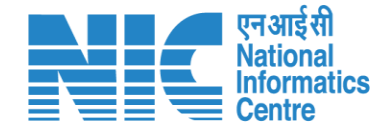

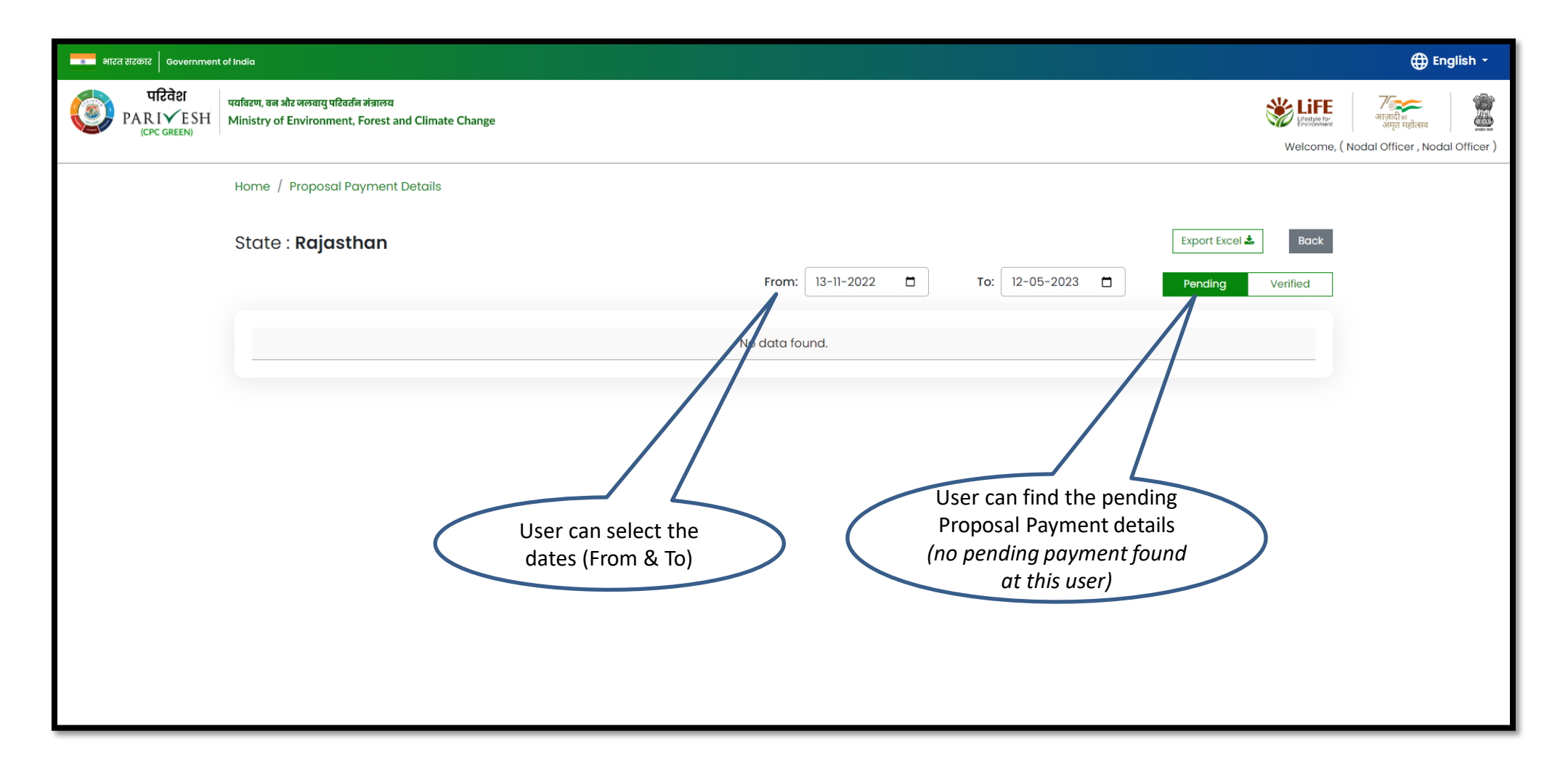

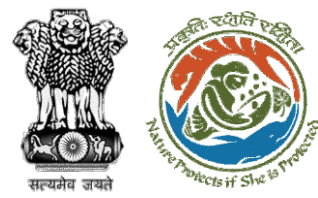

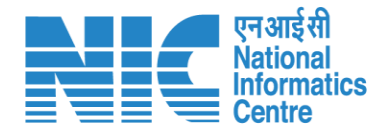

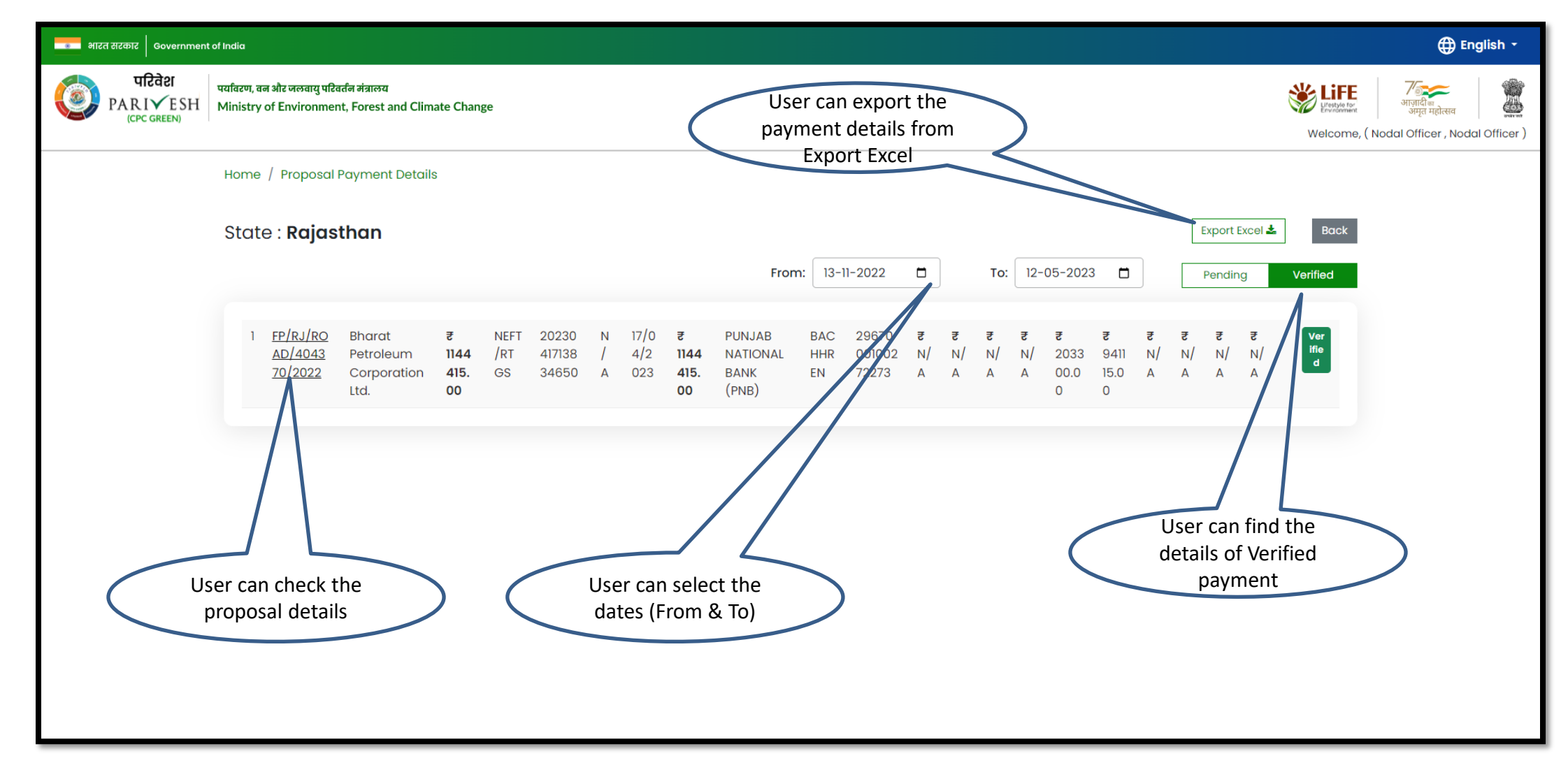

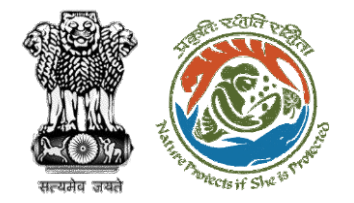

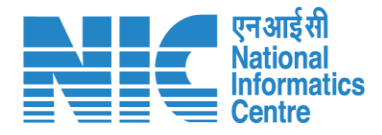

AutoSave Off Mohit S Parihar MS ➡ Payment Details-2023-05-12T06\_52\_46.831Z.xlsx - Excel ✓ Search (Alt+Q) 囨 D Comments S&P Capital IQ PDF-XChange 🖻 Share Home Insert Page Layout Formulas Data Review View Help SaT Templates 5 File Insert ~  $\sum_{i=1}^{n} \sum_{j=1}^{n} \frac{A_{ij}}{Z_{ij}}$ Conditional Format as Cell Formatting ~ Table ~ Styles ~ ab 12 √ A<sup>^</sup> A<sup>×</sup> = = = ≫<sup>\*</sup> General Calibri Ē Sort & Find & Filter ~ Select ~ Paste Analyze Sensitivity ≡≡≡₫• <u>™</u> ~ % **9** .00 →0 - · · <u>·</u> · <u>·</u> · 🗮 Format 🗸 **√** √ B I U ~ 3 Data ~ Clipboard 🖬 Font ы Alignment Гъ Number ۲J Styles Cells Editing Analysis Sensitivity ~  $\cdot$  :  $\times \checkmark f_x$ J12 G H I J Κ Μ 0 Ρ D Е F L Ν Q R Α В С 1 Proposal N Proponen Amount R Payment N Transactic Transactic Date of Tr Amount P Bank Nam Branch Na Account N Additional Additional Afforestat Catchmen Compensa Net Preser Penal C FP/RJ/ROA Ravinder F 1144415 NEFT/RTG 20230417: 2023-04-1 1144415 PUNJAB N BACHHREI 2967000100272273 203300 941115 2 3 4 5 6 10 11 12 13 14 15 16 17 18 19 20 Payment Details (+)÷ 🔳 E ⊞ 円 100% Ready - -

Excel will be downloaded consisting all the payment details

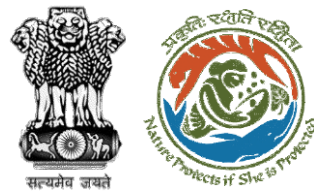

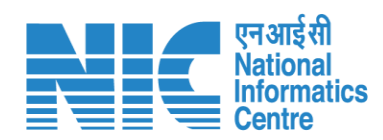

| भारत सरकार   Government           | of India                                                                                                    | ⊕ English →                                |
|-----------------------------------|----------------------------------------------------------------------------------------------------|--------------------------------------------|
| परिवेश<br>PARI✓ESH<br>(CPC GREEN) | पर्यावरण, वन और जलवायु पश्चिर्तन मंत्रालय<br>Ministry of Environment, Forest and Climate Change                                                                                                    | Welcome, ( Nodal Officer , Nodal Officer ) |
|                                   | Home / Proposal Payment Details                                                                                                    |                                            |
|                                   | State : Rajasthan       Export Excel ▲         From:       13-11-2022       □       To:       12-05-2023       □       Pending                                                                                                    | Back<br>Vrified                            |
|                                   | 1       EE/RJ/RO<br>AD/4043       Bharat<br>Petroleum<br>Corporation<br>Itd.       7       NEFT<br>(RT)       2023<br>4650       N       17/0<br>4/2       7       7       7       7       7       7       7       7       7       7       7       7       7       7       7       7       7       7       7       7       7       7       7       7       7       7       7       7       7       7       7       7       7       7       7       7       7       7       7       7       7       7       7       7       7       7       7       7       7       7       7       7       7       7       7       7       7       7       7       7       7       7       7       7       7       7       7       7       7       7       7       7       7       7       7       7       7       7       7       7       7       7       7       7       7       7       7       7       7       7       7       7       7       7       7       7       7       7       7       7       7       7       7       7       7       7       7 | Ver<br>ffe<br>d                            |
|                                   |                                                                                                    |                                            |

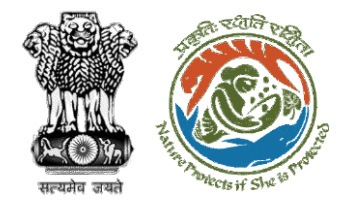

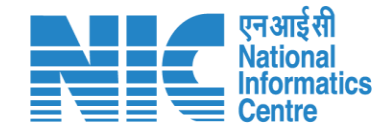

## Nodal Officer – Work Group Admin

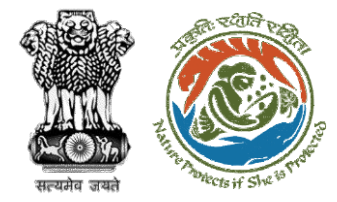

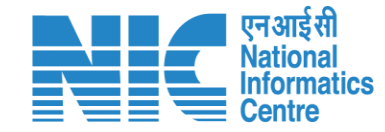

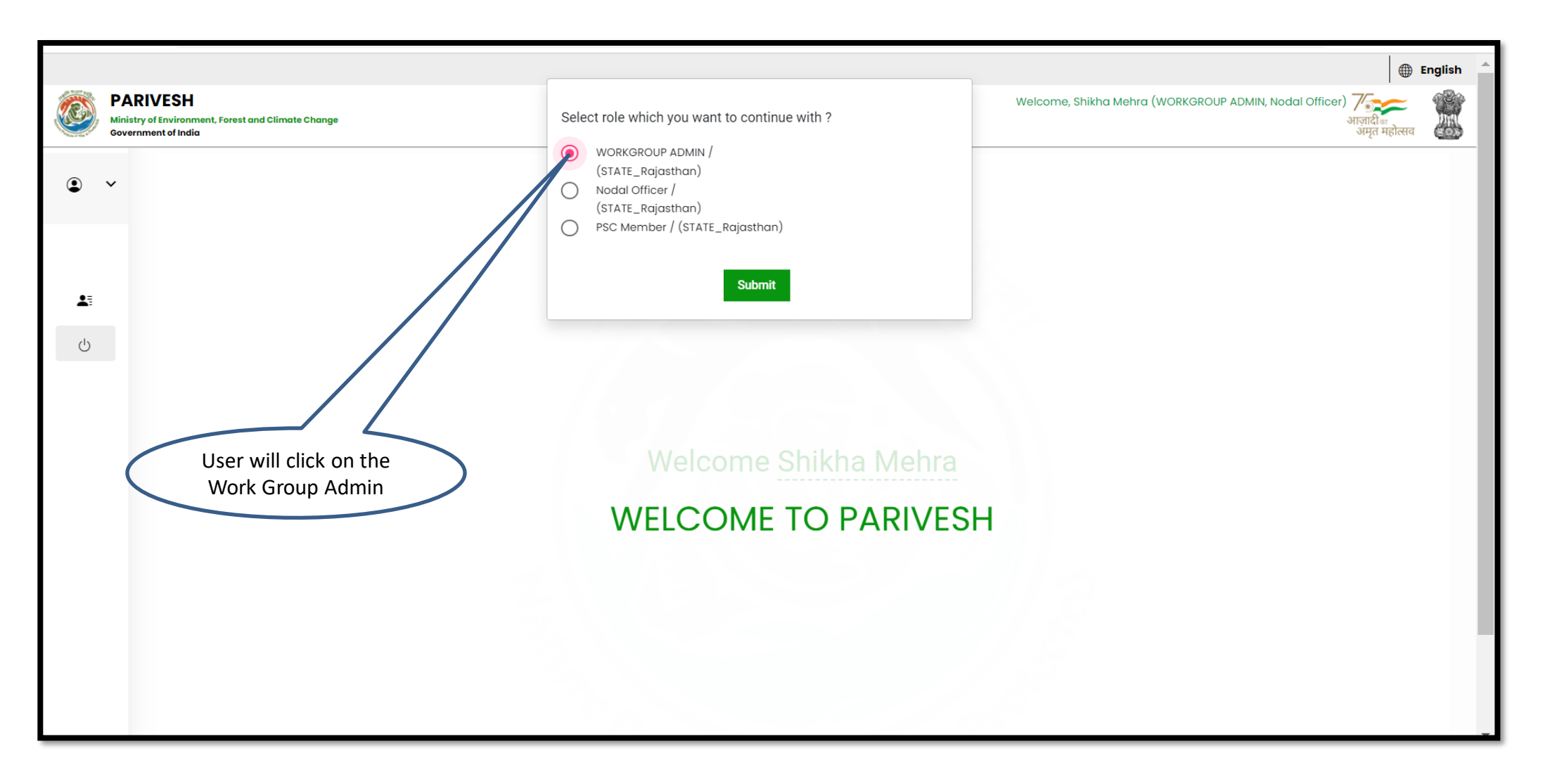

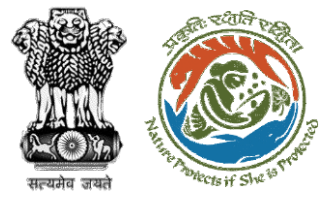

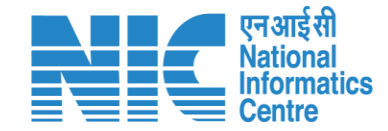

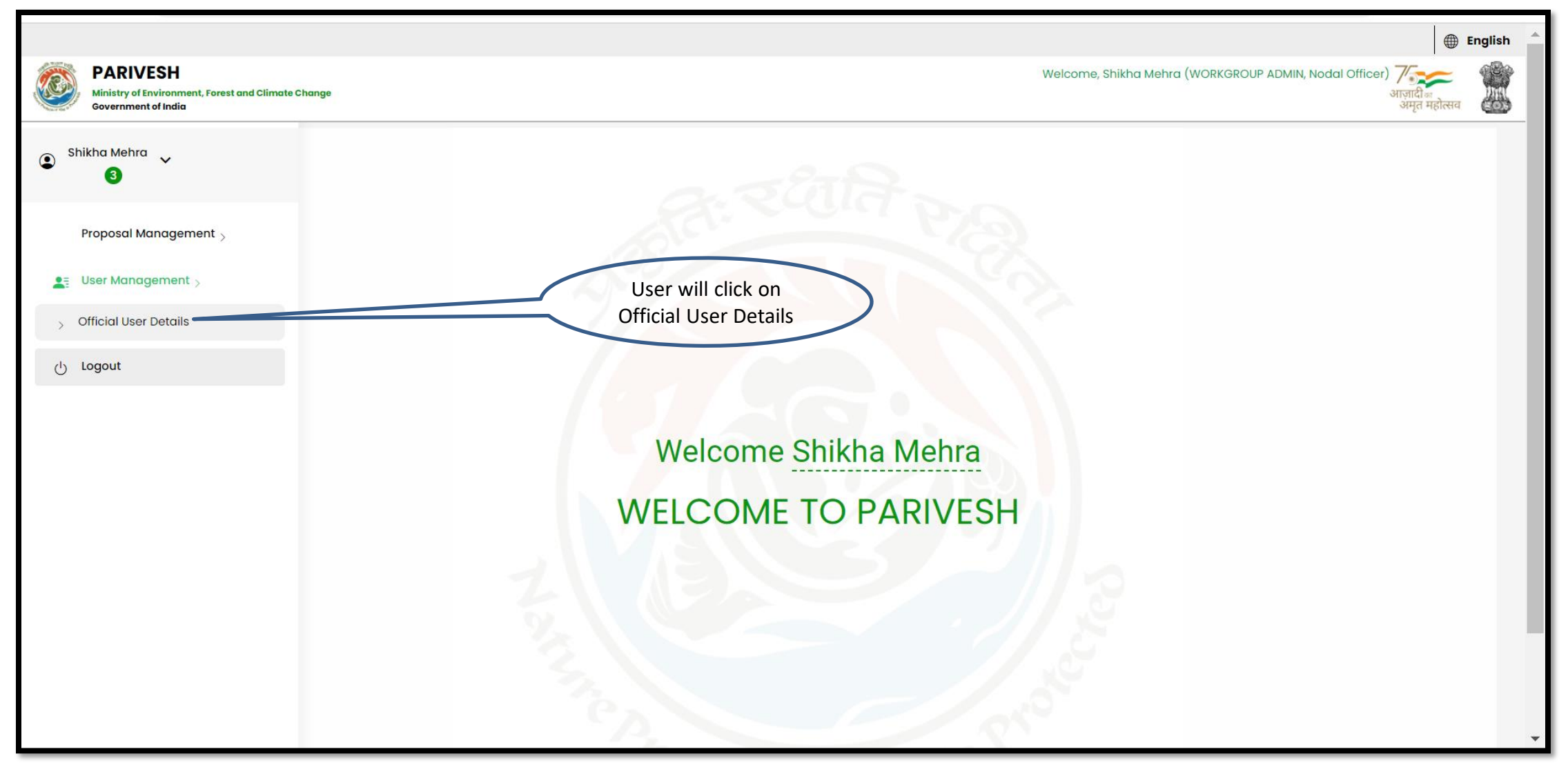

| The Providence of the Providence of the Providen | R HARD                                                                |                                     | User<br>rec                                                         | can search the quired person                          | $\geq$                          | User will c           | lick on Add<br>ser         | >                          |                                     |    |
|----------------------------------------------------------------------------------------------------|-----------------------------------------------------------------------|-------------------------------------|---------------------------------------------------------------------|-------------------------------------------------------|---------------------------------|-----------------------|----------------------------|----------------------------|-------------------------------------|----|
| PA<br>Minia<br>Gove                                                                                                    | ARIVESH<br>stry of Environment, Fo<br>ernment of India<br>List of Off | rest and Climate Change             |                                                                     |                                                       |                                 | Welcome, Shik         | tha Mehra (WORKGROUP)      | DMIN Nodal Officer)        | 🕀 English<br>रिजन्द<br>अमृत महोत्सव |    |
|                                                                                                    | Total Records                                                         | <b>::</b> 53                        |                                                                     |                                                       |                                 |                       | Search                     |                            | Q                                   |    |
| <b>1</b>                                                                                                    | Sr.No.                                                                | Name                                | Email/Mobile                                                        | Designation                                           | OfficeType                      | Office                | Role                       | Status                     | Action                              |    |
| Ċ                                                                                                    | 1.                                                                    | <u>Amit Kumar</u>                   | ☑ amit@gmail.com<br>(☐) 9876543212                                  | ABC                                                   | ΝΑ                              | NA                    | NA                         | Deactivated                |                                     |    |
|                                                                                                    | 2.                                                                    | <u>DC Ganganagar</u>                | <ul> <li>dcganganagar@mailinator.com</li> <li>9899518847</li> </ul> | District Collector (DC)                               | District level                  | GANGANAGAR            | District Collector<br>(DC) | Active                     | <b>2</b> ;                          |    |
|                                                                                                    | 3.                                                                    | <u>DC Ganganagar</u>                | dcganganagar@mailinator.com     0     9899518847                    | District Collector (DC)                               | District level                  | GANGANAGAR            | PSC Member                 | Active                     | 2:                                  |    |
|                                                                                                    |                                                                       | 4.                                  | DC Bharatpur                                                        | dcbharatpur@mailinator.com         0       9899518847 | District Collector (DC)         | District level        | BHARATPUR                  | District Collector<br>(DC) | Active                              | 2: |
|                                                                                                    | 5.                                                                    | DC Bharatpur                        | D dcbharatpur@mailinator.com                                        | District Collector (DC)                               | District level                  | BHARATPUR             | PSC Member                 | Active                     | 2:                                  |    |
|                                                                                                    | 6.                                                                    | <u>REC MEMBER</u><br>J <u>AIPUR</u> | ☑ rec_jai@mailinator.com (1) 8974562314                             | REC Member                                            | LOGICAL IRO OFFICE<br>TYPE - TO | Logical IRO TO JAIPUR | REC Member                 | Deactivated                | <b>(</b> )+                         |    |

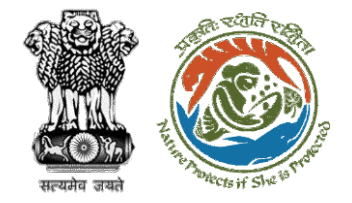

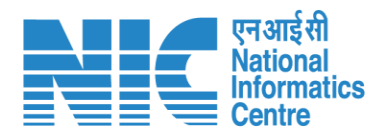

English PARIVESH Ministry of Environment, Forest and Climate Change Government of India Add User • • **Basic Information** Full Name \* Employee Code 1 Ċ Date Of Birth Date of Joining Gender ¥ User will fill the required details of Designation \* Email Id \* Mobile No. \* ~ the new user Employee Type Tel No. Posted Address Details State Address (Line 1) Address (Line 2) RAJASTHAN City Tehsil District \*

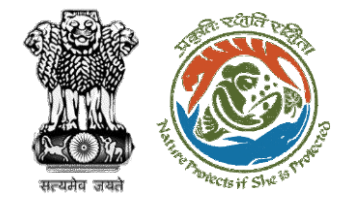

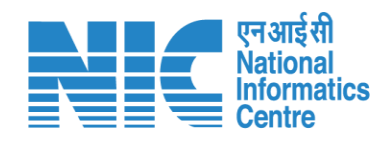

| Ministry Governme | VESH<br>of Environment, Forest and Climate Change<br>ent of India |                                                                                         |                                                                                        |                                                                                                    | Welcome, Shikha Mehra (WORKGROUP A                                                                                                    | DMIN, Nodal Officer) <b>र्राष्ट्र</b><br>आज़ादी ज<br>अमृत महोत्सव                                                                                                    |
|-------------------|-------------------------------------------------------------------|-----------------------------------------------------------------------------------------|----------------------------------------------------------------------------------------|----------------------------------------------------------------------------------------------------|----------------------------------------------------------------------------------------------------|----------------------------------------------------------------------------------------------------|
| • •               | Gender                                                            | •                                                                                       | Date Of Birth                                                                          |                                                                                                    | Date of Joining                                                                                                    |                                                                                                    |
|                   | Designation *                                                     | Ţ                                                                                       | Email Id *                                                                             |                                                                                                    | Mobile No. *                                                                                                    |                                                                                                    |
| ∎<br>ال           | Tel No.                                                           |                                                                                         | Employee Type                                                                          | •                                                                                                    |                                                                                                    |                                                                                                    |
|                   | Posted Address Details                                            |                                                                                         |                                                                                        |                                                                                                    |                                                                                                    |                                                                                                    |
|                   | Address (Line 1)                                                  |                                                                                         | Address (Line 2)                                                                       |                                                                                                    | State<br>RAJASTHAN                                                                                                    | v                                                                                                    |
|                   | District                                                          | •                                                                                       | City                                                                                   |                                                                                                    | Tehsil                                                                                                    |                                                                                                    |
|                   | Pin                                                               |                                                                                         |                                                                                        |                                                                                                    |                                                                                                    |                                                                                                    |
|                   |                                                                   |                                                                                         | ✓ Submit Cancel                                                                        |                                                                                                    |                                                                                                    |                                                                                                    |
| F                 |                                                                   |                                                                                         |                                                                                        |                                                                                                    |                                                                                                    |                                                                                                    |
|                   |                                                                   | Cender  Designation *  Tel No.  Posted Address Details  Address (Line 1)  District  Pin | Cender  Designation*  Tel No.  Posted Address Detoils  Address (Line 1)  District  Pin | Gender Date Of Birth   Designation* Email Id*   Tel No. Employee Type     Posted Address Details   Address (Line 1)   District City     District   V     V     V     V     Subnit     V     V     V     V     V     V     V     V     V     V     V     V     V     V     V     V     V     V     V     V     V     V     V     V     V     V     V     V     V     V     V     V     V     V     V     V     V     V     V     V     V     V     V     V     V     V     V <td>Gender Date of Bith     Designation*        Designation*        Tel No.           Posted Address Details                    Posted Address Details                          Posted Address Details                                          Posted Address Details    Address (Line 1)   Address (Line 2)    District     Pin    Pin       Stabul       City       Pin</td> <td>Gender Date Of Birb     Designation*        Designation*     Email M*     Modele No.*     Tel No.     Employee Type     Posted Address Details     Address (Line 2)     Baser   RAASTHAN     Detarict     Ory     Tel No.     Ory     Tel No.     Detarict     Ory     Tel No.     Ory     Tel No.     Ory     Tel No.     Ory     Tel No.     Ory     Tel No.     Ory     Tel No.     Ory     Tel No.     Ory     Tel No.     Ory     Tel No.     Ory     Tel No.     Tel No.     Ory      Tel No.     Tel No.     Tel No.     Tel No.     Tel No.     Tel No.     Tel No.     Tel No.     Tel No.     Tel No.     Tel No.     Tel No.     Tel No. <!--</td--></td> | Gender Date of Bith     Designation*        Designation*        Tel No.           Posted Address Details                    Posted Address Details                          Posted Address Details                                          Posted Address Details    Address (Line 1)   Address (Line 2)    District     Pin    Pin       Stabul       City       Pin | Gender Date Of Birb     Designation*        Designation*     Email M*     Modele No.*     Tel No.     Employee Type     Posted Address Details     Address (Line 2)     Baser   RAASTHAN     Detarict     Ory     Tel No.     Ory     Tel No.     Detarict     Ory     Tel No.     Ory     Tel No.     Ory     Tel No.     Ory     Tel No.     Ory     Tel No.     Ory     Tel No.     Ory     Tel No.     Ory     Tel No.     Ory     Tel No.     Ory     Tel No.     Tel No.     Ory      Tel No.     Tel No.     Tel No.     Tel No.     Tel No.     Tel No.     Tel No.     Tel No.     Tel No.     Tel No.     Tel No.     Tel No.     Tel No. </td |

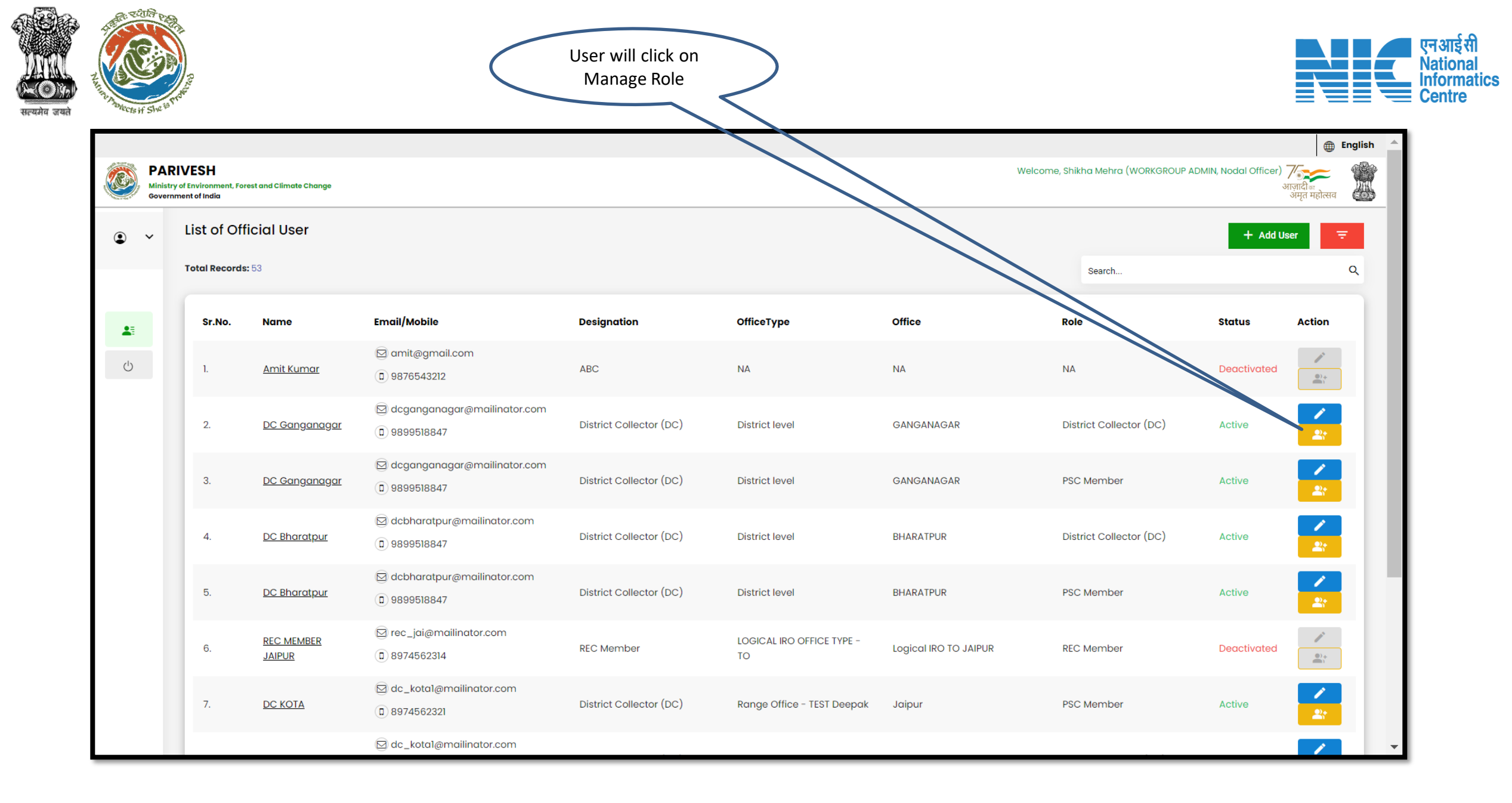

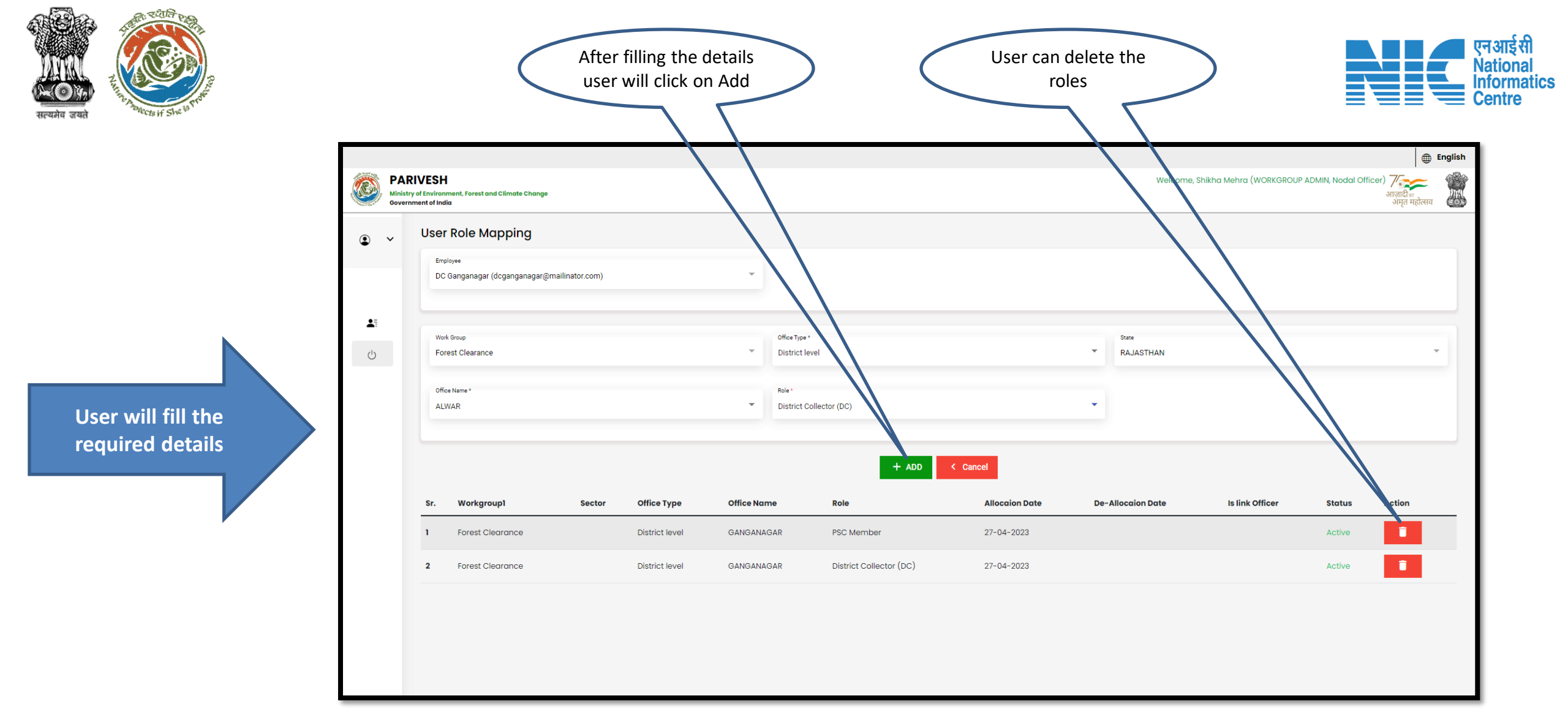

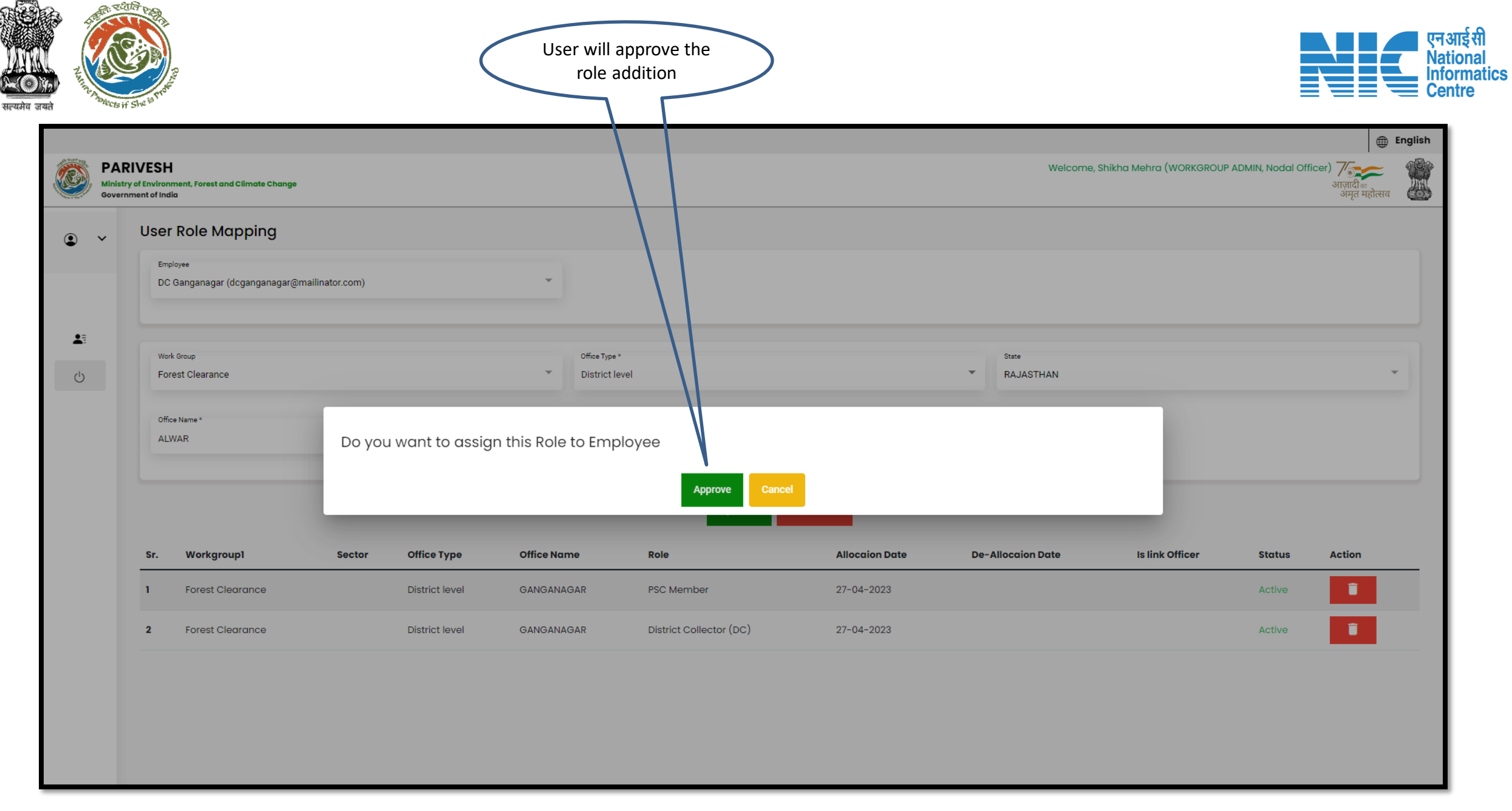

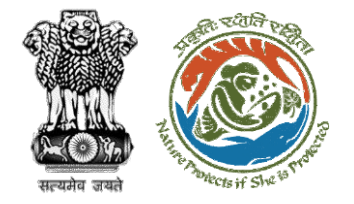

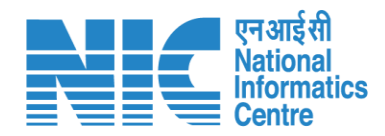

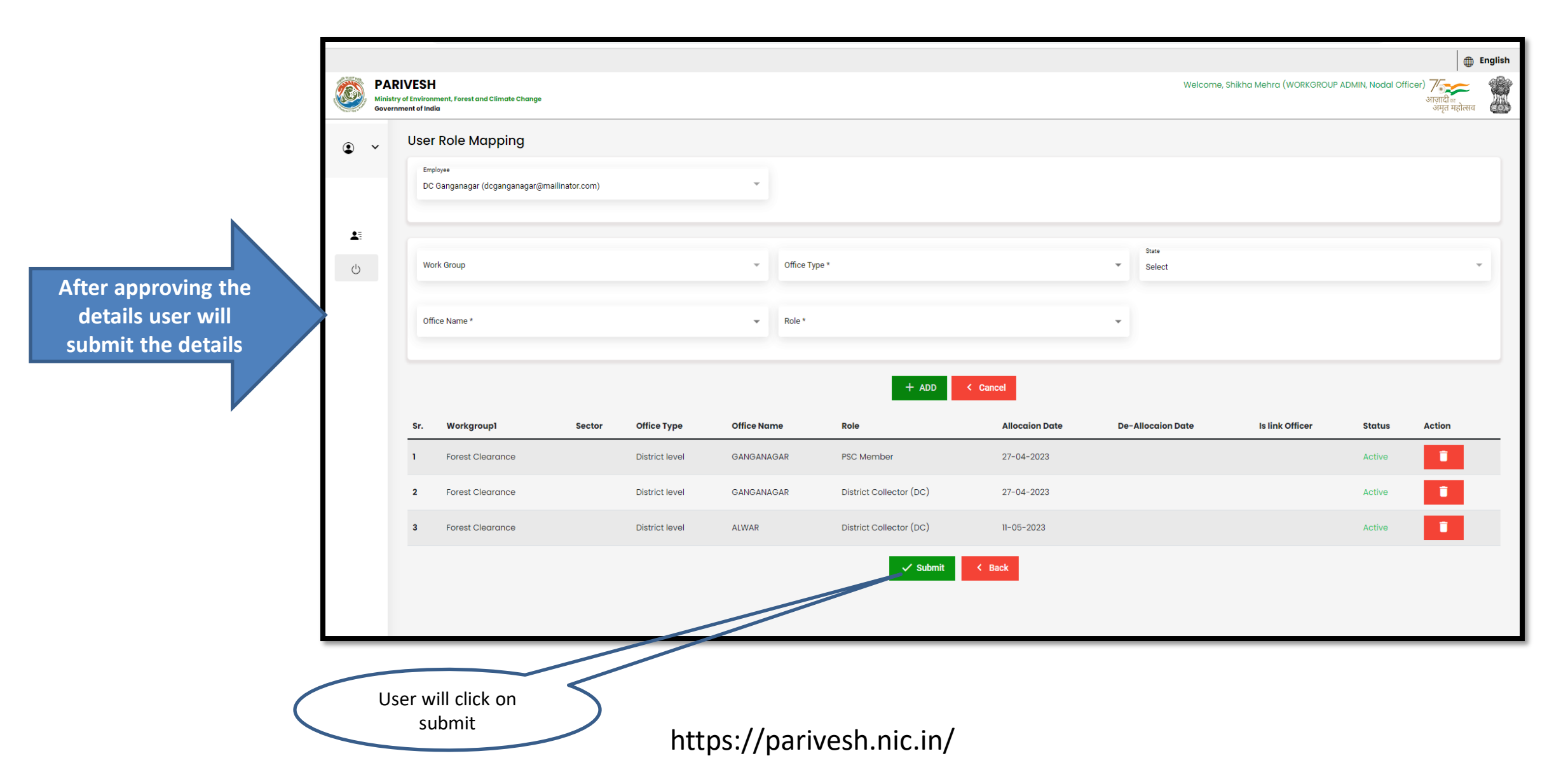

After submitting the details user will find the required details

|                                                         |               |                      |                                                                     | (                       | User can<br>new                 | search the roles      | )                               |                                 |                                     |
|---------------------------------------------------------|---------------|----------------------|---------------------------------------------------------------------|-------------------------|---------------------------------|-----------------------|---------------------------------|---------------------------------|-------------------------------------|
| PARIVESH<br>Ministry of Environm<br>Government of India | ent, Forest o | and Climate Change   |                                                                     | User Role updated S     | uccessfully X                   | W                     | ome, Shikha Mehra (WORKGROUP AD | DMIN, Nodal Officer)<br>+ Add L | English<br>अमहादी म<br>अमृत महोस्सव |
| Total Re<br>Sr.N                                        | cords: 54     | 4<br>Name            | Email/Mobile                                                        | Designation             | OfficeType                      | Office                | search                          | Status                          | Q<br>Action                         |
| 1.                                                      |               | Amit Kumar           | ☑ amit@gmail.com                                                    | ABC                     | NA                              | NA                    | NĂ                              | Deactivated                     | 2°                                  |
| 2.                                                      |               | <u>DC Ganganagar</u> | dcganganagar@mailinator.com                                         | District Collector (DC) | District level                  | ALWAR                 | District Collector (DC)         | Active                          | 2:                                  |
| 3.                                                      |               | DC Ganganagar        | <ul> <li>dcganganagar@mailinator.com</li> <li>9899518847</li> </ul> | District Collector (DC) | District level                  | GANGANAGAR            | District Collector (DC)         | Active                          | 2                                   |
| 4.                                                      |               | DC Ganganagar        | dcganganagar@mailinator.com     €     9899518847                    | District Collector (DC) | District level                  | GANGANAGAR            | PSC Member                      | Active                          | 2:                                  |
| 5.                                                      |               | DC Bharatpur         | dcbharatpur@mailinator.com                                          | District Collector (DC) | District level                  | BHARATPUR             | District Collector (DC)         | Active                          | 2                                   |
| 6.                                                      |               | DC Bharatpur         | ☑ dcbharatpur@mailinator.com<br>① 9899518847                        | District Collector (DC) | District level                  | BHARATPUR             | PSC Member                      | Active                          | 2;                                  |
| 7.                                                      |               | REC MEMBER<br>JAIPUR | ☑ rec_jai@mailinator.com                                            | REC Member              | LOGICAL IRO OFFICE TYPE -<br>TO | Logical IRO TO JAIPUR | REC Member                      | Deactivated                     |                                     |
|                                                         |               |                      | dc_kota1@mailinator.com                                             |                         |                                 |                       |                                 |                                 | · ·                                 |

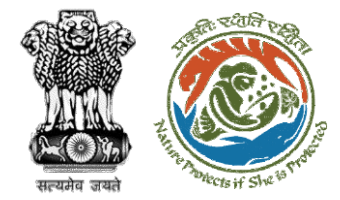

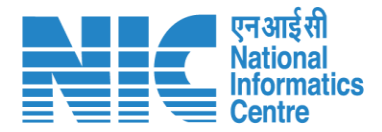

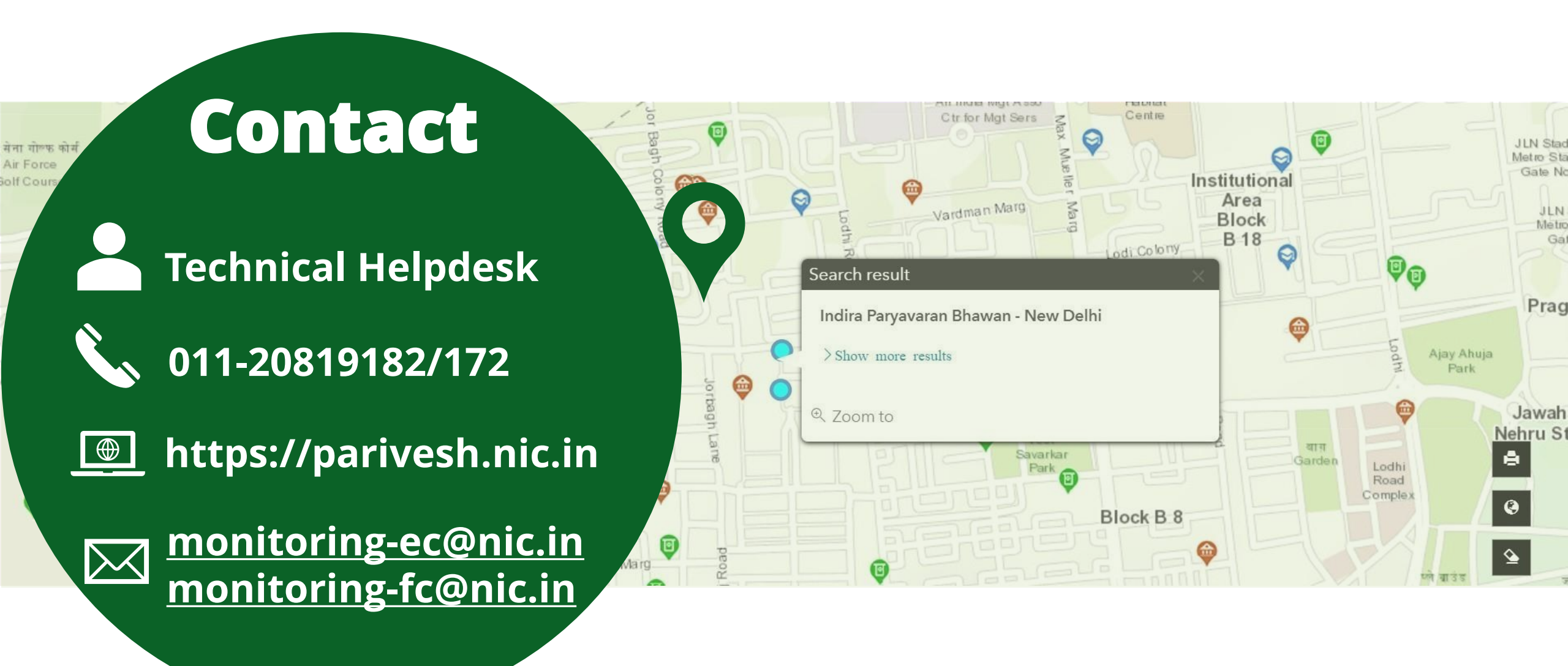